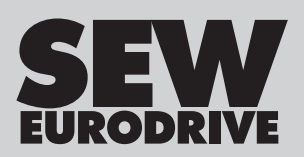

# **Operating Instructions**

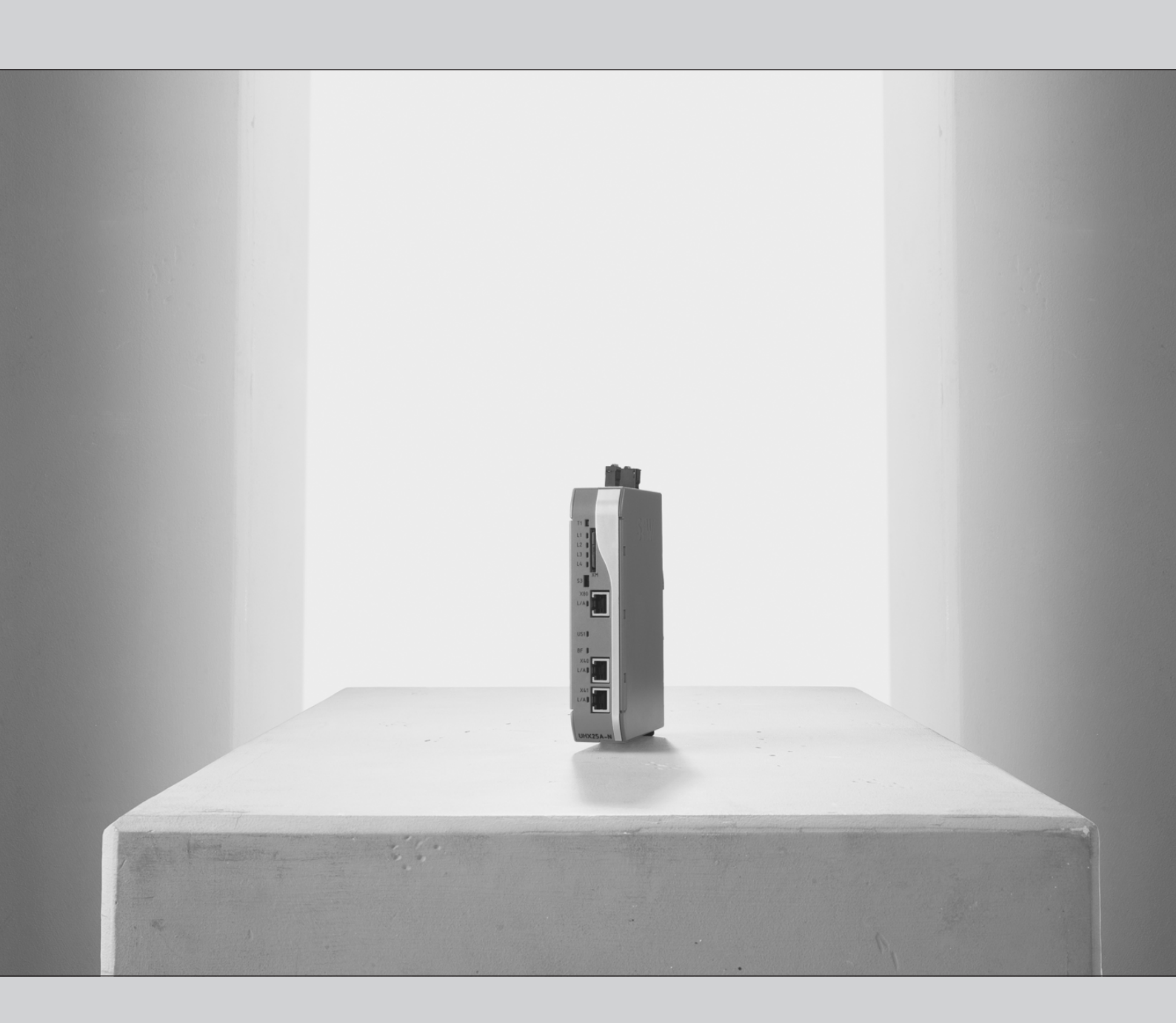

# **MOVI-C<sup>®</sup> CONTROLLER**

Standard UHX25A

Edition 08/2022

27779351/EN

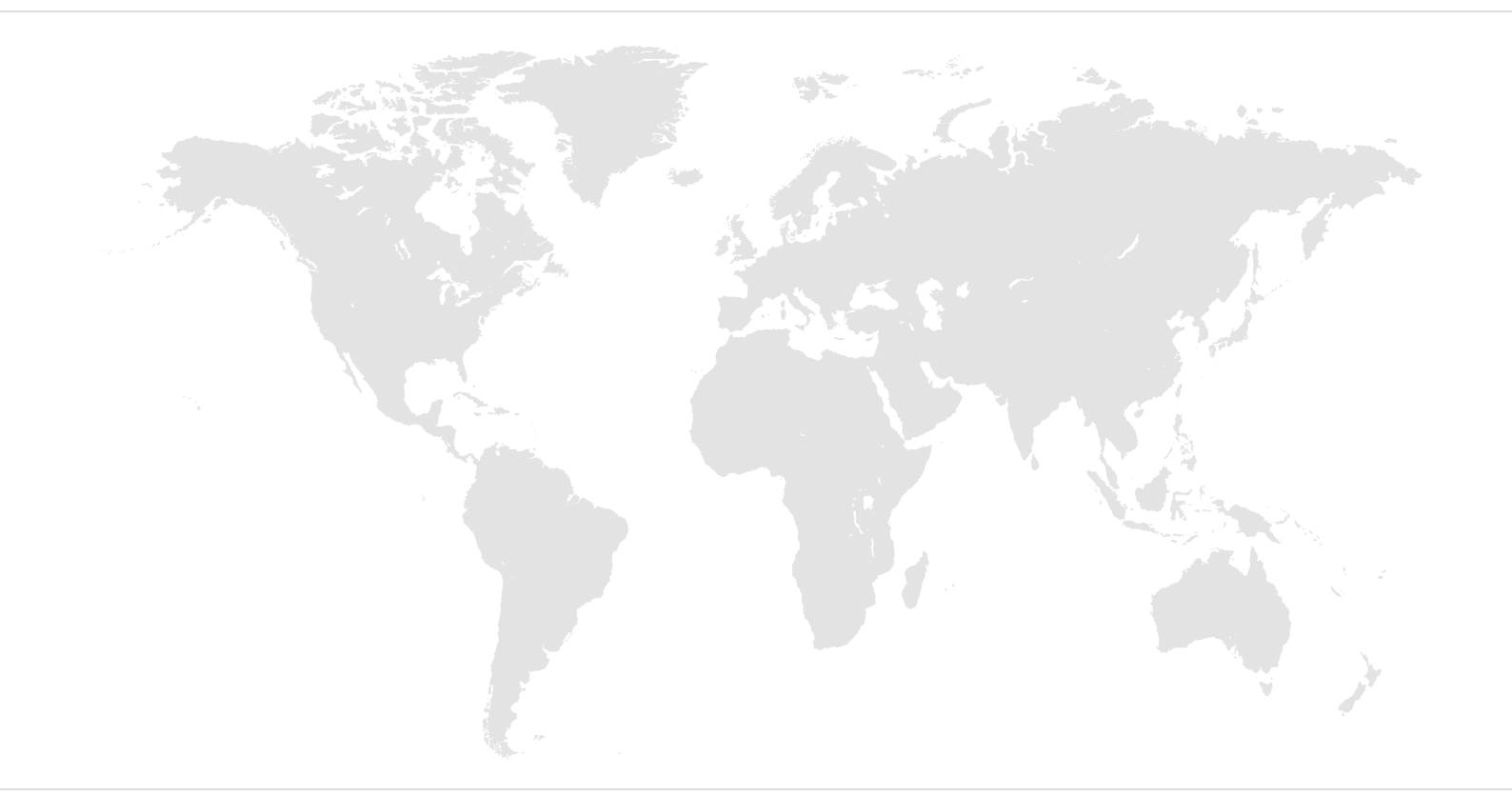

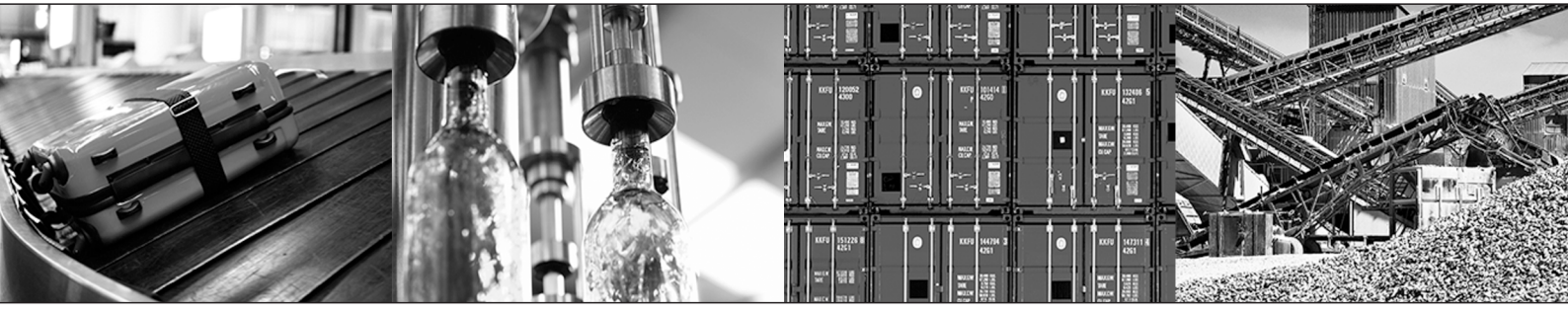

## Table of contents

| 1 | Gener              | l information                                                     | 6      |  |  |  |  |
|---|--------------------|-------------------------------------------------------------------|--------|--|--|--|--|
|   | 1.1                | About this documentation                                          |        |  |  |  |  |
|   | 1.2                | Validity of the documentation                                     |        |  |  |  |  |
|   | 1.3                | Other applicable documentation                                    | 6      |  |  |  |  |
|   | 1.4                | Structure of the safety notes                                     | 6      |  |  |  |  |
|   |                    | 1.4.1 Meaning of signal words                                     | 6      |  |  |  |  |
|   |                    | 1.4.2 Structure of section-related safety notes                   | 6      |  |  |  |  |
|   |                    | 1.4.3 Structure of embedded safety notes                          | 7      |  |  |  |  |
|   | 1.5                | Decimal separator in numerical values                             | 7      |  |  |  |  |
|   | 1.6                | Rights to claim under limited warranty                            |        |  |  |  |  |
|   | 17                 | 7 Product names and trademarks                                    |        |  |  |  |  |
|   |                    | 1 7 1 Trademark of Beckhoff Automation GmbH                       | 7      |  |  |  |  |
|   | 18                 |                                                                   | 'n     |  |  |  |  |
|   | 1.0                | Short designation                                                 | 8      |  |  |  |  |
|   | 1.0                |                                                                   | 0      |  |  |  |  |
| 2 | Safety             | notes                                                             | 9      |  |  |  |  |
|   | 2.1                | Preliminary information                                           | 9      |  |  |  |  |
|   | 2.2                | Duties of the user                                                | 9      |  |  |  |  |
|   | 2.3                | Target group 1                                                    | 0      |  |  |  |  |
|   | 2.4                | Designated use                                                    | 0      |  |  |  |  |
|   |                    | 2.4.1 Restrictions under the European WEEE Directive 2012/19/EU 1 | 0      |  |  |  |  |
|   |                    | 2.4.2 Lifting applications                                        | 1      |  |  |  |  |
|   | 2.5                | Functional safety technology1                                     |        |  |  |  |  |
|   | 2.6                | Transport1                                                        |        |  |  |  |  |
|   | 2.7                | Installation/assembly 1                                           | 1      |  |  |  |  |
|   |                    | 2.7.1 Restrictions of use 12                                      | 2      |  |  |  |  |
|   | 2.8                | Electrical installation 12                                        | 2      |  |  |  |  |
|   |                    | 2.8.1 Required preventive measure                                 | 2      |  |  |  |  |
|   |                    | 2.8.2 Stationary application                                      | 2      |  |  |  |  |
|   | 2.9                | Protective separation                                             | 2      |  |  |  |  |
|   | 2.10               | Startup/operation                                                 | 2      |  |  |  |  |
|   |                    | 2.10.1 Energy storage unit                                        | 3      |  |  |  |  |
|   | 2.11               | IT security                                                       | 3      |  |  |  |  |
|   |                    | 2.11.1 Contact                                                    | 3      |  |  |  |  |
|   |                    | 2.11.2 IT security of the product                                 | 3      |  |  |  |  |
|   |                    | 2.11.3 IT security of the environment                             | 3      |  |  |  |  |
| 2 | Dovice             | atructuro 1                                                       | 5      |  |  |  |  |
| 3 |                    | Device description                                                | 5      |  |  |  |  |
|   | 3.1<br>2.2         | Device variants                                                   |        |  |  |  |  |
|   | J.Z<br>2 2         | Namenlata                                                         |        |  |  |  |  |
|   | <b>১.</b> ১<br>০ ₄ | Namepiate                                                         |        |  |  |  |  |
|   | ১.4<br>১.৮         |                                                                   | 0      |  |  |  |  |
|   | 3.5                | Type code                                                         | 0<br>7 |  |  |  |  |
|   | 3.b                | 1 Communication interference                                      | /<br>c |  |  |  |  |
|   | 3.1                | Communication Interfaces                                          | 9      |  |  |  |  |
|   |                    | 3.7.1 Engineering interface                                       | υ      |  |  |  |  |

|                 | 3.7.2 EtherCAT <sup>®</sup> /SBus <sup>PLUS</sup> interface |                          |                                                               |      |  |
|-----------------|-------------------------------------------------------------|--------------------------|---------------------------------------------------------------|------|--|
| 3.7.3           |                                                             | 3.7.3                    | CAN 1 system bus 2                                            |      |  |
|                 |                                                             | 3.7.4 Fieldbus interface |                                                               |      |  |
| 3.8 Status LEDs |                                                             |                          | EDs                                                           | 21   |  |
|                 |                                                             | 3.8.1                    | Status LED "L1"                                               | 22   |  |
|                 |                                                             | 3.8.2                    | Status LED "L2"                                               | 22   |  |
|                 |                                                             | 3.8.3                    | Status LED "L5"                                               | 22   |  |
|                 |                                                             | 3.8.4                    | Status LEDs "L/A" (Link/Activity)                             | 23   |  |
|                 |                                                             | 3.8.5                    | PROFINET                                                      | 24   |  |
|                 |                                                             | 3.8.6                    | EtherNet/IP™, Modbus TCP                                      | 25   |  |
|                 | 3.9                                                         | Accesso                  | ries                                                          | 26   |  |
|                 |                                                             | 3.9.1                    | SD memory card OMH25A                                         | 26   |  |
|                 |                                                             | 3.9.2                    | Spacer sheets                                                 | 26   |  |
|                 |                                                             | 3.9.3                    | System bus cable                                              | 27   |  |
| 4               | Installa                                                    | tion                     |                                                               | 28   |  |
| -               | 4 1                                                         | Mechani                  | cal installation                                              | 28   |  |
|                 |                                                             | 4.1.1                    | General information                                           | 28   |  |
|                 |                                                             | 4.1.2                    | Minimum clearance and mounting position                       | 28   |  |
|                 | 4.2                                                         | Electrica                | l installation                                                | 29   |  |
|                 |                                                             | 4.2.1                    | General information.                                          | 29   |  |
|                 |                                                             | 4.2.2                    | Shielding and routing bus cables                              | 29   |  |
|                 |                                                             | 4.2.3                    | Voltage supply connection                                     | 30   |  |
|                 |                                                             | 4.2.4                    | Engineering PC connection                                     | 30   |  |
|                 |                                                             | 4.2.5                    | EtherCAT <sup>®/</sup> SBus <sup>PLUS</sup> master connection | 31   |  |
|                 |                                                             | 4.2.6                    | Fieldbus slave connection                                     | 33   |  |
|                 |                                                             | 4.2.7                    | Terminal assignment                                           | 35   |  |
| 5               | Startur                                                     |                          | -                                                             | 26   |  |
| 5               | 5 1                                                         | Sotting a                | n IP address (ontional)                                       | 36   |  |
|                 | 5.1                                                         | 5 1 1                    | Ni≃ MOVISUITE®                                                | 36   |  |
|                 |                                                             | 512                      |                                                               | 37   |  |
|                 | 52                                                          | Connecti                 | via the system                                                | 37   |  |
|                 | 5.3                                                         | Inserting                | devices in MOVISI IITE®                                       | 38   |  |
|                 | 0.0                                                         | inconting                |                                                               |      |  |
| 6               | Operat                                                      | ion                      |                                                               | 42   |  |
|                 | 6.1                                                         | II securi                | ty                                                            | . 42 |  |
|                 |                                                             | 6.1.1                    | Hardening measures                                            | 42   |  |
|                 |                                                             | 6.1.2                    | Guidelines for secure operation                               | 42   |  |
|                 |                                                             | 6.1.3                    | Guidelines for user account management                        | 42   |  |
|                 | 6.2                                                         | Logging                  |                                                               | . 42 |  |
|                 | 6.3                                                         | Use of re                |                                                               | 43   |  |
|                 |                                                             | 6.3.1                    | Adding RETAIN/PERSISTENT variables                            | 43   |  |
|                 |                                                             | 6.3.2                    | Cleaning up the PERSISTENT memory                             | 43   |  |
|                 | 0.4                                                         | 6.3.3                    | Saving and restoring the RETAIN/PERSISTENT memory             | 44   |  |
|                 | 6.4                                                         |                          | Scription                                                     | . 44 |  |
|                 |                                                             | 0.4.1                    | Fault 150 Controller firmware – general device fault          | 44   |  |
|                 |                                                             | 6.4.2                    | Fault 151 controller firmware – License Manager fault         | 46   |  |

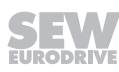

| 7 | Service |                                      |                                                  | 47 |
|---|---------|--------------------------------------|--------------------------------------------------|----|
|   | 7.1     | Electronics Service by SEW-EURODRIVE |                                                  |    |
|   | 7.2     | Device replacement                   |                                                  |    |
|   | 7.3     | Program                              | 1 transfer                                       | 48 |
|   | 7.4     | Firmwar                              | e update                                         | 50 |
|   |         | 7.4.1                                | Via MOVISUITE®                                   | 50 |
|   |         | 7.4.2                                | Via file system                                  | 50 |
|   | 7.5     | Waste d                              | isposal                                          | 53 |
|   | 7.6     | IT secur                             | ity                                              | 53 |
|   |         | 7.6.1                                | IT security guidelines for secure disposal       | 53 |
| 8 | Techni  | cal data.                            |                                                  | 55 |
|   | 8.1     | Marking                              | S                                                | 55 |
|   | 8.2     | General                              | technical data                                   | 56 |
|   | 8.3     | Technic                              | al data of the MOVI-C <sup>®</sup> CONTROLLER    | 57 |
|   | 8.4     | Technic                              | al data of the PROFINET interface                | 58 |
|   | 8.5     | Technic                              | al data of the EtherNet/IP™ interface            | 58 |
|   | 8.6     | Port ove                             | rview                                            | 59 |
|   |         | 8.6.1                                | Interface description                            | 59 |
|   |         | 8.6.2                                | Engineering interface                            | 59 |
|   |         | 8.6.3                                | PROFINET                                         | 60 |
|   |         | 8.6.4                                | EtherNet/IP™                                     | 60 |
|   | 8.7     | Dimensi                              | on drawing of the MOVI-C <sup>®</sup> CONTROLLER | 61 |
|   | Index   |                                      |                                                  | 62 |
| 9 | Addres  | s list                               |                                                  | 64 |

## 1 General information

## 1.1 About this documentation

#### The documentation at hand is the original.

This documentation is an integral part of the product. The documentation is intended for all employees who perform work on the product.

Make sure this documentation is accessible and legible. Ensure that persons responsible for the systems and their operation as well as persons who work on the product independently have read through the documentation carefully and understood it. If you are unclear about any of the information in this documentation or if you require further information, contact SEW-EURODRIVE.

## 1.2 Validity of the documentation

The operating instructions at hand are valid only for products with a type designation according to the type code described in chapter "Device structure".

## 1.3 Other applicable documentation

Refer to the corresponding documentation for all other components.

Always use the latest edition of the documentation and the software.

The SEW-EURODRIVE website (www.sew-eurodrive.com) provides a wide selection of documents for download in various languages. If required, you can also order printed and bound copies of the documentation from SEW-EURODRIVE.

## 1.4 Structure of the safety notes

#### 1.4.1 Meaning of signal words

The following table shows the grading and meaning of the signal words for safety notes:

| Signal word | Meaning                                                        | Consequences if disregarded                   |
|-------------|----------------------------------------------------------------|-----------------------------------------------|
|             | Imminent hazard                                                | Severe or fatal injuries                      |
|             | Possible dangerous situation                                   | Severe or fatal injuries                      |
|             | Possible dangerous situation                                   | Minor injuries                                |
| NOTICE      | Possible damage to property                                    | Damage to the product or its envi-<br>ronment |
| INFORMATION | Useful information or tip: Simplifies handling of the product. |                                               |

#### 1.4.2 Structure of section-related safety notes

Section-related safety notes do not apply to a specific action but to several actions pertaining to one subject. The hazard symbols used either indicate a general hazard or a specific hazard.

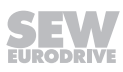

This is the formal structure of a safety note for a specific section:

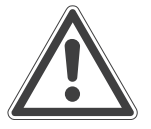

## SIGNAL WORD

Type and source of hazard.

Possible consequence(s) if disregarded.

• Measure(s) to prevent the hazard.

#### Meaning of the hazard symbols

The hazard symbols in the safety notes have the following meaning:

| Hazard symbol | Meaning        |
|---------------|----------------|
|               | General hazard |

#### 1.4.3 Structure of embedded safety notes

Embedded safety notes are directly integrated into the instructions just before the description of the dangerous action.

This is the formal structure of an embedded safety note:

**A** SIGNAL WORD! Type and source of hazard. Possible consequence(s) if disregarded. Measure(s) to prevent the hazard.

## 1.5 Decimal separator in numerical values

In this document, a period is used to indicate the decimal separator. Example: 30.5 kg

## 1.6 Rights to claim under limited warranty

Read the information in this documentation. This is essential for fault-free operation and fulfillment of any rights to claim under limited warranty. Read the documentation before you start working with the product.

## 1.7 Product names and trademarks

The brands and product names in this documentation are trademarks or registered trademarks of their respective titleholders.

### 1.7.1 Trademark of Beckhoff Automation GmbH

 $\mathsf{EtherCAT}^{\$}$  is a registered trademark and patented technology, licensed by Beckhoff Automation GmbH, Germany.

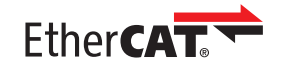

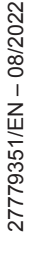

## 1.8 Copyright notice

© 2022 SEW-EURODRIVE. All rights reserved. Unauthorized reproduction, modification, distribution or any other use of the whole or any part of this documentation is strictly prohibited.

## 1.9 Short designation

The following short designation is used in this documentation.

| Type designation                               | Short designation              |
|------------------------------------------------|--------------------------------|
| MOVI-C <sup>®</sup> CONTROLLER standard UHX25A | MOVI-C <sup>®</sup> CONTROLLER |

## 2 Safety notes

### 2.1 **Preliminary information**

The following general safety notes serve the purpose of preventing injury to persons and damage to property. They primarily apply to the use of products described in this documentation. If you use additional components, also observe the relevant warning and safety notes.

### 2.2 Duties of the user

As the user, you must ensure that the basic safety notes are observed and complied with. Make sure that persons responsible for the machinery and its operation as well as persons who work on the device independently have read through the documentation carefully and understood it.

As the user, you must ensure that all of the work listed in the following is carried out only by qualified specialists:

- Setup and installation
- Installation and connection
- Startup
- Maintenance and repairs
- Shutdown
- Disassembly

Ensure that the persons who work on the product pay attention to the following regulations, conditions, documentation, and information:

- National and regional safety and accident prevention regulations
- · Warning and safety signs on the product
- All other relevant project planning documents, installation and startup instructions, and wiring diagrams
- · Do not assemble, install or operate damaged products
- · All system-specific specifications and conditions

Ensure that systems in which the product is installed are equipped with additional monitoring and protection devices. Observe the applicable safety regulations and legislation governing technical work equipment and accident prevention regulations.

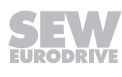

## 2.3 Target group

| Specialist for me-<br>chanical work       | Any mechanical work may be performed only by adequately qualified specialists. Spe-<br>cialists in the context of this documentation are persons who are familiar with the<br>design, mechanical installation, troubleshooting, and maintenance of the product who<br>possess the following qualifications:                                |
|-------------------------------------------|----------------------------------------------------------------------------------------------------|
|                                           | • Qualifications in the field of mechanics in accordance with the national regulations                                                                                                    |
|                                           | Familiarity with this documentation                                                                                                    |
| Specialist for elec-<br>trotechnical work | Any electrotechnical work may be performed only by electrically skilled persons with a suitable education. Electrically skilled persons in the context of this documentation are persons who are familiar with electrical installation, startup, troubleshooting, and maintenance of the product who possess the following qualifications: |
|                                           | • Qualifications in the field of electrical engineering in accordance with the national regulations                                                                                                    |
|                                           | Familiarity with this documentation                                                                                                    |
| Additional qualifi-<br>cations            | In addition to that, these persons must be familiar with the valid safety regulations and laws, as well as with the requirements of the standards, directives, and laws specified in this documentation.                                                                                                    |
|                                           | The persons must have the express authorization of the company to operate, pro-<br>gram, parameterize, label, and ground devices, systems, and circuits in accordance<br>with the standards of safety technology.                                                                                                    |
| Instructed persons                        | All work in the areas of transport, storage, installation, operation and waste disposal may only be carried out by persons who are trained and instructed appropriately. These instructions must enable the persons to carry out the required activities and work steps safely and in accordance with regulations.                         |

## 2.4 Designated use

The product is intended for control cabinet installation in electrical systems or machines.

In case of installation in electrical systems or machines, startup of the product is prohibited until it is determined that the machine meets the requirements stipulated in the local laws and directives. For Europe, Machinery Directive 2006/42/EC as well as the EMC Directive 2014/30/EU apply. Observe EN 60204-1 (Safety of machinery -- electrical equipment of machines).

Technical data and information on the connection conditions are provided on the nameplate and in chapter "Technical data" in the documentation. Always comply with the data and conditions.

Unintended or improper use of the product may result in severe injury to persons and damage to property.

### 2.4.1 Restrictions under the European WEEE Directive 2012/19/EU

Options and accessories from SEW-EURODRIVE may only be used in combination with products from SEW-EURODRIVE.

#### 2.4.2 Lifting applications

To avoid danger of fatal injury due to falling hoists, observe the following points when using the product in lifting applications:

- Use mechanical protection devices.
- Perform a hoist startup.

#### Application in ELSM<sup>®</sup> control mode

When the inverter is operated in ELSM<sup>®</sup> control mode, using it in lifting applications is not permitted. In this control mode only applications of horizontal materials handling are permitted.

## 2.5 Functional safety technology

The product must not perform any safety functions without a higher-level safety system unless explicitly allowed by the documentation.

## 2.6 Transport

Inspect the shipment for damage as soon as you receive the delivery. Inform the shipping company immediately about any damage. If the product is damaged, it must not be assembled, installed or started up.

Observe the following notes when transporting the device:

Ensure that the product is not subject to mechanical impact.

If necessary, use suitable, sufficiently dimensioned handling equipment.

Observe the information on climatic conditions in chapter "Technical data" ( $\rightarrow$   $\cong$  55) of the documentation.

## 2.7 Installation/assembly

Ensure that the product is installed and cooled in accordance with the regulations in the documentation.

Protect the product from excessive mechanical strain. The product and its mounted components must not protrude into the path of persons or vehicles. Ensure that no components are deformed or no insulation spaces are modified, particularly during transportation. Electrical components must not be mechanically damaged or destroyed.

Observe the notes in chapter "Mechanical installation" (  $\rightarrow$   $\blacksquare$  28) in the documentation.

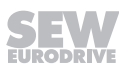

#### 2.7.1 Restrictions of use

The following applications are prohibited unless the device is explicitly designed for such use:

- Use in potentially explosive atmospheres
- Use in areas exposed to harmful oils, acids, gases, vapors, dust, and radiation
- Operation in applications with impermissibly high mechanical vibration and shock loads in excess of the regulations stipulated in EN 61800-5-1
- Use at an elevation of more than 3800 m above sea level

#### 2.8 Electrical installation

Ensure that all of the required covers are correctly attached after the electrical installation.

Make sure that preventive measures and protection devices comply with the applicable regulations (e.g. EN 60204-1 or EN 61800-5-1).

#### 2.8.1 Required preventive measure

Make sure that the product is correctly attached to the ground connection.

#### 2.8.2 Stationary application

Necessary preventive measure for the product:

| Type of energy transfer | Preventive measure |
|-------------------------|--------------------|
| Direct power supply     | Ground connection  |

### 2.9 Protective separation

The product meets all requirements for protective separation of power and electronics connections in accordance with EN 61800-5-1. The connected signal circuits must meet requirements according to SELV (Safety Extra Low Voltage) or PELV (Protective Extra Low Voltage) to ensure protective separation. The installation must meet the requirements for protective separation.

In order to avoid exceeding the permitted contact voltages in SELV or PELV power circuits in the event of a fault, continuous equipotential bonding is required in the vicinity of these power circuits. If this is not possible, other preventive measures must be taken. These preventive measures are described in EN 61800-5-1.

### 2.10 Startup/operation

Observe the safety notes in chapters "Startup" ( $\rightarrow$  B 36) and "Operation" ( $\rightarrow$  B 42) in this documentation.

Make sure the connection boxes are closed and screwed before connecting the supply voltage.

Depending on the degree of protection, products may have live, uninsulated, and sometimes moving or rotating parts as well as hot surfaces during operation.

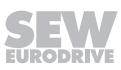

When the device is switched on, dangerous voltages are present at all power connections as well as at any connected cables and terminals. This also applies even when the product is inhibited and the motor is at standstill.

Risk of burns due to arcing: Do not disconnect power connections during operation. Do not connect power connections during operation.

If you disconnect the product from the voltage supply, do not touch any live components or power connections because capacitors might still be charged. Observe the following minimum switch-off time:

10 minutes.

Observe the corresponding information signs on the product.

The fact that the operation LED and other display elements are no longer illuminated does not indicate that the product has been disconnected from the supply system and no longer carries any voltage.

Mechanical blocking or internal protective functions of the product can cause a motor standstill. Eliminating the cause of the problem or performing a reset may result in the drive restarting automatically. If, for safety reasons, this is not permitted for the drive-controlled machine, first disconnect the product from the supply system and then start troubleshooting.

Risk of burns: The surface temperature of the product can exceed 60 °C during operation. Do not touch the product during operation. Let the product cool down before touching it.

#### 2.10.1 Energy storage unit

Products with a connected energy storage unit are not necessarily de-energized when they have been disconnected from the supply system. Usually, the energy storage unit stores sufficient energy to continue operation of the connected motors for a limited period of time. It is not sufficient to observe a minimum switch-off time.

Perform a shutdown as described in the documentation in the chapter "Service" > "Shutdown".

#### 2.11 IT security

#### 2.11.1 Contact

1

1

If you require configuration support, contact SEW-EURODRIVE Service or visit the <u>Product Security Management website</u>. There you will find various contact options for reporting safety-related problems.

#### 2.11.2 IT security of the product

The product has no access levels.

The IT security of the product is only guaranteed when used in an environment secured by defense-in-depth strategies.

#### 2.11.3 IT security of the environment

For drive and control components that are integrated in a network (e.g. fieldbus or Ethernet network), settings can even be made from more remote locations. There is a risk that a change of parameters that cannot be detected externally may result in unexpected, but not uncontrolled, system behavior and may have a negative impact on operational safety, system availability, or data security.

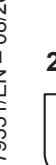

Ensure that unauthorized access is prevented, particularly with respect to Ethernetbased networked systems and engineering interfaces. Using IT-specific security standards, such as network segmentation, adds to the protection of access to the ports. For an overview of the ports and of the services provided by the communication interfaces, refer to chapter "Technical data" ( $\rightarrow \blacksquare$  55). The IT security of the product is only guaranteed when used in an environment secured by defense-in-depth strategies.

Ensure that clear responsibility for security is ensured during operation. SEW-EURODRIVE recommends an IT security management system in accordance with ISO/IEC 27001 and ISO/IEC 62443-2-4.

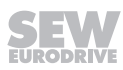

## 3 Device structure

## 3.1 Device description

The MOVI-C<sup>®</sup> CONTROLLER in the performance class "standard" is a motion controller for demanding automation tasks. The real-time operating system guarantees very short response times as well as a high-performance connection of system buses from SEW-EURODRIVE and standard fieldbuses.

The MOVI-C<sup>®</sup> CONTROLLER is suitable for automating machines and cells for up to 2 interpolating axes and 6 auxiliary axes depending on the size of the application program. It can be used as a module controller for complex motion functions, such as electronic cams and robotics.

## 3.2 Device variants

i

The MOVI-C  $^{\mbox{\tiny B}}$  CONTROLLER is available in booksize format with the following field-bus interfaces for control cabinet installation.

## INFORMATION

When using the fieldbus variants, observe the respective communication manual available from the Online Support of SEW-EURODRIVE.

| Device variant | Fieldbus interface                                                                                                 |
|----------------|----------------------------------------------------------------------------------------------------|
| UHX25A-N       | MOVI-C <sup>®</sup> CONTROLLER with PROFINET IO fieldbus interface for slave connection                            |
| UHX25A-E       | MOVI-C <sup>®</sup> CONTROLLER with EtherNet/IP <sup>™</sup> fieldbus interface or Modbus TCP for slave connection |

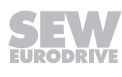

#### 3.3 Nameplate

The following figure shows an example of the nameplate of the device:

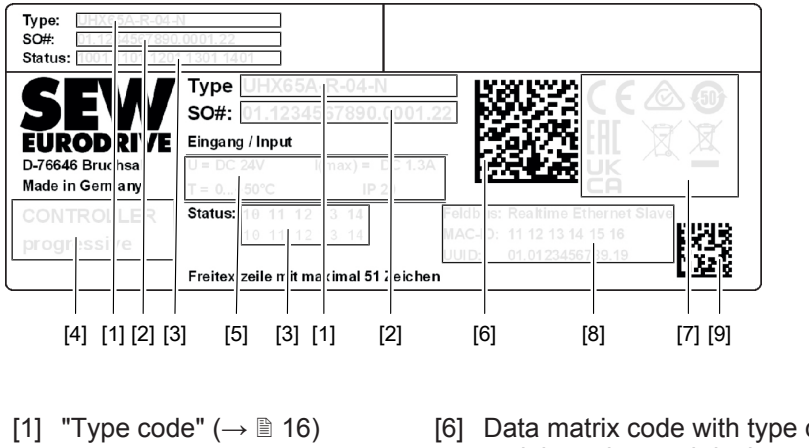

- [2] Serial number
- [3] Device status
- [4] Device name
- [5] Input data

[6] Data matrix code with type designation, serial number and device status

38213934475

- [7] "Markings" ( $\rightarrow \square 55$ )
- [8] Data of the fieldbus interface
- Data matrix code with MAC ID [9]
  - of the fieldbus interface

#### 3.4 **Product label**

The product label with QR code is clearly visible attached on the front of the device.

By scanning the QR code you will be forwarded to the digital services of SEW-EURODRIVE. There, you have access to product-specific data, documents, and further services.

For more information, refer to the chapter "Markings" ( $\rightarrow$   $\cong$  55).

#### 3.5 Type code

The following table shows the structure of the type code:

| Example: UHX25A-N |     |                                                          |  |  |
|-------------------|-----|----------------------------------------------------------|--|--|
| Product name      | UHX | MOVI-C <sup>®</sup> CONTROLLER                           |  |  |
| Series            | 25  | Standard                                                 |  |  |
| Version           | Α   | Version status                                           |  |  |
| Variants          | N   | N = with PROFINET IO fieldbus interface                  |  |  |
|                   |     | • E = with EtherNet/IP™ or Modbus TCP fieldbus interface |  |  |

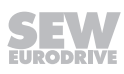

## 3.6 Terminals

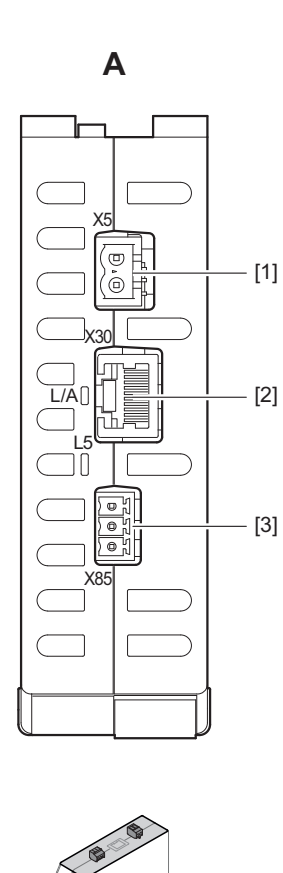

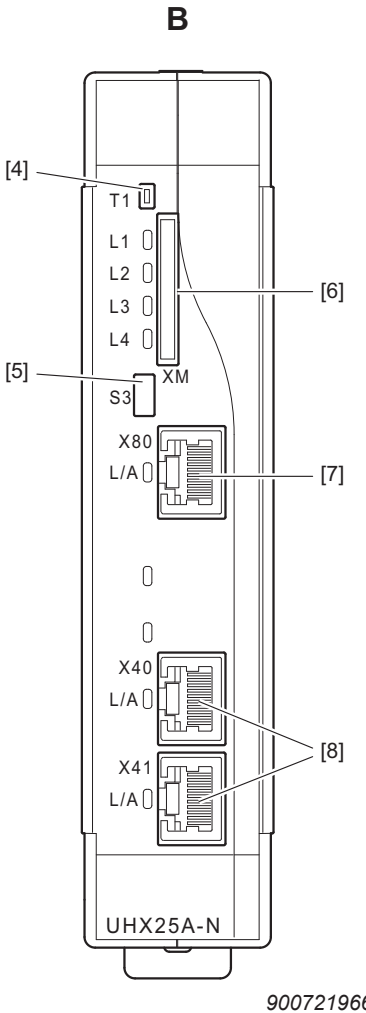

A: View from top

9007219666457099

**B: View from front** 

| No. | Designation                                                            | Termi-<br>nal | Function                                                                                                    |
|-----|------------------------------------------------------------------------|---------------|----------------------------------------------------------------------------------------------------|
| [1] | DC 24 V supply voltage connection (2-pin connection)                   | X5            | DC 24 V voltage supply                                                                                                    |
| [2] | EtherCAT <sup>®</sup> /SBus <sup>PLUS</sup> interface<br>(RJ45 socket) | X30           | EtherCAT <sup>®</sup> /SBus <sup>PLUS</sup> master connection                                                                                                    |
| [3] | System bus connection<br>(3-pin connection)                            | X85           | CAN 1 system bus                                                                                                    |
| [4] | Reset button                                                           | T1            | Reset                                                                                                    |
| [5] | DIP switch                                                             | S3            | <ul> <li>Bottom position:<br/>Standard IP address of the X80 engineering inter-<br/>face: 192.168.10.4 (cannot be changed)</li> </ul>                                         |
|     |                                                                        |               | <ul> <li>Top position:<br/>IP address on the SD memory card set by user<br/>(standard IP address of the X80 engineering inter-<br/>face on delivery: 192.168.10.4)</li> </ul> |

27779351/EN - 08/2022

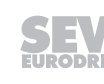

| No. | Designation                            | Termi-<br>nal | Function                                                                                                    |
|-----|----------------------------------------|---------------|----------------------------------------------------------------------------------------------------|
| [6] | SD card slot                           | ХМ            | Card slot for SD memory card OMH25A (control sec-<br>tion with firmware, IEC program, user data)                                                        |
|     |                                        |               | <b>INFORMATION:</b> Make sure the SD memory card is correctly aligned when inserting it: The nameplate must be on the right side of the SD memory card. |
| [7] | Engineering interface<br>(RJ45 socket) | X80           | Engineering PC connection<br>Default IP address: 192.168.10.4<br>(dependent on the setting of DIP switch S3)                                            |
| [8] | Fieldbus interface<br>(RJ45 socket)    | X40/X41       | <ul> <li>MOVI-C<sup>®</sup> CONTROLLER UHX25A-N: Slave con-<br/>nection PROFINET IO</li> </ul>                                                          |
|     |                                        |               | <ul> <li>MOVI-C<sup>®</sup> CONTROLLER UHX25A-E: Slave connection EtherNet/IP<sup>™</sup> or Modbus TCP</li> </ul>                                      |

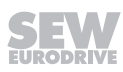

## 3.7 Communication interfaces

MOVI-C® CONTROLLER has the following communication interfaces:

- The Ethernet communication interfaces are used for engineering the MOVI-C<sup>®</sup> CONTROLLER, for connecting a keypad, and for communication with other Ethernet stations (e.g. with a higher-level controller).
- The EtherCAT<sup>®</sup>/SBus<sup>PLUS</sup> interface is used to control drive inverters, I/O modules and other EtherCAT<sup>®</sup> slave components.

The following figure illustrates the use of the communication interfaces:

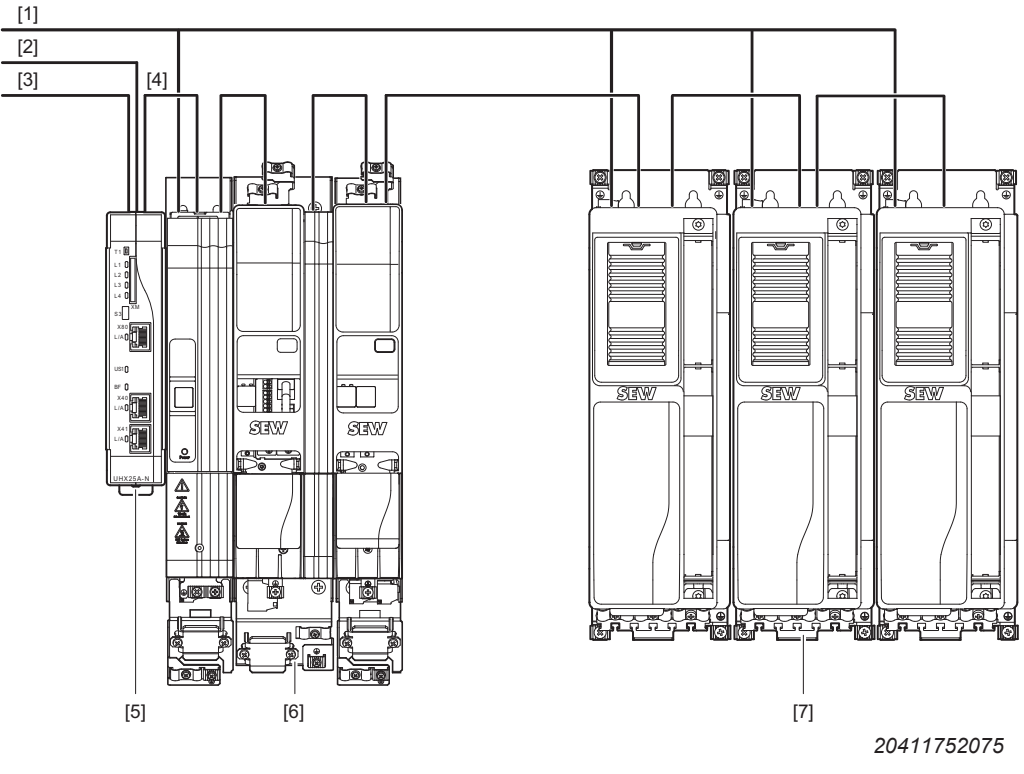

- [1] Line voltage
- [2] Fieldbus connection
- [3] Engineering connection
- [4] EtherCAT<sup>®</sup>/SBus<sup>PLUS</sup> connection
- [5] MOVI-C<sup>®</sup> CONTROLLER
- [6] MOVIDRIVE<sup>®</sup> modular axis system
- [7] MOVIDRIVE<sup>®</sup> system

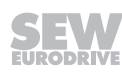

#### 3.7.1 Engineering interface

The following functions are implemented via the engineering interface (X80):

- Engineering of the MOVI-C<sup>®</sup> CONTROLLER
- PC visualization (e.g. OPC interface)
- Connection to the master level

The engineering of the MOVI-C<sup>®</sup> CONTROLLER comprises the following activities:

- Configuration
- Parameterization
- Programming

Engineering is carried out using the MOVISUITE<sup>®</sup> engineering software. The software has a number of useful features for startup and diagnostics of all connected SEW-EURODRIVE devices.

#### 3.7.2 EtherCAT<sup>®</sup>/SBus<sup>PLUS</sup> interface

The following devices can be connected to the MOVI-C<sup>®</sup> CONTROLLER via the EtherCAT<sup>®</sup>/SBus<sup>PLUS</sup> interface (X30):

- MOVIDRIVE<sup>®</sup> modular application inverter
- MOVIDRIVE<sup>®</sup> system application inverter
- MOVI-PLC® I/O system C
- Third-party components with ESI project planning file

The maximum number of slave components that can be connected to the MOVI-C  $^{\otimes}$  CONTROLLER is 64.

#### 3.7.3 CAN 1 system bus

The communication interface is available for project-specific use. Before using the communication interface, contact SEW-EURODRIVE Service.

MOVILINK<sup>®</sup>, CANopen and the control of generation B inverters cannot be implemented via the communication interface.

#### 3.7.4 Fieldbus interface

The MOVI-C $^{\otimes}$  CONTROLLER can be connected to a higher-level controller via the fieldbus interfaces (X40, X41).

The fieldbus interface is integrated into the MOVI-C® CONTROLLER.

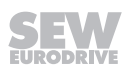

## 3.8 Status LEDs

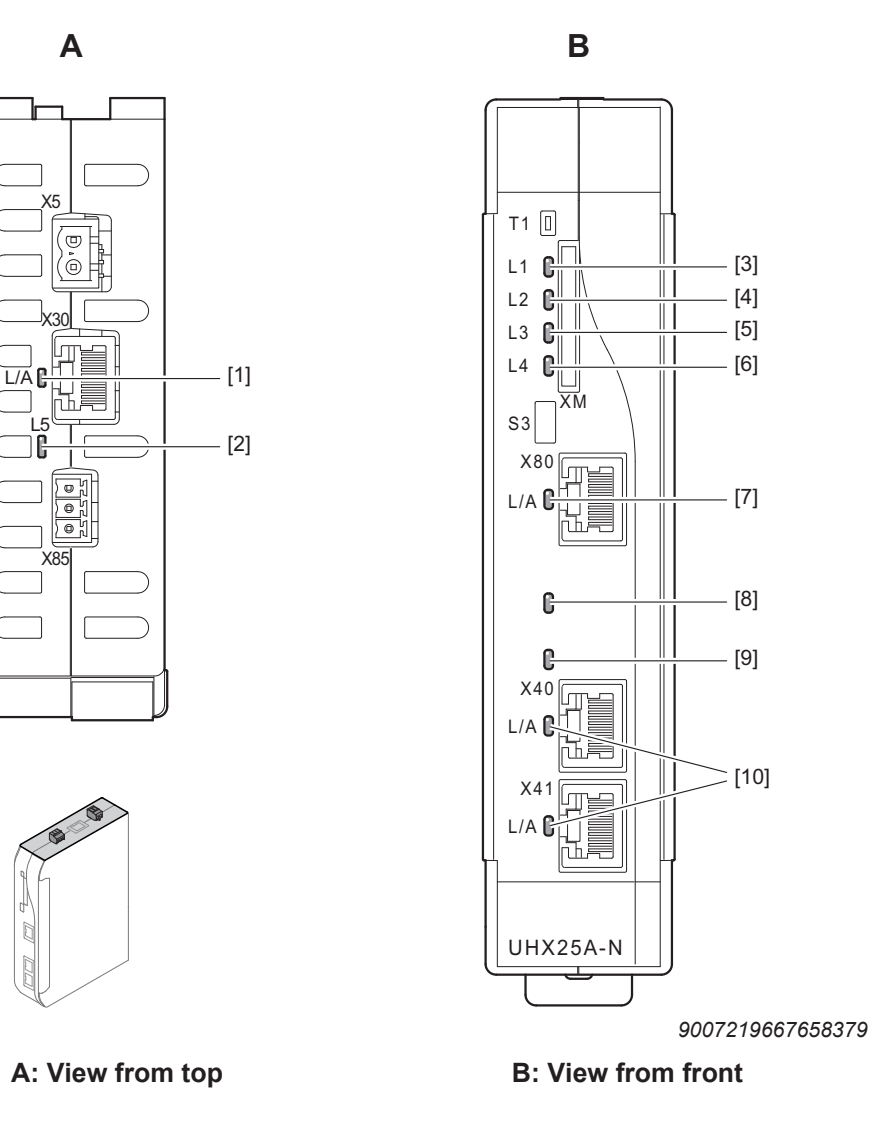

- [1] L/A: Status of the EtherCAT<sup>®</sup>/SBus<sup>PLUS</sup> connection
- [2] L5: Status of the CAN system bus
- [3] L1: Status of the MOVI-C<sup>®</sup> CONTROLLER firmware
- [4] L2: Status of the IEC program
- [5] L3: Reserved
- [6] L4: Reserved
- [7] L/A: Status of the engineering connection
- [8] PROFINET US1: Operating state of the fieldbus EtherNet/IP<sup>™</sup>, Modbus TCP – MS (Module Status): Status of the bus electronics
- [9] PROFINET BF (BUS FAULT): Bus fault EtherNet/IP<sup>™</sup>, Modbus TCP – NS (Network Status): Status of the fieldbus connection
- [10] L/A: Status of the fieldbus connection

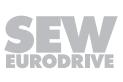

#### 3.8.1 Status LED "L1"

Indicates the status of the firmware during the boot phase as well as during operation.

#### During boot phase

| Status                | Possible cause                                                             | Measure                                  |
|-----------------------|----------------------------------------------------------------------------|------------------------------------------|
| Red                   | The firmware of the device<br>fails to boot.Contact SEW-EURODR<br>Service. |                                          |
| Orange                | The SD memory card is not in-<br>serted.                                   | Insert a SD memory card into the device. |
|                       | The data system of the SD memory card is corrupt.                          | Contact SEW-EURODRIVE Service.           |
| Green                 | The SD memory card has faulty contents.                                    | Contact SEW-EURODRIVE Service.           |
| Red, flashing at 1 Hz | The SD memory card has faulty contents.                                    | Contact SEW-EURODRIVE Service.           |
|                       | The firmware of the device is faulty.                                      |                                          |

#### During operation

| Status                       | Possible cause                                   | Measure                        |
|------------------------------|--------------------------------------------------|--------------------------------|
| Green, flashing at<br>0.5 Hz | Firmware of the device is run-<br>ning properly. | _                              |
| Red, flashing at<br>0.5 Hz   | The firmware of the device is faulty.            | Contact SEW-EURODRIVE Service. |

#### 3.8.2 Status LED "L2"

Indicates the status of the IEC program.

| Status                        | Meaning                                | Measure                            |
|-------------------------------|----------------------------------------|------------------------------------|
| Off                           | No IEC program loaded.                 | Load an IEC program on the device. |
| Orange, flashing at<br>0.5 Hz | Program has stopped running.           | Start the IEC program.             |
| Red, flashing at<br>0.5 Hz    | The IEC program is faulty.             | Check and correct the IEC program. |
| Green, flashing at 0.5 Hz     | IEC program is running cor-<br>rectly. | _                                  |

#### 3.8.3 Status LED "L5"

| Status                       | Meaning                                                 |
|------------------------------|---------------------------------------------------------|
| Off                          | The CAN bus is not configured in the IEC project.       |
| ORANGE<br>flashing at 0.5 Hz | The CAN bus is initialized (status: Init).              |
| ORANGE                       | The CAN bus cannot be initialized (status: Init error). |

| Status                      | Meaning                                                              |
|-----------------------------|----------------------------------------------------------------------|
| GREEN                       | The CAN bus is configured and ready to start.<br>L2 manager stopped. |
| GREEN<br>flashing at 0.5 Hz | CAN bus communication running.                                       |
| RED<br>flashing at 0.5 Hz   | The CAN bus issues a warning (status: Warning)                       |

## 3.8.4 Status LEDs "L/A" (Link/Activity)

Indicate the status of the Ethernet connection.

| Status LED                                                                | Meaning                                              |
|---------------------------------------------------------------------------|------------------------------------------------------|
| Green                                                                     | There is an Ethernet connection.                     |
| EtherCAT <sup>®</sup> /SBus <sup>PLUS</sup> interface:<br>Green, flashing | Data is currently being exchanged via Ether-<br>net. |
| Engineering interface and fieldbus interface: Orange, flashing            | Data is currently being exchanged via Ether-<br>net. |
| Off                                                                       | There is no Ethernet connection.                     |

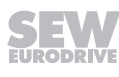

#### 3.8.5 PROFINET

#### "US1" status LED

Indicates the operating state of the fieldbus. The status LED "US1" meets and expands the requirements of AIDA (Automation Initiative of German Domestic Automobile manufacturers).

| Status                                                    | Possible cause                                                    | Measure                                                             |  |
|-----------------------------------------------------------|-------------------------------------------------------------------|---------------------------------------------------------------------|--|
| Green                                                     | The fieldbus electronics is run-<br>ning properly.                | _                                                                   |  |
| Green, flashing<br>Lights up: 0.5 s<br>Disabled: 3 s      | The fieldbus electronics is in energy-saving mode (standby mode). | _                                                                   |  |
| Orange, flashing<br>Lights up: 0.25 s<br>Disabled: 0.25 s | The fieldbus electronics is just running up after a reset.        | _                                                                   |  |
| Red                                                       | Error in the hardware of the device.                              | Switch the device off and back on again.                            |  |
|                                                           |                                                                   | If the fault occurs again, con-<br>tact SEW-EURODRIVE ser-<br>vice. |  |

#### Status LED "BF" (BUS FAULT)

Indicates a bus fault. The status LED "BF" meets and expands the requirements of AIDA (Automation Initiative of German Domestic Automobile manufacturers).

| Status | Possible cause                                                                                             | Measure                                                                         |
|--------|----------------------------------------------------------------------------------------------------|---------------------------------------------------------------------------------|
| Off    | There is a controlling connec-<br>tion to the fieldbus master<br>(higher-level controller).                | _                                                                               |
| Orange | The fieldbus slave (device)<br>does not support the con-<br>figured functions in the field-<br>bus master. | Perform the configuration again.                                                |
| Red    | <ul> <li>No connection could be<br/>established to the fieldbus<br/>master.</li> </ul>                     | Check the PROFINET device<br>name in the fieldbus master<br>and fieldbus slave. |
|        | <ul> <li>The connection to the<br/>fieldbus master has been<br/>interrupted.</li> </ul>                    |                                                                                 |

### 3.8.6 EtherNet/IP™, Modbus TCP

#### Status LED "MS" (Module Status)

Indicates the status of the bus electronics.

| Status                                                 | Possible cause                                                                                                    | Measure                                                              |  |
|--------------------------------------------------------|----------------------------------------------------------------------------------------------------|----------------------------------------------------------------------|--|
| Green                                                  | The bus electronics is in stan-<br>dard operating state.                                                           | _                                                                    |  |
| Green, flashing<br>Lights up: 0.5 s<br>Disabled: 0.5 s | The device is waiting for the data of a DHCP server to ini-<br>tialize the TCP/IP stack.                           | _                                                                    |  |
| Red, flashing<br>Lights up: 0.5 s<br>Disabled: 0.5 s   | Conflict detected while assign-<br>ing the IP address. Another<br>node in the network uses the<br>same IP address. | Assign a unique IP address to the device.                            |  |
| Red                                                    | The bus electronics is in fault state.                                                                             | Switch the device off and back on again.                             |  |
|                                                        |                                                                                                    | If the fault occurs repeatedly,<br>contact SEW-EURODRIVE<br>Service. |  |

## Status LED "NS" (Network Status)

Indicates the status of the fieldbus connection.

| Status                                                 | Possible cause                                                                                                    | Measure                                                                                                    |  |
|--------------------------------------------------------|----------------------------------------------------------------------------------------------------|----------------------------------------------------------------------------------------------------|--|
| Off                                                    | The device does not yet have any IP address parameters.                                                            | Assign a unique IP address to the device.                                                                                         |  |
| Green                                                  | There is a controlling connec-<br>tion to the fieldbus master<br>(PLC).                                            | _                                                                                                    |  |
| Green, flashing<br>Lights up: 0.5 s<br>Disabled: 0.5 s | The IP address parameters<br>are configured, but there is no<br>controlling connection to the<br>fieldbus master.  | <ul> <li>Check if the fieldbus master is switched on.</li> <li>Perform the configuration of the fieldbus master again.</li> </ul> |  |
| Red                                                    | Conflict detected while assign-<br>ing the IP address. Another<br>node in the network uses the<br>same IP address. | Assign a unique IP address to the device.                                                                                         |  |
| Red, flashing<br>Lights up: 0.5 s<br>Disabled: 0.5 s   | The controlling connection is in timeout state.                                                                    | Re-establish the communica-<br>tion to the fieldbus master.                                                                       |  |

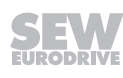

### 3.9 Accessories

#### 3.9.1 SD memory card OMH25A

The SD memory card OMH25A (Secure Digital Memory Card) is required for operating the MOVI-C<sup>®</sup> CONTROLLER and contains the firmware, the IEC program, user data (e.g. recipes), and parameter sets of the lower-level MOVI-C<sup>®</sup> inverters of SEW-EURODRIVE. You can use the memory card for data backup and automatic parameterization in case of "Device replacement" ( $\rightarrow \mathbb{B}$  47).

The OMH25A SD memory card is plugged in the card slot (XM) of the MOVI-C  $^{\otimes}$  CONTROLLER.

#### 3.9.2 Spacer sheets

26

Depending on the material thickness of the DIN rail, the MOVI-C<sup>®</sup> CONTROLLER cannot be mounted to it without play. In this case, mounting without play can be achieved by using a spacer sheet between the DIN rail and the MOVI-C<sup>®</sup> CONTROLLER. The following figure shows the positioning of the spacer sheet on the back of the MOVI-C<sup>®</sup> CONTROLLER.

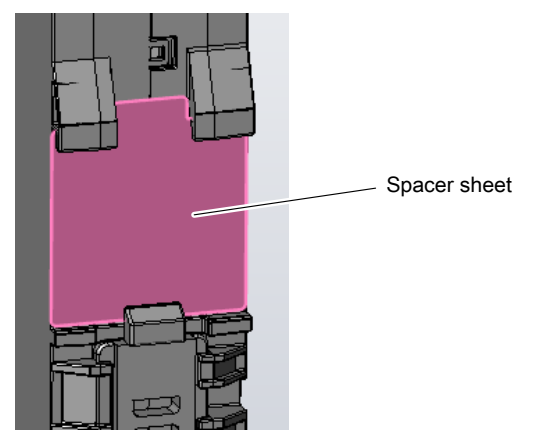

38322777355

The spacer sheets can be reordered as accessory bags. The accessory bag contains spacer sheets in various thicknesses.

| Accessory                          | Part number |
|------------------------------------|-------------|
| Accessory bag UHX25A spacer sheets | 28285263    |
| In detail:                         |             |
| Spacer sheet 0.3 mm                |             |
| Spacer sheet 0.5 mm                |             |
| Spacer sheet 0.7 mm                |             |

27779351/EN – 08/2022

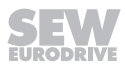

#### 3.9.3 System bus cable

Cable for connecting MOVI-C<sup>®</sup> CONTROLLER and other automation components (such as MOVIDRIVE<sup>®</sup> modular/system application inverters)

| Designation                                                                          | Length   | Connector | Part number |
|--------------------------------------------------------------------------------------|----------|-----------|-------------|
|                                                                                      |          |           |             |
|                                                                                      | • 0.29 m |           | • 18179959  |
|                                                                                      | • 0.44 m |           | • 18179967  |
| 4 mala avatara hur ashla ava                                                         | • 0.75 m |           | • 18167039  |
| 4-pole system bus cable, sys-<br>tem bus EtherCAT <sup>®</sup> /SBus <sup>PLUS</sup> | • 1.5 m  | 2 × RJ45  | • 18179975  |
|                                                                                      | • 3 m    |           | • 18167047  |
|                                                                                      | • 5 m    |           | • 18179983  |
|                                                                                      | • 10 m   |           | • 18179991  |

For more information, refer to chapter "System bus cable" ( $\rightarrow \square$  32).

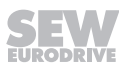

## 4 Installation

## 4.1 Mechanical installation

#### 4.1.1 General information

## **A** CAUTION

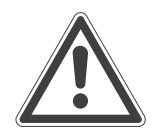

Installing a defective or damaged MOVI-C® CONTROLLER.

Injury to persons and damage to property.

• Before installation, check the device for external damage and replace a damaged device.

## NOTICE

Mounting the MOVI-C<sup>®</sup> CONTROLLER on a poorly conductive mounting surface.

Damage to the MOVI-C<sup>®</sup> CONTROLLER.

 The mounting plate in the control cabinet must be conductive over a large area for the mounting surface of the MOVI-C<sup>®</sup> CONTROLLER (metallically pure, good conductivity). EMC-compliant installation of the device can only be accomplished with a mounting plate that is conductive over a large area.

## NOTICE

Non-compliance with the stipulated tightening torques.

Damage to the MOVI-C<sup>®</sup> CONTROLLER.

• Always adhere to the stipulated tightening torques. Otherwise, excessive heat can develop which would damage the device.

### 4.1.2 Minimum clearance and mounting position

 ${\sf MOVI-C}^{\circledast}$  CONTROLLER is installed in the control cabinet. Observe the following for installation:

- To ensure unobstructed cooling of the MOVI-C<sup>®</sup> CONTROLLER, leave a minimum clearance of 100 mm above and below the device's housing. Make sure air circulation in the clearance is not impaired by cables or other installation equipment.
- Ensure unobstructed cooling air supply and make sure that the MOVI-C<sup>®</sup> CONTROLLER is not exposed to the warm exhaust air from other devices.
- There is no need for clearance at the sides of the device. You may connect the MOVI-C<sup>®</sup> CONTROLLER and other devices (e.g. MOVIDRIVE<sup>®</sup> modular) in series.
- Install the devices only vertically. You must not install them horizontally, tilted or upside down.
- The MOVI-C<sup>®</sup> CONTROLLER is mounted onto a mounting rail.

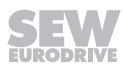

## 4.2 Electrical installation

#### 4.2.1 General information

1

i

## **INFORMATION**

Installation with protective separation.

The device meets all requirements for protective separation of power and electronics connections in accordance with EN 61800-5-1. The connected signal circuits have to meet the requirements according to SELV (Safe Extremely Low Voltage) or PELV (Protective Extra Low Voltage) to ensure protective separation. The installation must meet the requirements for protective separation.

## **INFORMATION**

The MOVI-C<sup>®</sup> CONTROLLER has a fused power consumption P<sub>max</sub> < 100 VA and therefore does not require separate UL approval as an SEW inverter accessory according to UL508. If the MOVI-C<sup>®</sup> CONTROLLER is not used as an SEW inverter accessory, it must be supplied with a UL-approved class 2 power supply unit.

#### 4.2.2 Shielding and routing bus cables

## NOTICE

Flowing compensating currents due to the incorrect cable type, inadequate shielding, and/or the incorrect routing of bus cables.

Damage to property.

 In the event of fluctuations in the ground potential, a compensating current may flow via the bilaterally connected shield that is also connected to the protective earth (PE). Make sure you always supply adequate equipotential bonding in accordance with the relevant IEC regulations.

Only use shielded cables and connection elements that meet the requirements of category 5, class D as per IEC 11801 edition 2.0.

You can take the following measures to minimize electrical interference:

- Manually tighten the retaining screws on the connectors, modules, and equipotential bonding cables.
- · Use only connectors with a metal housing or a metalized housing.
- Connect the shielding in the connector over a wide surface area.
- Apply the shielding of the bus cable on both ends.
- Always route the signal and bus cables spatially separated from power cables (motor leads) and, whenever possible, in separate cable ducts.
- Use metallic, grounded cable racks in industrial environments.
- Route the signal cable and the corresponding equipotential bonding close to each other using the shortest possible route.
- Avoid using plug connectors to extend bus cables.
- Route the bus cables closely along existing grounding surfaces.

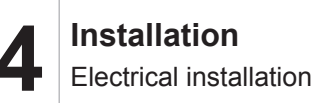

#### 4.2.3 Voltage supply connection

Use an external DC 24 V power supply unit for the voltage supply:

- Power consumption P<sub>max</sub> = 10 W
- Current consumption  $I_{max}$  = 420 mA (with DC 24 V supply voltage)
- The maximum permitted length of the DC 24 V supply cable is 30 m.

#### Wiring diagram

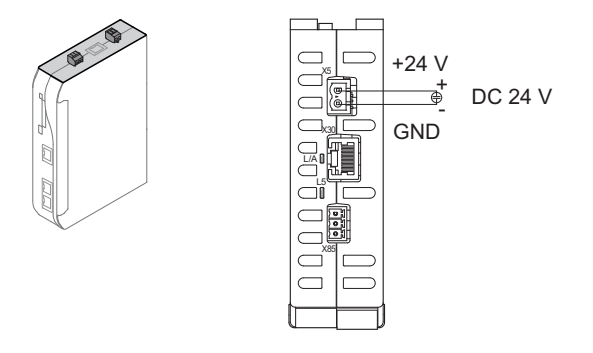

9007219667577739

#### 4.2.4 Engineering PC connection

i

## INFORMATION

According to IEEE 802.3, 200 Edition, the maximum cable length for 10 MBaud/100 MBaud Ethernet (10BaseT/100BaseT) between 2 EtherCAT<sup>®</sup>/ SBus<sup>PLUS</sup> stations is 100 m.

The MOVI-C<sup>®</sup> CONTROLLER is connected to the engineering PC or other network stations (such as visualization systems) via the X80 engineering interface (RJ45 connector). The communication is realized via Ethernet.

The device is connected to the other network nodes using a category 5, class D twisted-pair cable in accordance with IEC 11801, edition 2.0.

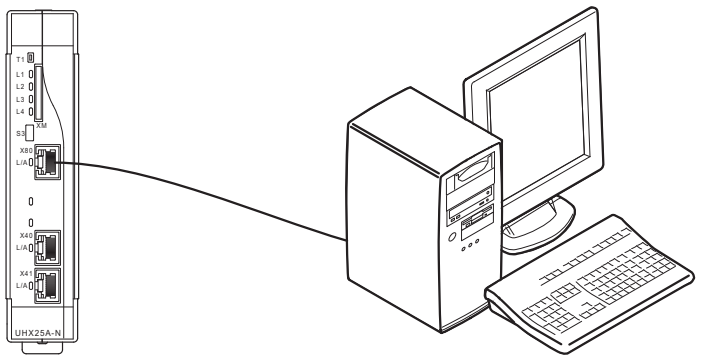

9007219666451467

In delivery state, the X80 engineering interface of the MOVI-C $^{\circ}$  CONTROLLER has the following IP address parameters:

IP address: 192.168.10.4, subnet mask: 255.255.255.0

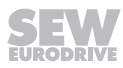

### 4.2.5 EtherCAT<sup>®/</sup>SBus<sup>PLUS</sup> master connection

The MOVI-C<sup>®</sup> CONTROLLER serves as EtherCAT<sup>®</sup>/SBus<sup>PLUS</sup> master for the lowerlevel application inverters (EtherCAT<sup>®</sup>/SBus<sup>PLUS</sup> slaves). The communication takes place via the EtherCAT<sup>®</sup>-based, fast system bus SBus<sup>PLUS</sup> (X30).

#### EtherCAT<sup>®</sup>/SBus<sup>PLUS</sup> bus topology

## **INFORMATION**

i

According to IEEE 802.3, 200 Edition, the maximum cable length for 10 MBaud/100 MBaud Ethernet (10BaseT/100BaseT) between 2 EtherCAT<sup>®</sup>/ SBus<sup>PLUS</sup> stations is 100 m.

EtherCAT<sup>®</sup>/SBus<sup>PLUS</sup> is designed for linear bus structure with RJ45 connectors. The EtherCAT<sup>®</sup>/SBus<sup>PLUS</sup> slave devices are connected via a shielded twisted-pair cable.

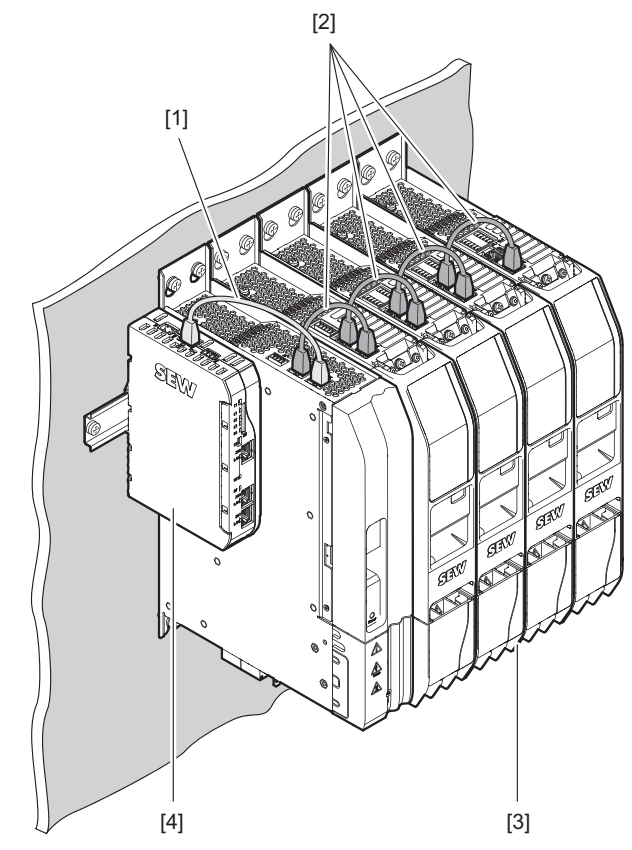

9007219818005771

- [1] System bus cable, 4-pin, color: light gray The cable is **not** included in the delivery.
- [2] Module bus cable, 8-pin, color: anthracite gray
- [3] MOVIDRIVE<sup>®</sup> modular
- [4] MOVI-C<sup>®</sup> CONTROLLER

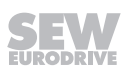

#### System bus cable

## NOTICE

Malfunctions or defects in the connected devices due to the use of incorrect cables.

Damage to the product or its environment.

- Use one of the cables recommended by SEW-EURODRIVE in the chapter "Accessories" ( $\rightarrow$   $\cong$  26).

## **INFORMATION**

The mounting plates on which the axis systems are mounted must have a sufficiently large ground connection, e.g. a ground strap.

A 4-core system bus cable is used between the MOVI-C<sup>®</sup> CONTROLLER and the other automation components (such as MOVIDRIVE<sup>®</sup> modular/system application inverters). SEW-EURODRIVE recommends using only the prefabricated cables from SEW-EURODRIVE listed in the "System bus cable" ( $\rightarrow \blacksquare 27$ ) chapter for connecting the EtherCAT<sup>®</sup>/SBus<sup>PLUS</sup> system bus.

#### **Bus termination**

i

Bus termination (for example with bus terminating resistors) is not necessary. The system detects automatically if there is no subsequent device connected to a device.

#### Station address

EtherCAT<sup>®</sup>/SBus<sup>PLUS</sup> devices from SEW-EURODRIVE do not have an address that can be set for the device. The devices are detected by their position in the bus structure and are assigned an address by the EtherCAT<sup>®</sup>/SBus<sup>PLUS</sup> master.

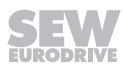

## 4.2.6 Fieldbus slave connection

## INFORMATION

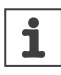

According to IEEE 802.3, 200 Edition, the maximum cable length for 10 MBaud/100 MBaud Ethernet (10BaseT/100BaseT) between 2 network nodes is 100 m.

The MOVI-C<sup>®</sup> CONTROLLER serves as a fieldbus slave for the higher-level controller (fieldbus master). The communication is realized via Ethernet.

The MOVI-C<sup>®</sup> CONTROLLER is connected to the Ethernet network via the following terminals:

- X40 (RJ45 connector)
- X41 (RJ45 connector)

The device is connected to the other network nodes using a category 5, class D twisted-pair cable in accordance with IEC 11801, edition 2.0.

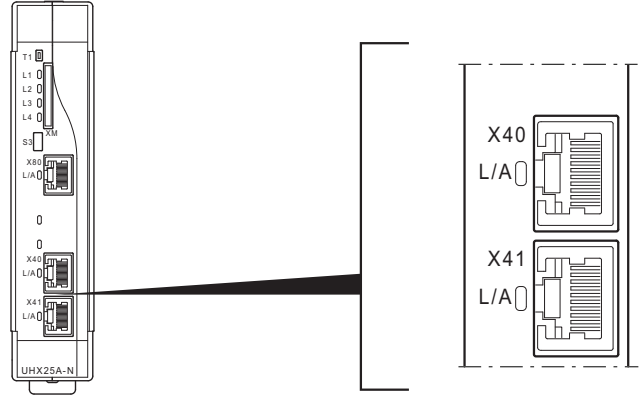

9007219722041739

#### The integrated Ethernet switch

The controller is equipped with an integrated 2-port Ethernet switch for connecting the fieldbus technology. The following network topologies are supported:

- Tree topology
- Star topology
- Line topology
- Ring topology

## **INFORMATION**

i

Note that an IEC program with a suitable fieldbus station must be loaded on the MOVI-C<sup>®</sup> CONTROLLER progressive UHX65 and MOVI-C<sup>®</sup> CONTROLLER power UHX85 to support the integrated Ethernet switch.

#### Auto-crossing

The two ports leading out of the Ethernet switch have auto-crossing functionality. You can use both patch cables and crossover cables to connect to the next Ethernet node.

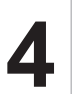

#### Auto-negotiation

The baud rate and duplex mode are negotiated by both Ethernet nodes when establishing the connection. For this purpose, both Ethernet ports of the Ethernet connection support an auto-negotiation functionality and work with a baud rate of either 100 Mbit or 10 Mbit in full duplex mode or half duplex mode.

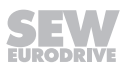

## 4.2.7 Terminal assignment

## INFORMATION

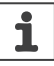

i

Reference potentials inside the device:

The device internal reference potential is designated as GND in the following table.

## INFORMATION

The assignment "reserved" means that no cable must be connected to this connection.

| Display            | Terminal  | Connection          |            | Brief description                                                   |                      |  |
|--------------------|-----------|---------------------|------------|---------------------------------------------------------------------|----------------------|--|
| O D 24V<br>O D GND | X5:24V    | V <sub>I</sub> 24 V |            | DC 24 V supply voltage                                              |                      |  |
|                    | X5:GND    | GND                 |            | Reference potential                                                 |                      |  |
| X30                |           |                     |            | Fast system bus SBus <sup>PLUS</sup> based on EtherCAT <sup>®</sup> |                      |  |
|                    | X85:1     | DGND                |            | Reference potential                                                 |                      |  |
|                    | X85:2     | CAN 1H              |            | System bus CAN 1 high                                               |                      |  |
|                    | X85:3     | CAN 1L              |            | System bus CAN 1 low                                                |                      |  |
|                    |           | 10/100 BaseT        | 1000 BaseT | 10/100 BaseT                                                        | 1000 BaseT           |  |
|                    | X80:1     | TX+                 | DA+        | Transmit line (+)                                                   | Bidirectional pair A |  |
|                    | X80:2     | TX-                 | DA-        | Transmit line (-)                                                   | Bidirectional pair A |  |
|                    | X80:3     | RX+                 | DB+        | Receive line (+)                                                    | Bidirectional pair B |  |
|                    | X80:4     | Reserved            | DC+        | -                                                                   | Bidirectional pair C |  |
| 8                  | X80:5     | Reserved            | DC-        | -                                                                   | Bidirectional pair C |  |
|                    | X80:6     | RX-                 | DB-        | Receive line (-)                                                    | Bidirectional pair B |  |
|                    | X80:7     | Reserved            | DD+        | -                                                                   | Bidirectional pair D |  |
|                    | X80:8     | Reserved            | DD-        | -                                                                   | Bidirectional pair D |  |
|                    | X40/X41:1 | TX+                 |            | Transmit line (+)                                                   |                      |  |
|                    | X40/X41:2 | TX-                 |            | Transmit line (-)                                                   |                      |  |
|                    | X40/X41:3 | RX+                 |            | Receive line (+)                                                    |                      |  |
|                    | X40/X41:4 | Reserved            |            | -                                                                   |                      |  |
|                    | X40/X41:5 | Reserved            |            | -                                                                   |                      |  |
|                    | X40/X41:6 | RX-                 |            | Receive line (-)                                                    |                      |  |
|                    | X40/X41:7 | Reserved            |            | -                                                                   |                      |  |
|                    | X40/X41:8 | Reserved            |            | -                                                                   |                      |  |

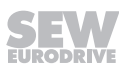

## 5 Startup

### 5.1 Setting an IP address (optional)

If you want to use an IP address other than the default IP address (192.168.10.4) for communication, you can change the IP address using one of the following methods.

#### 5.1.1 Via MOVISUITE®

i

The IP address for communication can be changed directly in the configuration of the MOVI-C $^{\circ}$  CONTROLLER in MOVISUITE $^{\circ}$ . Proceed as follows:

## **INFORMATION**

When using this function to set the IP address, the specified IP address is written directly to FRAM only. If a <code>SewPlcIp.xml</code> file exists in the "System" directory on the MOVI-C<sup>®</sup> CONTROLLER, the IP address declared in the <code>SewPlcIp.xml</code> file is adopted the next time the MOVI-C<sup>®</sup> CONTROLLER is switched on.

- Access the file system on the MOVI-C<sup>®</sup> CONTROLLER via the engineering interface or using a card reader, navigate to the "System" directory and check if the SewPlcIp.xml file exists. If you always want to set the IP address via MOVISUITE<sup>®</sup> in the future, delete the file or rename the file.
- 1. In MOVISUITE<sup>®</sup>, open the configuration of the MOVI-C<sup>®</sup> CONTROLLER.
- 2. In the "Communication" configuration menu, open the submenu "Engineering".
- 3. Enter the required IP address data in the "Saved address settings" area.

|  | Device properties |                         | 2.2.2 Engineering                                                                                                    |                            |                                                                 |                                            |
|--|-------------------|-------------------------|----------------------------------------------------------------------------------------------------|----------------------------|-----------------------------------------------------------------|--------------------------------------------|
|  | Device data       |                         |                                                                                                    |                            |                                                                 |                                            |
|  | Communication     |                         | Adapter selection                                                                                                    | Selected adapter           | Active address settings                                         | Saved address settings                     |
|  | Basic settings    |                         | Select adapter number                                                                                                    | Adapter designation<br>X80 | DHCP currently activated                                        | Activated DHCP                             |
|  | Functions         |                         | Number of configurable adapters                                                                                                    | MACID                      | Current IP address                                              | Saved ID address                           |
|  | 📴 Data management |                         | 3                                                                                                    | 00-30-d6-24-f3-89          | 192 168 10 4                                                    | 192 168 10 4                               |
|  | Diagnostics       |                         |                                                                                                    |                            | Current subnet mask                                             | Saved subnet mask                          |
|  |                   |                         | O Default-IP active                                                                                                    | Link available             | <sup>255</sup> . <sup>255</sup> . <sup>255</sup> . <sup>0</sup> | 255 . 255 . 255 . 0                        |
|  |                   | Fieldbus<br>Engineering |                                                                                                    | Baud rate                  | Current default gateway                                         | Saved default gateway                      |
|  | MOVIRUN® flexible |                         | Only the settings of the selected adapter can<br>be displayed or changed. Several IP<br>addresses per adapter are not supported by<br>this configuration.<br>If several IP addresses are set, they will be lost<br>when they are applied.<br>If the interface that is currently used for<br>communication with the device is adjusted,<br>communication with the device is adjusted. | 1000 Mild                  | Current DNS address                                             | Saved DNS address                          |
|  | IFC project       |                         |                                                                                                    |                            | 0.0.0.0                                                         | 0.0.0.0                                    |
|  | P Data management |                         |                                                                                                    |                            | Current host name                                               | Saved host name                            |
|  |                   |                         |                                                                                                    |                            | MOVI-C-ENG                                                      | MOVI-C-ENG                                 |
|  | 귬 Fieldbus        |                         |                                                                                                    |                            |                                                                 | Settings changed                           |
|  | 🔗 Task system     |                         | No changes can be made in the planning<br>phase or when the default IP address is<br>active.                                                                                                    |                            |                                                                 | Apply address settings<br>Parameter setzen |
|  |                   |                         |                                                                                                    |                            |                                                                 |                                            |
|  |                   |                         |                                                                                                    |                            |                                                                 |                                            |
|  |                   |                         |                                                                                                    |                            |                                                                 |                                            |
|  |                   |                         |                                                                                                    |                            |                                                                 |                                            |
|  |                   |                         |                                                                                                    |                            |                                                                 |                                            |
|  |                   |                         |                                                                                                    |                            |                                                                 |                                            |

4. Click [Set parameter].

36669845515

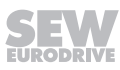
# INFORMATION

i

If necessary, switching between default address and user-defined IP address is performed via the integrated DIP switch.

The MOVI-C<sup>®</sup> CONTROLLER reads the IP address for communication from the SewPlcIp.xml file in the "System" directory of the OMH memory card of the MOVI-C<sup>®</sup> CONTROLLER. You can adjust this file manually to change the IP address. Proceed as follows:

- 1. Access the file system on the MOVI-C<sup>®</sup> CONTROLLER via the engineering interface or using a card reader and navigate to the "System" directory.
- 2. Open the SewPlcIp.Example.xml file for editing in an editor.
- 3. In the file, replace the currently specified IP addresses with the ones you require.
- 4. Save the file and close the editor.
- 5. Rename the edited file into SewPlcIp.xml.
- ⇒ The new values are applied and used the next time the MOVI-C<sup>®</sup> CONTROLLER is started up.
- After the first startup after processing, the SewPlcIp.xml file should be deleted or renamed to SewPlcIp.Example.xml to allow the IP address to be changed via the configuration MOVI-C<sup>®</sup> CONTROLLER in MOVISUITE<sup>®</sup>. See also the information in chapter "Via MOVISUITE<sup>®</sup>" (→ B 36). INFORMATION: When the file is deleted, the default address (192.168.10.4) is not set again automatically.

#### 5.2 Connecting engineering PC and MOVI-C<sup>®</sup> CONTROLLER

To ensure that the engineering PC can communicate via the X80 engineering interface with the MOVI-C<sup>®</sup> CONTROLLER via Ethernet, both the devices must be connected in the same local network. For this purpose, the IP address parameters of the engineering PC must be set to the local network. The default IP address(es) of the Ethernet communication interface(s) can be found in the chapter "Connecting the engineering PC" ( $\rightarrow \square$  30).

Proceed as follows:

- 1. Open the settings for the network via the Windows control panel.
- 2. Double-click on the adapter that is physically connected to the X80 engineering interface of the MOVI-C<sup>®</sup> CONTROLLER.

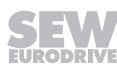

- 3. Select the Internet protocol version 4 "TCP/IPv4" in the adapter properties.
- 4. Enter the IP address parameters of the engineering PC in the Internet protocol properties. Note that the IP address of the engineering PC is different from the IP address of all other network stations and is therefore unique. The network address (here the first 3-address blocks) for all network stations must be identical and the station address (here the last address block) of the engineering PC must be different from the network address of all other stations.

| Internet Protocol Version 4 (TCP/IPv4) Properties                                                                                                    |                     |  |  |  |
|----------------------------------------------------------------------------------------------------|---------------------|--|--|--|
| General                                                                                                    |                     |  |  |  |
| You can get IP settings assigned automatically if your network supports<br>this capability. Otherwise, you need to ask your network administrator<br>for the appropriate IP settings. |                     |  |  |  |
| Obtain an IP address automatical                                                                                                    | y                   |  |  |  |
| Ouse the following IP address:                                                                                                    |                     |  |  |  |
| IP address:                                                                                                    | 192 . 168 . 10 . 38 |  |  |  |
| Subnet mask:                                                                                                    | 255 . 255 . 255 . 0 |  |  |  |
| Default gateway:                                                                                                    | · · ·               |  |  |  |
| Obtain DNS server address automatically                                                                                                    |                     |  |  |  |
| <ul> <li>Ouse the following DNS server add</li> </ul>                                                                                                    | resses:             |  |  |  |
| Preferred DNS server:                                                                                                    |                     |  |  |  |
| Alternate DNS server:                                                                                                    | · · ·               |  |  |  |
| Validate settings upon exit                                                                                                    | Advanced            |  |  |  |
|                                                                                                    | OK Cancel           |  |  |  |

 $\Rightarrow$  In this example, the IP address of the engineering PC is 192.168.10.38

#### 5.3 Inserting devices in MOVISUITE<sup>®</sup>

i

### **INFORMATION**

For detailed information on how to use the MOVISUITE<sup>®</sup> engineering software, refer to the corresponding documentation.

Proceed as follows:

- ✓ The engineering PC and the MOVI-C<sup>®</sup> CONTROLLER are connected via the (X80) engineering interface.
- ✓ Both devices are connected in the same local network and the IP address parameters of the engineering PC are set to the local network.
- 1. Start the MOVISUITE® engineering software.

| Start                 |                                |                   |
|-----------------------|--------------------------------|-------------------|
| New project           | Last opened projects           | Tools             |
| Planning              |                                | Scope             |
| From network scan     | Always start with last project | Manual mode       |
| From Workbench        |                                |                   |
| Open project          |                                |                   |
| Open                  |                                |                   |
| M Import              |                                |                   |
| Quick access          |                                |                   |
| Startup               |                                |                   |
| Duplication           |                                |                   |
| - Diagnostics         |                                | SEW               |
| 0.4. Unit replacement |                                | Driving the world |

2. Create a new MOVISUITE® project from a network scan.

27021614690718859

3. Select the network type (Ethernet) and activate the configured adapter (LAN connection). Apply the settings and perform the network scan.

| Communication              |       |                                                                                                    |                                                            |          |
|----------------------------|-------|----------------------------------------------------------------------------------------------------|------------------------------------------------------------|----------|
| Notwork type               | Score | Ethernet<br>Scan settings<br>Scan Ethernet                                                                                                    | IP addresses (and address ranges)<br>Enter new IP address. | ≜↓<br>2↓ |
| Network type               | Scall | Ethernet adapters                                                                                                    | External EtherCAT® master                                  | 2↓       |
| Ethernet                   | 0     | Bluetooth-Netzwerkverbindung                                                                                                    | Enter new IP address.                                      |          |
| EtherCAT @/SBusPLUS<br>USB | 0     | D Ethernet     Image: Constraint of the constraint of the constraint of the | Basic settings                                             |          |
|                            |       | _                                                                                                    | Timeout                                                    |          |
|                            |       | undows network connections                                                                                                    | 500 ms                                                     |          |
|                            |       | Update adapters                                                                                                    |                                                            |          |
|                            |       | Apply and start scan                                                                                                    | Cancel                                                     |          |

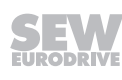

4. Apply the scanned devices to MOVISUITE®.

| Network scan                             |                             | -]]    |   |
|------------------------------------------|-----------------------------|--------|---|
| 100% Ethernet<br>Number of found de      | evices 3                    |        | × |
| 100% Evaluating sca<br>Completed success | n result<br><sup>ully</sup> |        | * |
| 2 / 2 Successful                         |                             |        |   |
| Apply                                    | Scan again                  | Cancel |   |

9007216181358219

- 5. If necessary, load the device data into the MOVISUITE<sup>®</sup> project. Confirm the message stating that the device data has been successfully transferred.
  - ⇒ The devices are displayed in one of the MOVISUITE<sup>®</sup> views. INFORMATION: The display depends on the view you used when closing MOVISUITE<sup>®</sup> for the last time.
  - ⇒ The combined network and function view shows all connected devices detected during the network scan.

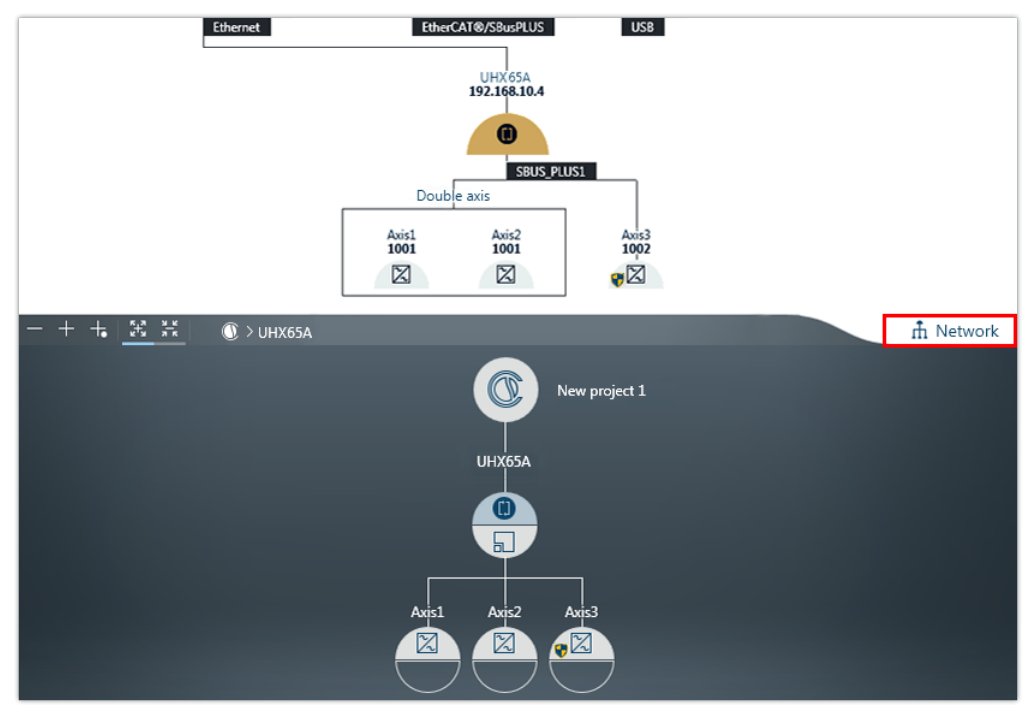

9007225121338507

The function view has 2 views. The tree view provides an overview of the entire project. The circle view shows the current node as a large circle in the center of the workspace. 27779351/EN - 08/2022

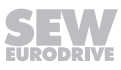

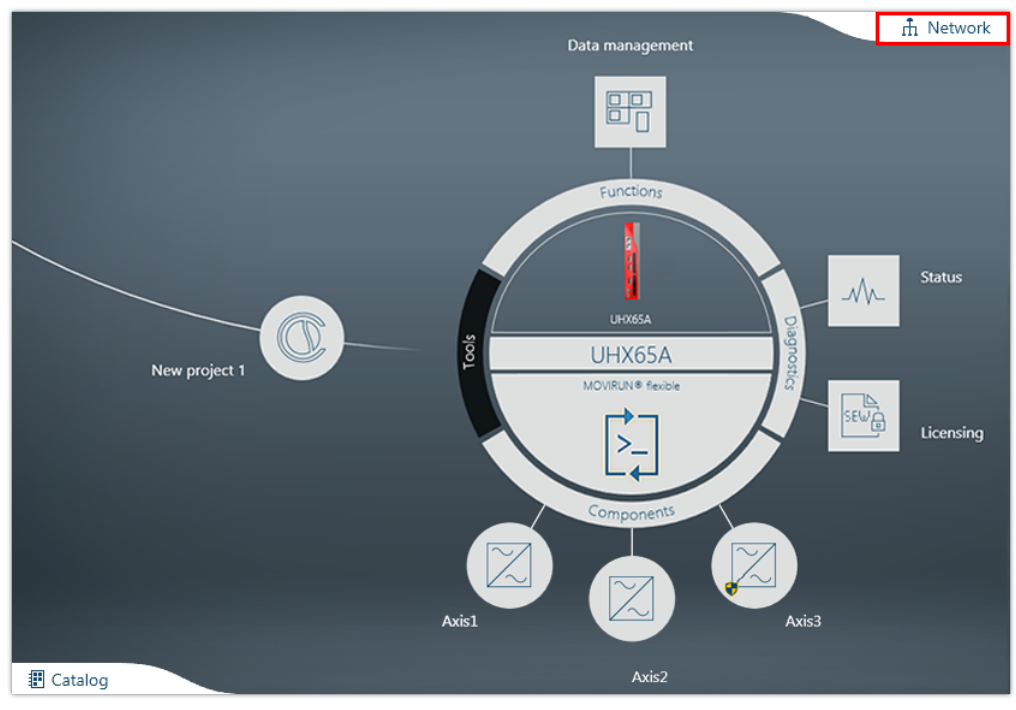

9007225121218187

- 6. To toggle between the MOVISUITE® views, click the "Network" tab.
- 7. Enter a name for the MOVI-C<sup>®</sup> CONTROLLER. The device will then be shown in the MOVISUITE<sup>®</sup> project under this name.

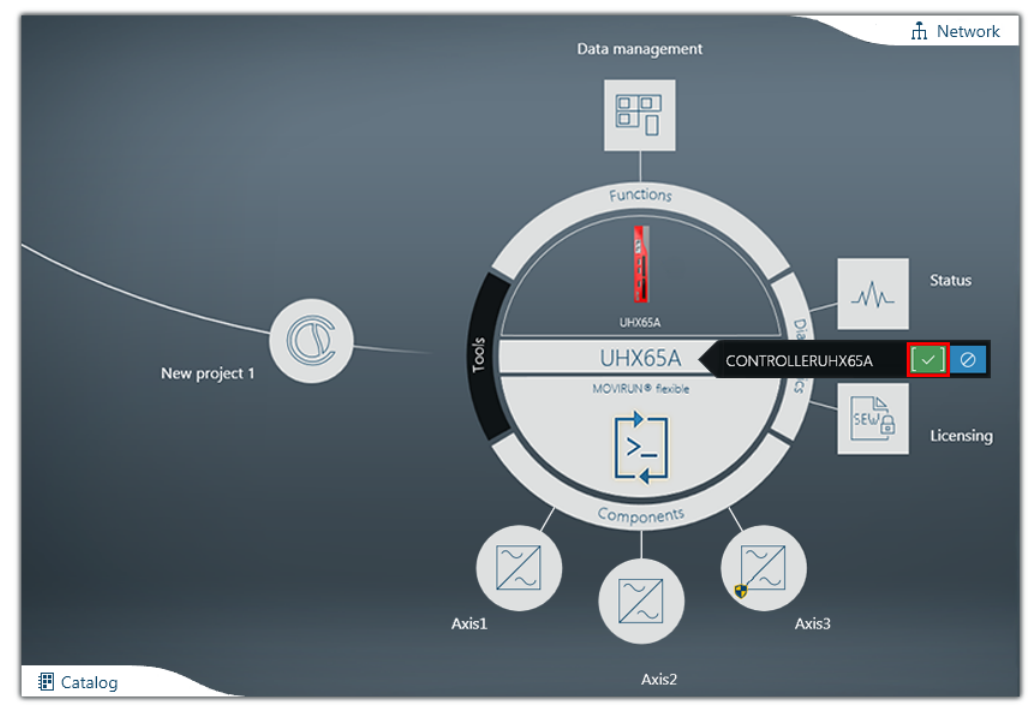

- $\Rightarrow$  The MOVI-C  $^{\!\!8}$  CONTROLLER has the following device name in this example: CONTROLLERUHX25A
- 8. Save the MOVISUITE<sup>®</sup> project.

1

# 6 Operation

#### 6.1 IT security

#### 6.1.1 Hardening measures

Perform the following hardening measures:

- Regularly check if updates are available for your products.
- Report incidents concerning IT security by e-mail to cert@sew-eurodrive.com.
- Regularly check which <u>Security Advisories</u> are available in the <u>Online Support of</u> SEW-EURODRIVE.
- Evaluate the error memories and diagnostics information of your products regularly and check whether there are entries that affect IT security.

#### 6.1.2 Guidelines for secure operation

The engineering protocol from SEW-EURODRIVE allows authorized personnel to activate various service accesses on the device. Authentication is implemented by using static access data. This data is not used to defend against attacks on IT security but to protect against unintentional modification. This is the reason why they cannot be changed.

To prevent misuse of these service accesses, network access must be restricted according to the state of the art. For more information, refer to section "IT security of the environment" ( $\rightarrow \square$  13).

#### 6.1.3 Guidelines for user account management

The device has no user accounts.

#### 6.2 Logging function

i

The MOVI-C $^{\circ}$  CONTROLLER has a logging function, for example, to track the processing procedures in the event of an error. The logging function is disabled by default.

### INFORMATION

To keep the write operations on the memory card low and in this way prevent a defect, the logging function should not be activated permanently.

To activate the logging function, do the following:

- 1. On your engineering PC connected to the MOVI-C<sup>®</sup> CONTROLLER, open the OMH memory card content using a file explorer.
- 2. Navigate to the "log" directory on the OMH memory card.
  - $\Rightarrow \ \ \text{The "log" directory contains the LogConfig.Example.xml file.}$
- 3. Rename the LogConfig.Example.xml file into LogConfig.xml.
- $\Rightarrow$  The logging function is now active.

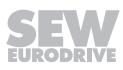

#### 6.3 Use of retain/PERSISTENT variables

RETAIN/PERSISTENT variables can keep their value beyond the standard program runtime. This is why they are used in the IEC program to save values in a power failure-safe manner. The memory area required for using the RETAIN/PERSISTENT variables is available on the MOVI-C<sup>®</sup> CONTROLLER. See chapter "Technical data" ( $\rightarrow$   $\blacksquare$  57).

RETAIN variables retain their value after an uncontrolled exit (or online command Reset warm). RETAIN variables are initialized with the Reset origin command, the Reset cold command, and a new program download.

PERSISTENT variables keep their values warm in case of a Reset cold, when the application is downloaded again, and during a reset warm. This means that PERSIST-ENT variables are only re-initialized with Reset origin.

The following table provides an overview of whether the variable type keeps its value for certain commands (x) or whether the variable is initialized (i).

| Action in<br>the IEC menu "On-<br>line" | Neither RETAIN<br>nor PERSISTENT | RETAIN | RETAIN<br>PERSISTENT |
|-----------------------------------------|----------------------------------|--------|----------------------|
| Online change                           | x                                | х      | х                    |
| Reset warm                              | i                                | х      | х                    |
| Reset cold                              | i                                | i      | х                    |
| Load                                    | i                                | i      | х                    |
| Reset original                          | i                                | i      | i                    |

#### 6.3.1 Adding RETAIN/PERSISTENT variables

To add RETAIN/PERSISTENT variables at the corresponding position in the device tree, open the context menu and select "Persistent variables..." in the "Add object" submenu. This adds a corresponding object to the device tree that you can fill with your variables.

Observe the following notes when using RETAIN/PERSISTENT variables.

- RETAIN/PERSISTENT variables are stored in FRAM. As the FRAM is 10x slower than the RAM, you should avoid using RETAIN/PERSISTENT variables in the TaskPrio.
- If RETAIN/PERSISTENT variables are used in a task, the task creates a copy of the data for reading, writing and executing the program at the start of the cycle and then copies the data back to the FRAM. For this reason, you should avoid using a RETAIN/PERSISTENT variable in more than one task because the data is always overwritten by the later task.
- You should avoid using function blocks with local RETAIN variables because in this case the entire function block runs in the RETAIN memory. This makes the execution very slow and wastes memory space.

#### 6.3.2 Cleaning up the PERSISTENT memory

After changing PERSISTENT variables, the PERSISTENT memory may be completely filled even though only a few PERSISTENT variables are used. In this case, the PERSISTENT memory should be reorganized. The reorganization removes gaps that have occurred when changing declarations of PERSISTENT variables and thus reduces the memory requirement. Proceed as follows:

- 1. Double-click the added "Persistent variables" object in the device tree.
  - ⇒ The "Declarations" menu is displayed in the menu bar.
- 2. Open the "Declarations" menu and click on the entry [Reorder list and clean up gaps].

#### 6.3.3 Saving and restoring the RETAIN/PERSISTENT memory

During the "Device replacement" ( $\rightarrow \square$  47), the RETAIN/PERSISTENT variables are not saved and restored. The RETAIN/PERSISTENT variables must be saved and restored manually as described below.

### **INFORMATION**

**i** 

To execute the corresponding command, the program must be stopped. The RE-TAIN/PERSISTENT memory can be saved without a login.

To save the RETAIN/PERSISTENT memory (or optionally from a specific program), execute the following command in the configuration of the MOVI-C<sup>®</sup> CONTROLLER in the IEC Editor in the "PLC Shell" tab:

saveretains [<applicationname>]

To restore the RETAIN/PERSISTENT memory (or optionally from a specific program), execute the following command in the communication settings of the MOVI-C<sup>®</sup> CONTROLLER in the IEC Editor in the "PLC Shell" tab:

restoreretains [<applicationname>]

#### 6.4 Fault description

#### 6.4.1 Fault 150 Controller firmware – general device fault

#### Subfault: 150.1

#### **Description: Unknown fault**

Response: No response

| Cause                                                                                                    | Measure                                                                                                    |
|----------------------------------------------------------------------------------------------------|----------------------------------------------------------------------------------------------------|
| The firmware of the MOVI-C <sup>®</sup> CONTROLLER de-<br>tected a severe fault that cannot be attributed to a<br>precise device fault. | <ul> <li>Activate the function that the log books are<br/>stored in the file system of the<br/>MOVI-C<sup>®</sup> CONTROLLER. Check the entries with<br/>the severity "Fault" or "Exception" in the log<br/>books for further information.</li> </ul> |
|                                                                                                    | <ul> <li>Acknowledge the fault. The<br/>MOVI-C<sup>®</sup> CONTROLLER is restarted.</li> </ul>                                                                                                    |
|                                                                                                    | <ul> <li>If the fault occurs repeatedly, contact<br/>SEW- EURODRIVE Service.</li> </ul>                                                                                                    |

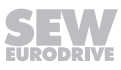

# Subfault: 150.2

### Description: Restart after exception handling

| Response: No response                                                                                                    | Response: No response                                                                                                    |  |  |
|----------------------------------------------------------------------------------------------------|----------------------------------------------------------------------------------------------------|--|--|
| Cause                                                                                                    | Measure                                                                                                    |  |  |
| The MOVI-C <sup>®</sup> CONTROLLER has performed exception handling due to unauthorized access to the memory with subsequent restart. | <ul> <li>Activate the function that the log books are<br/>stored in the file system of the<br/>MOVI-C<sup>®</sup> CONTROLLER. Check the entries with<br/>the severity "Fault" or "Exception" in the log<br/>books for further information.</li> </ul> |  |  |
|                                                                                                    | <ul> <li>Acknowledge the fault. The<br/>MOVI-C<sup>®</sup> CONTROLLER is restarted.</li> </ul>                                                                                                    |  |  |
|                                                                                                    | <ul> <li>If the fault occurs repeatedly, contact<br/>SEW- EURODRIVE Service.</li> </ul>                                                                                                    |  |  |

#### Subfault: 150.3

#### Description: Faulty booting

| Cause                                                                                                    | Measure                                                                                                    |
|----------------------------------------------------------------------------------------------------|----------------------------------------------------------------------------------------------------|
| Failed to start the MOVI-C <sup>®</sup> CONTROLLER pro-<br>perly. The configuration of the firmware of the<br>MOVI-C <sup>®</sup> CONTROLLER is incorrect or corrupt. | <ul> <li>Activate the function that the log books are<br/>stored in the file system of the<br/>MOVI-C<sup>®</sup> CONTROLLER. Check the entries with<br/>the severity "Fault" or "Exception" in the log<br/>books for further information.</li> </ul> |
|                                                                                                    | <ul> <li>Acknowledge the fault. The<br/>MOVI-C<sup>®</sup> CONTROLLER is restarted.</li> </ul>                                                                                                    |
|                                                                                                    | <ul> <li>If the fault occurs repeatedly, contact<br/>SEW- EURODRIVE Service.</li> </ul>                                                                                                    |

#### Subfault: 150.4

#### Description: Fault in early booting phase

| Response: No response                                                                   |                                                                                                    |  |
|-----------------------------------------------------------------------------------------|----------------------------------------------------------------------------------------------------|--|
| Cause                                                                                   | Measure                                                                                                    |  |
| The MOVI-C® CONTROLLER could not start properly due to errors in the early start phase. | <ul> <li>Activate the function that the log books are<br/>stored in the file system of the<br/>MOVI-C<sup>®</sup> CONTROLLER. Check the entries with<br/>the severity "Fault" or "Exception" in the log<br/>books for further information.</li> </ul> |  |
|                                                                                         | If the software packages are corrupt, load original SEW-EURODRIVE software packages onto the removable storage device again.                                                                                                    |  |
|                                                                                         | <ul> <li>Acknowledge the fault. The<br/>MOVI-C<sup>®</sup> CONTROLLER is restarted.</li> </ul>                                                                                                    |  |
|                                                                                         | <ul> <li>If the fault occurs repeatedly, contact<br/>SEW- EURODRIVE Service.</li> </ul>                                                                                                    |  |

#### 6.4.2 Fault 151 controller firmware – License Manager fault

| Subfault: 151.1                                   |                                               |                                |  |
|---------------------------------------------------|-----------------------------------------------|--------------------------------|--|
| Description: License Manager not working properly |                                               |                                |  |
|                                                   | Response: No response                         |                                |  |
|                                                   | Cause                                         | Measure                        |  |
|                                                   | An internal software error has been detected. | Contact SEW-EURODRIVE Service. |  |

# 7 Service

### 7.1 Electronics Service by SEW-EURODRIVE

If you are unable to rectify a fault, contact SEW-EURODRIVE Service. For addresses, refer to www.sew-eurodrive.com.

When contacting SEW-EURODRIVE Service, always specify the following information so that our service personnel can assist you more effectively:

- Information on the device type on the nameplate (e.g. type designation, serial number, part number, product key, purchase order number)
- Brief description of the application
- Fault message on the status display
- Nature of the fault
- Accompanying circumstances
- Unusual events preceding the problems

#### 7.2 Device replacement

i

i

1

## **INFORMATION**

When replacing a MOVI-C<sup>®</sup> CONTROLLER, observe the information in the "Installation" ( $\rightarrow \equiv 28$ ) chapter and the "Safety notes" ( $\rightarrow \equiv 9$ ).

# INFORMATION

For information on replacing the drives, refer to the manual of the corresponding application inverter.

# **INFORMATION**

The variable values permanently stored on the MOVI-C<sup>®</sup> CONTROLLER are not stored on the OMH memory card by default. To store the variable values on the OMH memory card, program a corresponding IEC program.

Do the following when replacing a MOVI-C® CONTROLLER:

- 1. In MOVISUITE<sup>®</sup>, open the configuration of the MOVI-C<sup>®</sup> CONTROLLER.
- 2. Open the "Data management" submenu.
- 3. Under "Configuration data", enable the "Controller replacement function".
- 4. Click on the [Update configuration data] button.
  - ⇒ The current failsafe data of the MOVI-C<sup>®</sup> CONTROLLER is stored once on the OMH memory card. All of the data that is required when replacing the MOVI-C<sup>®</sup> CONTROLLER is in this way stored on the OMH memory card so that the system can run again in the same way as before the replacement. A detailed list of the stored data can be found in the table below. This information may vary depending on the firmware version.

i

# **INFORMATION**

The PROFINET device name is not saved and restored. To save the PROFINET device name, assign the name via the control software of the PLC or perform a topology-based naming so that the PLC project assigns the name automatically.

| NV data                              | Category                                                                                                    |
|--------------------------------------|----------------------------------------------------------------------------------------------------|
| IP settings                          | Backup and restore                                                                                                    |
| IEC settings                         | Backup and restore                                                                                                    |
| Customer-specific device designation | Backup and restore                                                                                                    |
| Fieldbus parameters                  | Backup and restore                                                                                                    |
| Time/date settings                   | Backup and restore                                                                                                    |
| Device faults and info               | Backup only, no restore                                                                                                    |
| Device faults and info               | Backup only, no restore                                                                                                    |
| IEC RETAIN/PERSISTENT                | Not backed up. To back up this data, con-<br>tact SEW-EURODRIVE Service. See also<br>"Saving and restoring the RETAIN/PER-<br>SISTENT memory" ( $\rightarrow \blacksquare 44$ ). |

5. Insert the OMH memory card of the MOVI-C<sup>®</sup> CONTROLLER to be replaced into the corresponding card slot of the new MOVI-C<sup>®</sup> CONTROLLER.

⇒ The most recently failsafe data is transferred from the OMH memory card to the MOVI-C<sup>®</sup> CONTROLLER.

#### 7.3 Program transfer

If a program is loaded from an older MOVI-C<sup>®</sup> CONTROLLER (firmware older than version 2.10) to a newer one, it does not start due to a different setting of the scheduling mode ("MaximumCommunicationTime" instead of "MultiCore\_MaxComTime"). In this case, the scheduling mode of the MOVI-C<sup>®</sup> CONTROLLER must be set from "MaximumCommunicationTime" to "MultiCore\_MaxComTime".

Proceed as follows to adjust the scheduling mode:

- 1. In the IEC Editor, open the configuration of the MOVI-C<sup>®</sup> CONTROLLER.
- 2. In the configuration of the MOVI-C<sup>®</sup> CONTROLLER, open the "Parameter" tab.

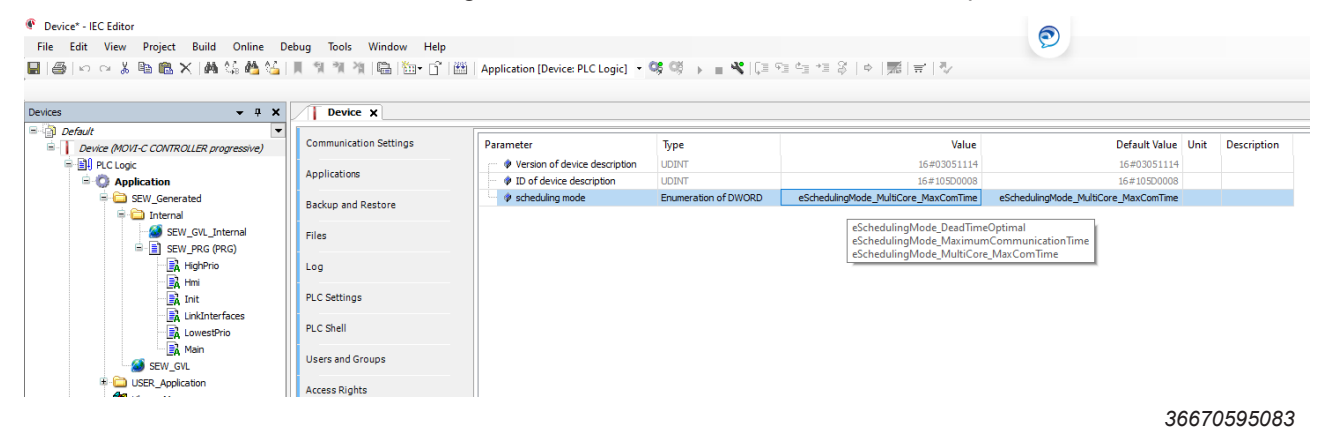

3. Set the "Scheduling mode" parameter to the value "Multicore\_MaxComTime".

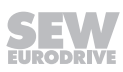

- 4. Save the IEC project.
- 5. Restart the MOVI-C<sup>®</sup> CONTROLLER.

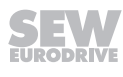

#### 7.4 Firmware update

The methods described in the following chapters are available for updating the firmware of the MOVI-C  $^{\otimes}$  CONTROLLER.

#### 7.4.1 Via MOVISUITE®

i

### **INFORMATION**

The tool is only available with permission level "advanced".

The "Firmware loader" tool is available in  ${\sf MOVISUITE}^{\scriptscriptstyle \otimes}$  to change the firmware version.

Proceed as follows to change the firmware:

- 1. Open the context menu of the MOVI-C  $^{\otimes}$  CONTROLLER in the MOVISUITE  $^{\otimes}$  project.
- 2. In the "Tools" submenu, select the "Firmware loader" menu entry.
  - $\Rightarrow$  The "Firmware loader" tool opens.

| Firmware loader          |                        |                           |                | _ 🗆 × |
|--------------------------|------------------------|---------------------------|----------------|-------|
| 🕚 > Device 🔝             |                        |                           |                |       |
|                          | Details view           |                           |                |       |
|                          | Module type            | Current version in device | Target version |       |
| Details view             | UHX65A                 |                           | No change      |       |
| Selection of subpackages | Subpackages for UHX65A |                           |                |       |
|                          |                        | Apply selected firmware   |                |       |

36670603659

- 3. In the "Target version" drop-down list, select the firmware version to be applied.
- 4. Click [Apply selected firmware].

#### 7.4.2 Via file system

The firmware of the MOVI-C  $^{\mbox{\tiny \ensuremath{\mathbb{S}}}}$  CONTROLLER can be updated manually via the file system as follows.

#### Exporting a firmware image

1. Create a new project in MOVISUITE<sup>®</sup> via "Planning" in the "Start" menu.

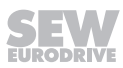

- 2. In the function view of the MOVISUITE<sup>®</sup> project, add the required MOVI-C<sup>®</sup> CONTROLLER in the required version.
- 3. Select the MOVI-C<sup>®</sup> CONTROLLER in the MOVISUITE<sup>®</sup> project.
  - ⇒ The configuration menu of the MOVI-C<sup>®</sup> CONTROLLER opens.
- 4. In the "Functions" section, open the "Data management" submenu and the "Export firmware" menu.

|          | VISUITE® 🛛 🗄 Test |                    | Planning  | Startup    |                      |          |          |
|----------|-------------------|--------------------|-----------|------------|----------------------|----------|----------|
| 🕚 > Devi | ice               |                    |           |            | -D- Configure commur | nication | ံ့ ႙ ၂ ိ |
|          |                   |                    |           |            |                      |          |          |
|          | CONTROLLER        |                    | 4.1.2 Exp | ort firmwa | are                  |          |          |
|          | Device properties |                    |           |            |                      |          |          |
|          | Device data       |                    | Expor     | t firmware |                      |          |          |
|          | 뭅 Communication   |                    |           | Firmwa     | re Export            |          |          |
|          | Functions         |                    |           |            |                      |          |          |
|          | Data management   |                    |           |            |                      |          |          |
|          | Diagnostics       |                    |           |            |                      |          |          |
|          | <b>√</b> ↓ Status |                    |           |            |                      |          |          |
|          | Licensing         | Device replacement |           |            |                      |          |          |
|          | MOVIRUN® flexible | Export firmware    |           |            |                      |          |          |
|          | 🔅 IEC project     |                    |           |            |                      |          |          |
|          | Data management   |                    |           |            |                      |          |          |

- 5. Click the [Firmware export] button in the "Export firmware" menu.
  - $\Rightarrow$  A dialog opens where you can select the export directory.
- 6. Navigate to the export directory and confirm your selection by clicking [OK].
- ⇒ The firmware of the MOVI-C<sup>®</sup> CONTROLLER is saved as a ZIP file (file name: FS.zip) in the selected export directory.

#### Copying a firmware image to the OMH memory card

- 1. Remove the OMH memory card from the MOVI-C® CONTROLLER.
- 2. To read the data stored on the OMH memory card, insert the card in a card reader connected to your computer. You can also use another suitable interface of your computer.

i

- 3. On your computer, use a file explorer to open the contents of the OMH memory card.
  - ⇒ The "licenses" directory on the OMH memory card contains the SEW license file. To ensure that the licenses you have purchased remain valid, the SEW license file must again be contained in a "licenses" directory on the OMH memory card after the firmware update.

| 📕 арр           |
|-----------------|
| 📕 backup        |
| licenses        |
| 📜 log           |
| 🦲 os            |
| 📜 system        |
| 遇 SewPlcPkg.xsd |
|                 |

28166114571

- 4. To save your license files, copy the "licenses" directory locally to your computer.
- 5. Delete all files on the OMH memory card.
- 7. From the "licenses" directory copied locally to your computer, copy the SEW license file to the "licenses" directory on the OMH memory card.

# INFORMATION

Restoring the "licenses" directory after deleting the OMH memory card is also possible via the MOVISUITE<sup>®</sup> License Manager. For this purpose, carry out the following steps:

- ✓ Engineering PC and MOVI-C<sup>®</sup> CONTROLLER are connected.
- ✓ The engineering PC is connected to the Internet.
- Insert the OMH memory card into the MOVI-C<sup>®</sup> CONTROLLER.
- Open the License Manager via the context menu of the MOVI-C<sup>®</sup> CONTROLLER in MOVISUITE<sup>®</sup> in the "Tools" menu.
- Click on [Transfer licenses to the MOVIC® CONTROLLER].
- ⇒ The firmware has been updated. Now you can create a new MOVISUITE<sup>®</sup> project.

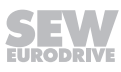

#### 7.5 Waste disposal

Dispose of the product and all parts separately in accordance with their material structure and the national regulations. Put the product through a recycling process or contact a specialist waste disposal company. If possible, divide the product into the following categories:

- Iron, steel or cast iron
- Stainless steel
- Magnets
- Aluminum
- Copper
- Electronic parts
- Plastics

The following materials are hazardous to health and the environment. These materials must be collected and disposed of separately.

• Oil and grease

Collect used oil and grease separately according to type. Ensure that the used oil is not mixed with solvent. Dispose of used oil and grease correctly.

- Screens
- Capacitors
- Rechargeable batteries
- Batteries

#### Waste disposal according to WEEE Directive 2012/19/EU

This product and its accessories may fall within the scope of the country-specific application of the WEEE Directive. Dispose of the product and its accessories according to the national regulations of your country.

For further information, contact the responsible SEW-EURODRIVE branch or an authorized partner of SEW-EURODRIVE.

#### Waste disposal according to the Battery Directive 2006/66/EC

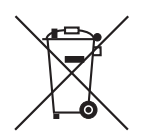

This product contains batteries or accumulators. Dispose of this product and the batteries or accumulators separately from the municipal waste according to the national regulations.

### 7.6 IT security

#### 7.6.1 IT security guidelines for secure disposal

#### Removing the product from its intended environment

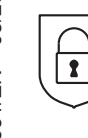

If the data stored on the product are considered relevant for IT security, remove them as described in the section "Secure removal of data stored in the product." ( $\rightarrow \square 54$ )

#### Removing reference and configuration data in the environment

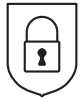

Reference files, configuration files, log files, and other data belonging to the product can be stored in the environment on other devices, such as a higher-level controller or a local OPC-UA client. If the stored data is considered relevant for IT security, remove it from the corresponding devices.

#### Secure removal of data stored in the product

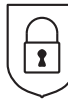

If the data stored locally on the product is classified as relevant for IT security, contact the responsible SEW-EURODRIVE Service department for safe removal.

#### Removing a customer data backup

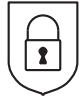

The product does not create local customer data backups.

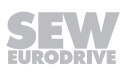

# 8 Technical data

# 8.1 Markings

| Mark     | Definition                                                                                                    |
|----------|----------------------------------------------------------------------------------------------------|
| CE       | <ul> <li>The CE mark states compliance with the following European directives:</li> <li>Low Voltage Directive 2014/35/EU</li> <li>EMC Directive 2014/30/EU</li> <li>Machinery Directive 2006/42/EC</li> <li>Directive 2011/65/EU for limiting the use of certain hazardous sub-<br/>etenance of certain hazardous sub-</li> </ul>                                                                                                    |
|          | The RCM mark declares compliance with the technical regulations of the Australian Communications and Media Authority (ACMA).                                                                                                    |
| 50)      | The China RoHS mark states compliance with Directive SJ/T 11364-2014 for limiting the use of hazardous substances in electric and electronic equipment and their packaging.                                                                                                    |
| EAC      | The EAC mark states compliance with the requirements of the technical regulations of the Customs Union (Eurasian Economic Union), Armenia, Belarus, Kazakhstan, Kyrgyzstan, and Russia.                                                                                                    |
|          | The waste disposal of this product is performed in compliance with the WEEE Directive 2012/19/EU.                                                                                                    |
| UK<br>CA | <ul> <li>The UKCA marking states compliance with the following British directives<sup>1</sup>):</li> <li>Low Voltage Directive S. I. 2016/1101</li> <li>EMC S. I. 2016/1091</li> <li>The Supply of Machinery (Safety) Regulations S. I. 2008/1597</li> <li>Directive S. I. 2012/3032 for limiting the use of certain hazardous substances in electrical and electronic equipment</li> <li>Ecodesign Regulation S. I. 2019/539</li> </ul> |
| <b>k</b> | <ul> <li>The NM mark states compliance with the following Moroccan directives<sup>1</sup>):</li> <li>Low Voltage Directive no. 2573-14 (16 July, 2015)</li> <li>EMC Directive N° 2574-14 (16 July, 2015)</li> </ul>                                                                                                    |
|          | Product label with QR code. The QR code can be scanned. You will be re-<br>directed to the digital services of SEW-EURODRIVE. There, you have ac-<br>cess to product-specific data, documents, and additional services.                                                                                                    |
| L        | 1                                                                                                    |

1) The selectable approvals UKCA (Great Britain) and NM (Morocco) are mutually exclusive.

### 8.2 General technical data

| MOVI-C <sup>®</sup> CONTROLLER standard UHX25A    |                                                                                                |  |  |
|---------------------------------------------------|------------------------------------------------------------------------------------------------|--|--|
| Interference immunity                             | Meets EN 61800-3; 2. Environment                                                               |  |  |
| Interference emission                             | Limit value category C2 to EN 61800-3                                                          |  |  |
| Ambient temperature $\vartheta_{amb}$             | -20 °C to +60 °C                                                                               |  |  |
| Type of cooling                                   | Convection cooling                                                                             |  |  |
| Environmental conditions                          |                                                                                                |  |  |
|                                                   | Extended storage:                                                                              |  |  |
|                                                   | EN 60721-3-1 class 1K2 temperature -20 °C to +70 °C                                            |  |  |
|                                                   | Transport:                                                                                     |  |  |
| Climatic conditions                               | EN 60721-3-2 class 2K3 temperature -20 °C to +70 °C                                            |  |  |
|                                                   | Operation (fixed installation, weatherproof):                                                  |  |  |
|                                                   | EN 60721-3-3 class 3K3 temperature -20 °C to +60 °C (non-condensing, no moisture condensation) |  |  |
|                                                   | Extended storage:                                                                              |  |  |
|                                                   | EN 60721-3-1 class 1C2                                                                         |  |  |
| Chamically active substances                      | Transport:                                                                                     |  |  |
| Chemically active substances                      | EN 60721-3-2 class 2C2                                                                         |  |  |
|                                                   | Operation (fixed installation, weatherproof):                                                  |  |  |
|                                                   | EN 60721-3-3 class 3C2                                                                         |  |  |
|                                                   | Extended storage:                                                                              |  |  |
|                                                   | EN 60721-3-3 class 1S1                                                                         |  |  |
| Mechanically active substances                    | Transport:                                                                                     |  |  |
| inechanically active substances                   | EN 60721-3-3 class 2S1                                                                         |  |  |
|                                                   | Operation (fixed installation, weatherproof):                                                  |  |  |
|                                                   | EN 60721-3-3 class 3S1                                                                         |  |  |
| Vibration check                                   | 3M5 in accordance with EN 60721-3-3                                                            |  |  |
|                                                   | • 5M1 in accordance with EN 60721-3-5                                                          |  |  |
| Degree of protection to EN 60529                  |                                                                                                |  |  |
| MOVI-C <sup>®</sup> CONTROLLER standard<br>UHX25A | IP20                                                                                           |  |  |
| Pollution class                                   | 2 in accordance with IEC 60664-1                                                               |  |  |
| Overvoltage category                              | III in accordance with IEC 60664-1                                                             |  |  |
| Installation altitude                             | Maximum 3800 m (above sea level)                                                               |  |  |

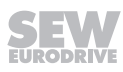

# 8.3 Technical data of the MOVI-C<sup>®</sup> CONTROLLER

| MOVI-C <sup>®</sup> CONTROLLER standard UHX25                          | MOVI-C <sup>®</sup> CONTROLLER standard UHX25A                                                                                                    |  |  |  |  |
|------------------------------------------------------------------------|----------------------------------------------------------------------------------------------------|--|--|--|--|
| Electrical supply                                                      | • Power consumption: P <sub>max</sub> = 10 W                                                                                                    |  |  |  |  |
|                                                                        | <ul> <li>Supply voltage U = DC 24 V in accordance<br/>with IEC 61131-2</li> </ul>                                                                                                 |  |  |  |  |
|                                                                        | <ul> <li>Current consumption I<sub>max</sub> = 420 mA<br/>(with DC 24 V supply voltage)</li> </ul>                                                                                |  |  |  |  |
|                                                                        | <ul> <li>The MOVI-C<sup>®</sup> CONTROLLER has to be supplied by an ex-<br/>ternal voltage source.</li> </ul>                                                                     |  |  |  |  |
| Memory                                                                 | Retain data: 30 kB                                                                                                    |  |  |  |  |
|                                                                        | Retain persistent: 2 kB                                                                                                    |  |  |  |  |
|                                                                        | Code/data/constants: 64 MB                                                                                                    |  |  |  |  |
| OMH25A SD memory card in the XM SD                                     | PC-readable                                                                                                    |  |  |  |  |
| card slot                                                              | Contents:                                                                                                    |  |  |  |  |
|                                                                        | – Firmware                                                                                                    |  |  |  |  |
|                                                                        | <ul> <li>IEC program</li> </ul>                                                                                                    |  |  |  |  |
|                                                                        | <ul> <li>Application data</li> </ul>                                                                                                    |  |  |  |  |
|                                                                        | • 512 MB memory                                                                                                    |  |  |  |  |
| X5                                                                     | Connection type: Plug connectors                                                                                                    |  |  |  |  |
| DC 24 V supply voltage connection (2-pin                               | • 1 core: 0.25 mm <sup>2</sup> to 2.5 mm <sup>2</sup>                                                                                                    |  |  |  |  |
| connection)                                                            | • 2 core: 0.5 mm <sup>2</sup> – 1.5 mm <sup>2</sup> (TWIN-AEH <sup>1)</sup> )                                                                                                    |  |  |  |  |
| X85                                                                    | Connection type: Plug connector, 1 core:                                                                                                    |  |  |  |  |
| system bus connection<br>(3-pin connection)                            | 0.25 mm <sup>2</sup> to 0.75 mm <sup>2</sup>                                                                                                    |  |  |  |  |
| X30                                                                    | Fast system hus SBus <sup>PLUS</sup> based on EtherCAT <sup>®</sup> for master                                                                                                    |  |  |  |  |
| EtherCAT <sup>®</sup> /SBus <sup>PLUS</sup> interface<br>(RJ45 socket) | connection                                                                                                    |  |  |  |  |
| X80<br>Engineering interface                                           | <ul> <li>TCP/IP (INFORMATION: As of MOVISUITE<sup>®</sup> V2.30, IPv6<br/>is deactivated by default)</li> </ul>                                                                   |  |  |  |  |
| (RJ45 socket)                                                          | <ul> <li>Possible connections: Engineering PC, visualization, other controller</li> </ul>                                                                                         |  |  |  |  |
|                                                                        | <ul> <li>Engineering for all SEW-EURODRIVE components con-<br/>nected to the MOVI-C<sup>®</sup> CONTROLLER can be performed<br/>via the MOVI-C<sup>®</sup> CONTROLLER.</li> </ul> |  |  |  |  |
| X40/X41                                                                | Fieldbus interfaces for slave connection:                                                                                                    |  |  |  |  |
| fieldbus interface                                                     | MOVI-C <sup>®</sup> CONTROLLER UHX25A-N: PROFINET IO                                                                                                    |  |  |  |  |
| (RJ40 SUCKEL)                                                          | <ul> <li>MOVI-C<sup>®</sup> CONTROLLER UHX25A-E: EtherNet/IP<sup>™</sup> or<br/>Modbus TCP</li> </ul>                                                                             |  |  |  |  |

1) AEH: Conductor end sleeve

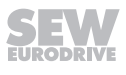

# 8.4 Technical data of the PROFINET interface

| MOVI-C <sup>®</sup> CONTROLLER standard UHX25A |                                                                     |  |  |
|------------------------------------------------|---------------------------------------------------------------------|--|--|
| Manufacturer ID                                | 010Ahex                                                             |  |  |
| Device ID                                      | 13dec                                                               |  |  |
| Connection technology                          | RJ45                                                                |  |  |
| Baud rate                                      | 100 MBaud, full duplex                                              |  |  |
| Network protocols                              | ARP, ICMP                                                           |  |  |
| Application protocols                          | PROFINET IO, HTTP, SNMP                                             |  |  |
| Port numbers used                              | 80, 161, 310, PROFINET DCE/RPC Ports (dynamic via end point mapper) |  |  |
| Conformance class                              | C                                                                   |  |  |
| Application profiles                           | PROFIsafe                                                           |  |  |
| Permitted cable types                          | Category 5 and higher, class D in accordance with IEC 11801         |  |  |
| Maximum cable length (switch to switch)        | 100 m                                                               |  |  |
| GSD file name                                  | GSDML-Vx.yz-SEW-MOVI-C-CONTROLLER-UHX25-<br>yyyymmdd-hhmmss         |  |  |
| Process data words                             | 128                                                                 |  |  |
| Number of non-safe slots                       | 8                                                                   |  |  |
| Number of PROFIsafe stations                   | 8                                                                   |  |  |
| Shared device                                  | Is supported                                                        |  |  |

# 8.5 Technical data of the EtherNet/IP™ interface

| MOVI-C <sup>®</sup> CONTROLLER standard UHX25A |                                                             |  |
|------------------------------------------------|-------------------------------------------------------------|--|
| Manufacturer ID                                | 013Bhex                                                     |  |
| Product code                                   | 17hex                                                       |  |
| Connection technology                          | RJ45                                                        |  |
| Baud rate                                      | 100 MBaud/10 MBaud full duplex/half duplex                  |  |
| Maximum process data length                    | 128 PD                                                      |  |
| Application protocols                          | EtherNet/IP™, Modbus TCP, SNMP, DHCP                        |  |
| Port numbers used                              | 67/68, 161, 310, 502, 2222, 44818                           |  |
| Permitted cable types                          | Category 5 and higher, class D in accordance with IEC 11801 |  |
| Maximum cable length (switch to switch)        | 100 m                                                       |  |
| EDS file name                                  | SEW MOVI-C CONTROLLER UHX25A.eds                            |  |

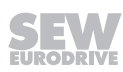

#### 8.6 Port overview

#### 8.6.1 Interface description

The Ethernet interfaces of the MOVI-C® CONTROLLER have the following functions:

- X30 EtherCAT<sup>®</sup>/SBus<sup>PLUS</sup> interface for master connection
- X80 Engineering interface
- X40/X41 Fieldbus interfaces for slave connection

#### 8.6.2 Engineering interface

# **INFORMATION**

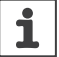

1

As of MOVISUITE® V2.30, IPv6 is deactivated by default.

# INFORMATION

Ports 21 and 23 are initially closed and can be opened via the configuration.

| Port             | TCP/<br>UDP | Function              | Authorization                                 |
|------------------|-------------|-----------------------|-----------------------------------------------|
| 21               | TCP         | FTP                   | Reading from and writing to the file system   |
| 23               | TCP         | Telnet                | Reading OEM diagnostic data                   |
| 310              | TCP/<br>UDP | Data Streaming        | Reading and writing of all indexed parameters |
| 11740 –<br>11743 | TCP         | CODESYS engineering   | Read and write                                |
| 1740 - 1743      | UDP         | CODESYS engineering   | Read and write                                |
| 4840             |             | CODESYS OPC UA server |                                               |
| 8080             | HTTP        | CODESYS web server    |                                               |

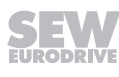

Ŏ

#### 8.6.3 PROFINET

| Port                                                         | TCP/<br>UDP | Function                             | Authorization                                                           |
|--------------------------------------------------------------|-------------|--------------------------------------|-------------------------------------------------------------------------|
| Dynamic<br>port defini-<br>tion via End<br>Point Map-<br>per | UDP         | PROFINET DCE/RPC                     | Reading and writing on all indexed parameters                           |
| Ethertype 8892hex                                            |             | Process data exchange                | Controlling connection                                                  |
| Ethertype 88B5hex                                            |             | Address Editor from<br>SEW-EURODRIVE | Reading and writing of all address parameters of the Ethernet interface |
| 310                                                          | TCP/<br>UDP | Data Streaming                       | Reading and writing of all indexed parameters                           |
| 161                                                          | UDP         | SNMP                                 | Reading on MIBs                                                         |
| 80                                                           | TCP         | Integrated web server                | Read                                                                    |

#### 8.6.4 EtherNet/IP™

| Port              | TCP/<br>UDP | Function                             | Authorization                                                           |
|-------------------|-------------|--------------------------------------|-------------------------------------------------------------------------|
| Ethertype 88B5hex |             | Address Editor from<br>SEW-EURODRIVE | Reading and writing of all address parameters of the Ethernet interface |
| 67/68             | UDP         | DHCP                                 | Reading and writing of all address parameters of the Ethernet interface |
| 161               | UDP         | SNMP                                 | Reading on MIBs                                                         |
| 310               | TCP/<br>UDP | Data Streaming                       | Reading and writing of all indexed parameters                           |
| 502               | TCP         | Modbus TCP                           | Process data exchange; reading and writing of all indexed parameters    |
| 2222              | UDP         | EtherNet/IP™                         | Process data exchange; reading and writing of all indexed parameters    |
| 44818             | TCP/<br>UDP | EtherNet/IP™                         | Parameter exchange; reading and writing of all indexed parameters       |

#### т1 🛛 2 L1 0 L2 0 L3 0 L4 0 99 S3 Þ 165 170 35 0 0 X40 Ļ. UHX25A-N Ш 7.5 120 36 9007219821121547

# 8.7 Dimension drawing of the MOVI-C<sup>®</sup> CONTROLLER

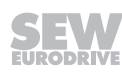

# Index

### Α

| Accessories                     | 26  |
|---------------------------------|-----|
| Assembly                        |     |
| Safety notes                    | 11  |
| Auto-crossing                   | 33  |
| Auto-negotiation                | 34  |
| С                               |     |
| Communication interfaces        | 19  |
| Engineering                     | 20  |
| EtherCAT <sup>®</sup> /SBusPLUS | 20  |
| Fieldbus                        | 20  |
| Connection                      |     |
| Engineering PC                  | 30  |
| Fieldbus slave                  | 33  |
| Copyright notice                | 8   |
| D                               |     |
| Decimal separator               | . 7 |
| Designated use                  | 10  |

| Device             |    |
|--------------------|----|
| Structure          | 15 |
| Device replacement | 47 |
| Dimension drawing  | 61 |
|                    |    |

# Е

| Electrical installation 12,                    | 29 |
|------------------------------------------------|----|
| EtherCAT <sup>®</sup> /SBusPLUS system bus     | 32 |
| Safety notes                                   | 12 |
| Electrical installation, protective separation | 29 |
| Electronics Service                            | 47 |
| Embedded safety notes                          | 7  |
| Engineering interface                          | 20 |
| Engineering PC                                 |    |
| Connection                                     | 30 |
| EtherCAT <sup>®</sup>                          |    |
| Beckhoff trademark                             | 7  |
| EtherCAT <sup>®</sup> /SBusPLUS                |    |
| Interface                                      | 20 |
| Master port                                    | 31 |
| EtherCAT <sup>®</sup> /SBusPLUS system bus     | 32 |
| Ethernet net                                   |    |
| Ethernet switch                                | 33 |
| Network topologies                             | 33 |
|                                                |    |

| Shielding and routing bus cables<br>Ethernet switch | 29 |
|-----------------------------------------------------|----|
|                                                     | 33 |
| Auto-crossing                                       | 33 |
| Auto-negotiation                                    | 34 |
| EtherNet/IP™ interface, technical data              | 58 |
| F                                                   |    |
| Fieldbus interface                                  | 20 |
| Technical data                                      | 58 |

|                                | -  |
|--------------------------------|----|
| Technical data                 | 58 |
| Functional description         |    |
| MOVI-C <sup>®</sup> CONTROLLER | 15 |
| Terminals                      | 17 |
| Functional safety technology   |    |
| Safety note                    | 11 |

### н

| Hazard symbols |   |
|----------------|---|
| Meaning        | 7 |

## I

| nstallation                                  | 28 |
|----------------------------------------------|----|
| Installation, position and minimum clearance | 28 |
| Interface                                    |    |
| Engineering                                  | 20 |
| EtherCAT <sup>®</sup> /SBusPLUS              | 20 |
| Fieldbus                                     | 20 |
| loT label                                    | 16 |
|                                              |    |

### L

| LEDs                 | 21 |
|----------------------|----|
| BF (BUS FAULT)       | 24 |
| L/A (Link/Activity)  | 23 |
| L1                   | 22 |
| L2                   | 22 |
| MS (Module Status)   | 25 |
| NS (Network Status)  | 25 |
| US1                  | 24 |
| Lifting applications | 11 |
|                      |    |

# Μ

| Markings 5                     | 55 |
|--------------------------------|----|
| Mechanical installation 2      | 28 |
| Minimum clearance 2            | 28 |
| Mounting position 2            | 28 |
| MOVI-C <sup>®</sup> CONTROLLER |    |

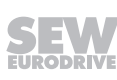

| Communication interfaces 19 |
|-----------------------------|
| Device variants 15          |
| Dimension drawing 61        |
| Engineering 20              |
| Functional description 15   |
| General technical data 56   |
| LEDs 21                     |
| Markings 55                 |
| Nameplate                   |
| OMH25A SD memory card 26    |
| Technical data 57           |
| Type code16                 |
| Voltage supply              |
| MOVISUITE®                  |
| Creating a project          |
| Scanning the network        |
| N                           |

# Notes

| Designation in the documentation | 6 |
|----------------------------------|---|
| Meaning of the hazard symbols    | 7 |

# 0

| OMH25A SD memory card |    | 26 |
|-----------------------|----|----|
| operation             |    | 42 |
| Safety notes 12       | 2, | 13 |

### Ρ

| Port                                               |   |
|----------------------------------------------------|---|
| EtherCAT <sup>®</sup> /SBusPLUS master 3'          | 1 |
| Product label 16                                   | 3 |
| Product names                                      | 7 |
| Project planning, procedure for device replacement |   |
|                                                    | 7 |
| Protective separation 12, 29                       | 9 |

# R

| Safety functions 1                     | 1 |
|----------------------------------------|---|
| S                                      |   |
| Rights to claim under limited warranty | 7 |
| Restriction of use 12                  | 2 |
| Repair 4                               | 7 |
| Remove stored data 54                  | 4 |
|                                        |   |

| Safety notes                     |        |
|----------------------------------|--------|
| Assembly                         | 11     |
| Designation in the documentation | 6      |
| Installation                     | 11     |
| Meaning of the hazard symbols    | 7      |
| Preliminary information          | 9      |
| Structure of embedded            | 7      |
| Structure of section-related     | 6      |
| Transportation                   | 11     |
| Section-related safety notes     | 6      |
| Separation, protective           | 12     |
| Service                          | 47     |
| Short designation in the manual  | 8      |
| Signal words in safety notes     | 6      |
| Startup                          | 36     |
| Safety notes                     | 12, 13 |
| Status LEDs                      | 21     |
| BF (BUS FAULT)                   | 24     |
| L/A (Link/Activity)              | 23     |
| L1                               | 22     |
| L2                               | 22     |
| MS (Module Status)               | 25     |
| NS (Network Status)              | 25     |
| US1                              | 24     |
| т                                |        |
| Target group                     | 10     |

# Т

| Target group           | 10 |
|------------------------|----|
| Technical data         | 55 |
| Terminals              | 17 |
| Assignment             | 35 |
| Functional description | 17 |
| Trademarks             | 7  |
| Transportation         | 11 |
|                        |    |

### V

| Voltage supply                |    |  |  |  |
|-------------------------------|----|--|--|--|
| Technical data                |    |  |  |  |
| Wiring diagram                | 30 |  |  |  |
| W                             |    |  |  |  |
| Waste disposal                | 53 |  |  |  |
| Wiring diagram voltage supply | 30 |  |  |  |

# 9 Address list

| Argentina                      |                     |                                                                                                    |                                                                                                    |
|--------------------------------|---------------------|----------------------------------------------------------------------------------------------------|----------------------------------------------------------------------------------------------------|
| Assembly<br>Sales              | Buenos Aires        | SEW EURODRIVE ARGENTINA S.A.<br>Ruta Panamericana Km 37.5, Lote 35<br>(B1619IEA) Centro Industrial Garín<br>Prov. de Buenos Aires                 | Tel. +54 3327 4572-84<br>Fax +54 3327 4572-21<br>http://www.sew-eurodrive.com.ar<br>sewar@sew-eurodrive.com.ar             |
| Australia                      |                     |                                                                                                    |                                                                                                    |
| Assembly<br>Sales<br>Service   | Melbourne           | SEW-EURODRIVE PTY. LTD.<br>27 Beverage Drive<br>Tullamarine, Victoria 3043                                                                        | Tel. +61 3 9933-1000<br>Fax +61 3 9933-1003<br>http://www.sew-eurodrive.com.au<br>enquires@sew-eurodrive.com.au            |
|                                | Sydney              | SEW-EURODRIVE PTY. LTD.<br>9, Sleigh Place, Wetherill Park<br>New South Wales, 2164                                                               | Tel. +61 2 9725-9900<br>Fax +61 2 9725-9905<br>enquires@sew-eurodrive.com.au                                               |
| Austria                        |                     |                                                                                                    |                                                                                                    |
| Assembly<br>Sales<br>Service   | Vienna              | SEW-EURODRIVE Ges.m.b.H.<br>Richard-Strauss-Straße 24<br>1230 Wien                                                                                | Tel. +43 1 617 55 00-0<br>Fax +43 1 617 55 00-30<br>http://www.sew-eurodrive.at<br>sew@sew-eurodrive.at                    |
| Bangladesh                     |                     |                                                                                                    |                                                                                                    |
| Sales                          | Bangladesh          | SEW-EURODRIVE INDIA PRIVATE LIMITED<br>345 DIT Road<br>East Rampura<br>Dhaka-1219, Bangladesh                                                     | Tel. +88 01729 097309 salesdhaka@seweurodrivebangladesh.com                                                                |
| Belarus                        |                     |                                                                                                    |                                                                                                    |
| Sales                          | Minsk               | Foreign unitary production enterprise SEW-<br>EURODRIVE<br>Novodvorskij village council 145<br>223016, Minsk region                               | Tel. +375 17 319 47 56 / +375 17 378 47 58<br>Fax +375 17 378 47 54<br>http://www.sew-eurodrive.by<br>sew@sew-eurodrive.by |
| Belgium                        |                     |                                                                                                    |                                                                                                    |
| Assembly<br>Sales<br>Service   | Brussels            | SEW-EURODRIVE n.v./s.a.<br>Researchpark Haasrode 1060<br>Evenementenlaan 7<br>3001 Leuven                                                         | Tel. +32 16 386-311<br>Fax +32 16 386-336<br>http://www.sew-eurodrive.be<br>info@sew-eurodrive.be                          |
| Service Competence<br>Center   | Industrial<br>Gears | SEW-EURODRIVE n.v./s.a.<br>Rue du Parc Industriel, 31<br>6900 Marche-en-Famenne                                                                   | Tel. +32 84 219-878<br>Fax +32 84 219-879<br>http://www.sew-eurodrive.be<br>info@sew.be                                    |
| Brazil                         |                     |                                                                                                    |                                                                                                    |
| Production<br>Sales<br>Service | São Paulo           | SEW-EURODRIVE Brasil Ltda.<br>Estrada Municipal José Rubim, 205 – Rodovia<br>Santos Dumont Km 49<br>Indaiatuba – 13347-510 – SP                   | Tel. +55 19 3835-8000<br>sew@sew.com.br                                                                                    |
| Assembly<br>Sales<br>Service   | Rio Claro           | SEW-EURODRIVE Brasil Ltda.<br>Rodovia Washington Luiz, Km 172<br>Condomínio Industrial Conpark<br>Caixa Postal: 327<br>13501-600 – Rio Claro / SP | Tel. +55 19 3522-3100<br>Fax +55 19 3524-6653<br>montadora.rc@sew.com.br                                                   |
|                                | Joinville           | SEW-EURODRIVE Brasil Ltda. Jvl / Ind<br>Rua Dona Francisca, 12.346 – Pirabeiraba<br>89239-270 – Joinville / SC                                    | Tel. +55 47 3027-6886<br>Fax +55 47 3027-6888<br>filial.sc@sew.com.br                                                      |
| Bulgaria                       |                     |                                                                                                    |                                                                                                    |
| Sales                          | Sofia               | BEVER-DRIVE GmbH<br>Bogdanovetz Str.1<br>1606 Sofia                                                                                               | Tel. +359 2 9151160<br>Fax +359 2 9151166<br>bever@bever.bg                                                                |

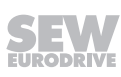

| Cameroon                                   |                      |                                                                                                    |                                                                                                    |
|--------------------------------------------|----------------------|----------------------------------------------------------------------------------------------------|----------------------------------------------------------------------------------------------------|
| Sales                                      | Douala               | SEW-EURODRIVE SARLU<br>Ancienne Route Bonabéri<br>P.O. Box<br>B.P 8674<br>Douala-Cameroun                                                                                  | Tel. +237 233 39 12 35<br>Fax +237 233 39 02 10<br>www.sew-eurodrive.ci/<br>info@sew-eurodrive.cm       |
| Canada                                     |                      |                                                                                                    |                                                                                                    |
| Assembly<br>Sales<br>Service               | Toronto              | SEW-EURODRIVE CO. OF CANADA LTD.<br>210 Walker Drive<br>Bramalea, ON L6T 3W1                                                                                               | Tel. +1 905 791-1553<br>Fax +1 905 791-2999<br>http://www.sew-eurodrive.ca<br>l.watson@sew-eurodrive.ca |
|                                            | Vancouver            | SEW-EURODRIVE CO. OF CANADA LTD.<br>Tilbury Industrial Park<br>7188 Honeyman Street<br>Delta, BC V4G 1G1                                                                   | Tel. +1 604 946-5535<br>Fax +1 604 946-2513<br>b.wake@sew-eurodrive.ca                                  |
|                                            | Montreal             | SEW-EURODRIVE CO. OF CANADA LTD.<br>2001 Ch. de l'Aviation<br>Dorval<br>Quebec H9P 2X6                                                                                     | Tel. +1 514 367-1124<br>Fax +1 514 367-3677<br>n.paradis@sew-eurodrive.ca                               |
| Chile                                      |                      |                                                                                                    |                                                                                                    |
| Assembly<br>Sales<br>Service               | Santiago de<br>Chile | SEW-EURODRIVE CHILE LTDA<br>Las Encinas 1295<br>Parque Industrial Valle Grande<br>LAMPA<br>Santiago de Chile<br>P.O. Box<br>Casilla 23 Correo Quilicura - Santiago - Chile | Tel. +56 2 2757 7000<br>Fax +56 2 2757 7001<br>http://www.sew-eurodrive.cl<br>ventas@sew-eurodrive.cl   |
| China                                      |                      |                                                                                                    |                                                                                                    |
| Production<br>Assembly<br>Sales<br>Service | Tianjin              | SEW-EURODRIVE (Tianjin) Co., Ltd.<br>No. 78, 13th Avenue, TEDA<br>Tianjin 300457                                                                                           | Tel. +86 22 25322612<br>Fax +86 22 25323273<br>http://www.sew-eurodrive.cn<br>info@sew-eurodrive.cn     |
| Assembly<br>Sales<br>Service               | Suzhou               | SEW-EURODRIVE (Suzhou) Co., Ltd.<br>333, Suhong Middle Road<br>Suzhou Industrial Park<br>Jiangsu Province, 215021                                                          | Tel. +86 512 62581781<br>Fax +86 512 62581783<br>suzhou@sew-eurodrive.cn                                |
|                                            | Guangzhou            | SEW-EURODRIVE (Guangzhou) Co., Ltd.<br>No. 9, JunDa Road<br>East Section of GETDD<br>Guangzhou 510530                                                                      | Tel. +86 20 82267890<br>Fax +86 20 82267922<br>guangzhou@sew-eurodrive.cn                               |
|                                            | Shenyang             | SEW-EURODRIVE (Shenyang) Co., Ltd.<br>10A-2, 6th Road<br>Shenyang Economic Technological Develop-<br>ment Area<br>Shenyang, 110141                                         | Tel. +86 24 25382538<br>Fax +86 24 25382580<br>shenyang@sew-eurodrive.cn                                |
|                                            | Taiyuan              | SEW-EURODRIVE (Taiyuan) Co,. Ltd.<br>No.3, HuaZhang Street,<br>TaiYuan Economic & Technical Development<br>Zone<br>ShanXi 030032                                           | Tel. +86-351-7117520<br>Fax +86-351-7117522<br>taiyuan@sew-eurodrive.cn                                 |
|                                            | Wuhan                | SEW-EURODRIVE (Wuhan) Co., Ltd.<br>10A-2, 6th Road<br>No. 59, the 4th Quanli Road, WEDA<br>430056 Wuhan                                                                    | Tel. +86 27 84478388<br>Fax +86 27 84478389<br>wuhan@sew-eurodrive.cn                                   |
|                                            | Xi'An                | SEW-EURODRIVE (Xi'An) Co., Ltd.<br>No. 12 Jinye 2nd Road<br>Xi'An High-Technology Industrial Development<br>Zone<br>Xi'An 710065                                           | Tel. +86 29 68686262<br>Fax +86 29 68686311<br>xian@sew-eurodrive.cn                                    |
| Sales<br>Service                           | Hong Kong            | SEW-EURODRIVE LTD.<br>Unit No. 801-806, 8th Floor<br>Hong Leong Industrial Complex<br>No. 4, Wang Kwong Road<br>Kowloon, Hong Kong                                         | Tel. +852 36902200<br>Fax +852 36902211<br>contact@sew-eurodrive.hk                                     |

| Colombia                     |               |                                                                                                    |                                                                                                    |
|------------------------------|---------------|----------------------------------------------------------------------------------------------------|----------------------------------------------------------------------------------------------------|
| Assembly<br>Sales<br>Service | Bogota        | SEW-EURODRIVE COLOMBIA LTDA.<br>Calle 17 No. 132-18<br>Interior 2 Bodega 6, Manzana B<br>Santafé de Bogotá | Tel. +57 1 54750-50<br>Fax +57 1 54750-44<br>http://www.sew-eurodrive.com.co<br>sew@sew-eurodrive.com.co |
| Croatia                      |               |                                                                                                    |                                                                                                    |
| Sales<br>Service             | Zagreb        | KOMPEKS d. o. o.<br>Zeleni dol 10<br>10 000 Zagreb                                                         | Tel. +385 1 4613-158<br>Fax +385 1 4613-158<br>kompeks@inet.hr                                           |
| Czech Republic               |               |                                                                                                    |                                                                                                    |
| Assembly<br>Sales<br>Service | Hostivice     | SEW-EURODRIVE CZ s.r.o.<br>Floriánova 2459<br>253 01 Hostivice                                             | Tel. +420 255 709 601<br>Fax +420 235 350 613<br>http://www.sew-eurodrive.cz<br>sew@sew-eurodrive.cz     |
| Denmark                      |               |                                                                                                    |                                                                                                    |
| Assembly<br>Sales<br>Service | Copenhagen    | SEW-EURODRIVEA/S<br>Geminivej 28-30<br>2670 Greve                                                          | Tel. +45 43 95 8500<br>Fax +45 43 9585-09<br>http://www.sew-eurodrive.dk<br>sew@sew-eurodrive.dk         |
| Service                      | Vejle         | SEW-EURODRIVE A/S<br>Bødkervej 2<br>7100 Vejle                                                             | Tel. +45 43 9585 00<br>http://www.sew-eurodrive.dk<br>sew@sew-eurodrive.dk                               |
| Egypt                        |               |                                                                                                    |                                                                                                    |
| Representation: United       | Arab Emirates |                                                                                                    |                                                                                                    |
| Estonia                      |               |                                                                                                    |                                                                                                    |
| Sales                        | Tallin        | ALAS-KUUL AS<br>Loomäe tee 1, Lehmja küla<br>75306 Rae vald Harjumaa                                       | Tel. +372 6593230<br>Fax +372 6593231<br>http://www.alas-kuul.ee<br>info@alas-kuul.ee                    |
| Finland                      |               |                                                                                                    |                                                                                                    |
| Assembly<br>Sales<br>Service | Hollola       | SEW-EURODRIVE OY<br>Vesimäentie 4<br>15860 Hollola                                                         | Tel. +358 201 589-300<br>Fax +358 3 780-6211<br>http://www.sew-eurodrive.fi<br>sew@sew.fi                |
| Service                      | Hollola       | SEW-EURODRIVE OY<br>Keskikankaantie 21<br>15860 Hollola                                                    | Tel. +358 201 589-300<br>Fax +358 3 780-6211<br>http://www.sew-eurodrive.fi<br>sew@sew.fi                |
|                              | Tornio        | SEW-EURODRIVE Oy<br>Lossirannankatu 5<br>95420 Tornio                                                      | Tel. +358 201 589 300<br>Fax +358 3 780 6211<br>http://www.sew-eurodrive.fi<br>sew@sew.fi                |
| Production<br>Assembly       | Karkkila      | SEW Industrial Gears Oy<br>Santasalonkatu 6, PL 8<br>03620 Karkkila, 03601 Karkkila                        | Tel. +358 201 589-300<br>Fax +358 201 589-310<br>http://www.sew-eurodrive.fi<br>sew@sew.fi               |
| France                       |               |                                                                                                    |                                                                                                    |
| Production<br>Sales          | Hagenau       | SEW USOCOME<br>48-54 route de Soufflenheim<br>B. P. 20185<br>67506 Haguenau Cedex                          | Tel. +33 3 88 73 67 00<br>http://www.usocome.com<br>sew@usocome.com                                      |
| Production                   | Forbach       | SEW USOCOME<br>Zone industrielle<br>Technopôle Forbach Sud<br>B. P. 30269<br>57604 Forbach Cedex           | Tel. +33 3 87 29 38 00                                                                                   |
|                              | Brumath       | SEW USOCOME<br>1 Rue de Bruxelles<br>67670 Mommenheim Cedex                                                | Tel. +33 3 88 37 48 00                                                                                   |

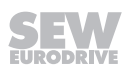

| France                       |          |                                                                                                    |                                                                           |
|------------------------------|----------|----------------------------------------------------------------------------------------------------|---------------------------------------------------------------------------|
| Assembly<br>Sales<br>Service | Bordeaux | SEW USOCOME<br>Parc d'activités de Magellan<br>62 avenue de Magellan – B. P. 182<br>33607 Pessac Cedex | Tel. +33 5 57 26 39 00<br>dtcbordeaux@usocome.com                         |
|                              | Hagenau  | SEW USOCOME<br>48-54 route de Soufflenheim<br>B. P. 20185<br>67506 Haguenau Cedex                      | Tel. +33 3 88 73 67 00<br>dtchaguenau@usocome.com                         |
|                              | Lyon     | SEW USOCOME<br>75 rue Antoine Condorcet<br>38090 Vaulx-Milieu                                          | Tel. +33 4 74 99 60 00<br>dtclyon@usocome.com                             |
|                              | Nantes   | SEW USOCOME<br>Parc d'activités de la forêt<br>4 rue des Fontenelles<br>44140 Le Bignon                | Tel. +33 2 40 78 42 00<br>dtcnantes@usocome.com                           |
|                              | Paris    | SEW USOCOME<br>Zone industrielle<br>2 rue Denis Papin<br>77390 Verneuil l'Étang                        | Tel. +33 1 64 42 40 80<br>dtcparis@usocome.com                            |
| Gabon                        |          |                                                                                                    |                                                                           |
| Representation: C            | ameroon  |                                                                                                    |                                                                           |
| Germany                      |          |                                                                                                    |                                                                           |
| Headquarters<br>Production   | Bruchsal | SEW-EURODRIVE GmbH & Co KG<br>Ernst-Blickle-Straße 42<br>76646 Bruchsal                                | Tel. +49 7251 75-0<br>Fax +49 7251 75-1970<br>http://www.sew.eurodrive.de |

SEW-EURODRIVE GmbH & Co KG

SEW-EURODRIVE GmbH & Co KG

SEW-EURODRIVE GmbH & Co KG

SEW-EURODRIVE GmbH & Co KG

SEW-EURODRIVE GmbH & Co KG

SEW-EURODRIVE GmbH & Co KG

SEW-EURODRIVE GmbH & Co KG

SEW-EURODRIVE GmbH & Co KG

SEW-EURODRIVE GmbH & Co KG

SEW-EURODRIVE GmbH & Co KG

SEW-EURODRIVE GmbH & Co KG

SEW-EURODRIVE GmbH & Co KG

Christian-Pähr-Str. 10

Ernst-Blickle-Straße 42

Ernst-Blickle-Straße 1

Ernst-Blickle-Straße 1

76676 Graben-Neudorf

Christian-Pähr-Straße 12

Alte Ricklinger Straße 43

30823 Garbsen (Hannover)

08393 Meerane (Zwickau)

85551 Kirchheim (München)

40764 Langenfeld (Düsseldorf)

Alexander-Meißner-Straße 44

76676 Graben-Neudorf

76646 Bruchsal

76646 Bruchsal

76646 Bruchsal

76646 Bruchsal

Dänkritzer Weg 1

Domagkstraße 5

Siemensstraße 1

12526 Berlin

28309 Bremen

Allerkai 4

Eisenbahnstraße 11

| SE   |   | V  | V  |
|------|---|----|----|
| EURO | D | RI | VE |

Drive Center

Production / Industrial Bruchsal

Production / Precision Bruchsal

Graben

Mechanics /

Electronics

MAXOLU-

Automation

North

East

South

West

Berlin

Bremen

TION<sup>®</sup> Factory

Mechatronics

Gears

Gear Units

Production

Center

Center

Service Competence

Drive Technology

sew@sew-eurodrive.de

Fax +49 7251 75-2970

Fax +49 7251 75-1970

sew@sew-eurodrive.de

Tel. +49 7251 75-1710

Fax +49 7251 75-1711

Tel. +49 7251 75-1780

Fax +49 7251 75-1769

Fax +49 7251 75-1970

sew@sew-eurodrive.de

Tel. +49 5137 8798-30

Fax +49 5137 8798-55

Tel. +49 3764 7606-0

Fax +49 3764 7606-20

Tel. +49 89 909551-21 Fax +49 89 909551-50

Tel. +49 2173 8507-10 Fax +49 2173 8507-50

Tel. +49 306331131-30

Fax +49 306331131-36

Tel. +49 421 33918-10

Fax +49 421 33918-22

dtc-nord@sew-eurodrive.de

dtc-ost@sew-eurodrive.de

dtc-sued@sew-eurodrive.de

dtc-west@sew-eurodrive.de

dc-berlin@sew-eurodrive.de

tb-bremen@sew-eurodrive.de

Tel. +49 7251 75-0

scc-mechanik@sew-eurodrive.de

scc-elektronik@sew-eurodrive.de

Tel. +49 7251 75-0

Tel. +49 7251 75-0

Tel. +49 7251 75-0

Fax +49 7251-2970

| Germany                                           |                 |                                                                                                    |                                                                                                    |
|---------------------------------------------------|-----------------|----------------------------------------------------------------------------------------------------|----------------------------------------------------------------------------------------------------|
|                                                   | Hamburg         | SEW-EURODRIVE GmbH & Co KG<br>Hasselbinnen 11<br>22869 Schenefeld                                                                                                    | Tel. +49 40298109-60<br>Fax +49 40298109-70<br>dc-hamburg@sew-eurodrive.de                                             |
|                                                   | Saarland        | SEW-EURODRIVE GmbH & Co KG<br>Gottlieb-Daimler-Straße 4<br>66773 Schwalbach Saar – Hülzweiler                                                                         | Tel. +49 6831 48946 10<br>Fax +49 6831 48946 13<br>dc-saarland@sew-eurodrive.de                                        |
|                                                   | Ulm             | SEW-EURODRIVE GmbH & Co KG<br>Dieselstraße 18<br>89160 Dornstadt                                                                                                    | Tel. +49 7348 9885-0<br>Fax +49 7348 9885-90<br>dc-ulm@sew-eurodrive.de                                                |
|                                                   | Würzburg        | SEW-EURODRIVE GmbH & Co KG<br>Nürnbergerstraße 118<br>97076 Würzburg-Lengfeld                                                                                         | Tel. +49 931 27886-60<br>Fax +49 931 27886-66<br>dc-wuerzburg@sew-eurodrive.de                                         |
| Drive Service Hotline                             | / 24 Hour Servi | ce                                                                                                    | 0 800 SEWHELP<br>0 800 7394357                                                                                         |
| Great Britain                                     |                 |                                                                                                    |                                                                                                    |
| Assembly<br>Sales<br>Service                      | Normanton       | SEW-EURODRIVE Ltd.<br>DeVilliers Way<br>Trident Park<br>Normanton<br>West Yorkshire<br>WF6 1GX                                                                        | Tel. +44 1924 893-855<br>Fax +44 1924 893-702<br>http://www.sew-eurodrive.co.uk<br>info@sew-eurodrive.co.uk            |
| Greece                                            |                 |                                                                                                    |                                                                                                    |
| Sales                                             | Athens          | Christ. Boznos & Son S.A.<br>12, K. Mavromichali Street<br>P.O. Box 80136<br>18545 Piraeus                                                                            | Tel. +30 2 1042 251-34<br>Fax +30 2 1042 251-59<br>http://www.boznos.gr<br>info@boznos.gr                              |
| Hungary                                           |                 |                                                                                                    |                                                                                                    |
| Sales<br>Service                                  | Budapest        | SEW-EURODRIVE Kft.<br>Csillaghegyí út 13.<br>1037 Budapest                                                                                                    | Tel. +36 1 437 06-58<br>Fax +36 1 437 06-50<br>http://www.sew-eurodrive.hu<br>office@sew-eurodrive.hu                  |
| Iceland                                           |                 |                                                                                                    |                                                                                                    |
| Sales                                             | Reykjavik       | Varma & Vélaverk ehf.<br>Knarrarvogi 4<br>104 Reykjavík                                                                                                    | Tel. +354 585 1070<br>Fax +354 585)1071<br>https://vov.is/<br>vov@vov.is                                               |
| India                                             |                 |                                                                                                    |                                                                                                    |
| Registered Office<br>Assembly<br>Sales<br>Service | Vadodara        | SEW-EURODRIVE India Private Limited<br>302, NOTUS IT PARK,<br>Sarabhai Campus,<br>Beside Notus Pride, Genda Circle,<br>Vadodara 390023<br>Gujarat                     | Tel. +91 265 3045200<br>Fax +91 265 3045300<br>http://www.seweurodriveindia.com<br>salesvadodara@seweurodriveindia.com |
| Assembly<br>Sales<br>Service                      | Chennai         | SEW-EURODRIVE India Private Limited<br>Plot No. K3/1, Sipcot Industrial Park Phase II<br>Mambakkam Village<br>Sriperumbudur - 602105<br>Kancheepuram Dist, Tamil Nadu | Tel. +91 44 37188888<br>Fax +91 44 37188811<br>saleschennai@seweurodriveindia.com                                      |
|                                                   | Pune            | SEW-EURODRIVE India Private Limited<br>Plant: Plot No. D236/1,<br>Chakan Industrial Area Phase- II,<br>Warale, Tal- Khed,<br>Pune-410501, Maharashtra                 | Tel. +91 21 35 628700<br>Fax +91 21 35 628715<br>salespune@seweurodriveindia.com                                       |
| Sales<br>Service                                  | Gurgaon         | SEW-EURODRIVE India Private Limited<br>Drive Center Gurugram<br>Plot no 395, Phase-IV, UdyogVihar<br>Gurugram , 122016 Haryana                                        | Tel. +91 99588 78855<br>salesgurgaon@seweurodriveindia.com                                                             |

| Indonesia                    |             |                                                                                                    |                                                                                                    |
|------------------------------|-------------|----------------------------------------------------------------------------------------------------|----------------------------------------------------------------------------------------------------|
| Sales                        | Medan       | PT. Serumpun Indah Lestari<br>JI.Pulau Solor no. 8, Kawasan Industri Medan<br>II<br>Medan 20252                                                             | Tel. +62 61 687 1221<br>Fax +62 61 6871429 / +62 61 6871458 / +62<br>61 30008041<br>sil@serumpunindah.com<br>serumpunindah@yahoo.com<br>http://www.serumpunindah.com |
|                              | Jakarta     | PT. Cahaya Sukses Abadi<br>Komplek Rukan Puri Mutiara Blok A no 99,<br>Sunter<br>Jakarta 14350                                                              | Tel. +62 21 65310599<br>Fax +62 21 65310600<br>csajkt@cbn.net.id                                                                                                    |
|                              | Jakarta     | PT. Agrindo Putra Lestari<br>JL.Pantai Indah Selatan, Komplek Sentra In-<br>dustri Terpadu, Pantai indah Kapuk Tahap III,<br>Blok E No. 27<br>Jakarta 14470 | Tel. +62 21 2921-8899<br>Fax +62 21 2921-8988<br>aplindo@indosat.net.id<br>http://www.aplindo.com                                                                    |
|                              | Surabaya    | PT. TRIAGRI JAYA ABADI<br>Jl. Sukosemolo No. 63, Galaxi Bumi Permai<br>G6 No. 11<br>Surabaya 60111                                                          | Tel. +62 31 5990128<br>Fax +62 31 5962666<br>sales@triagri.co.id<br>http://www.triagri.co.id                                                                         |
|                              | Surabaya    | CV. Multi Mas<br>Jl. Raden Saleh 43A Kav. 18<br>Surabaya 60174                                                                                              | Tel. +62 31 5458589<br>Fax +62 31 5317220<br>sianhwa@sby.centrin.net.id<br>http://www.cvmultimas.com                                                                 |
| Ireland                      |             |                                                                                                    |                                                                                                    |
| Sales<br>Service             | Dublin      | Alperton Engineering Ltd.<br>48 Moyle Road<br>Dublin Industrial Estate<br>Glasnevin, Dublin 11                                                              | Tel. +353 1 830-6277<br>Fax +353 1 830-6458<br>http://www.alperton.ie<br>info@alperton.ie                                                                            |
| Israel                       |             |                                                                                                    |                                                                                                    |
| Sales                        | Tel Aviv    | Liraz Handasa Ltd.<br>Ahofer Str 34B / 228<br>58858 Holon                                                                                                   | Tel. +972 3 5599511<br>Fax +972 3 5599512<br>http://www.liraz-handasa.co.il<br>office@liraz-handasa.co.il                                                            |
| Italy                        |             |                                                                                                    |                                                                                                    |
| Assembly<br>Sales<br>Service | Milan       | SEW-EURODRIVE S.a.s. di SEW S.r.l. & Co.<br>Via Bernini,12<br>20033 Solaro (Milano)                                                                         | Tel. +39 02 96 980229<br>Fax +39 02 96 980 999<br>http://www.sew-eurodrive.it<br>milano@sew-eurodrive.it                                                             |
| Ivory Coast                  |             |                                                                                                    |                                                                                                    |
| Sales                        | Abidjan     | SEW-EURODRIVE SARL<br>Ivory Coast<br>Rue des Pêcheurs, Zone 3<br>26 BP 916 Abidjan 26                                                                       | Tel. +225 27 21 21 81 05<br>Fax +225 27 21 25 30 47<br>info@sew-eurodrive.ci<br>http://www.sew-eurodrive.ci                                                          |
| Japan                        |             |                                                                                                    |                                                                                                    |
| Assembly<br>Sales<br>Service | Iwata       | SEW-EURODRIVE JAPAN CO., LTD<br>250-1, Shimoman-no,<br>Iwata<br>Shizuoka 438-0818                                                                           | Tel. +81 538 373811<br>Fax +81 538 373814<br>http://www.sew-eurodrive.co.jp<br>sewjapan@sew-eurodrive.co.jp                                                          |
| Kazakhstan                   |             |                                                                                                    |                                                                                                    |
| Sales<br>Service             | Almaty      | SEW-EURODRIVE LLP<br>291-291A, Tole bi street<br>050031, Almaty                                                                                             | Tel. +7 (727) 350 5156<br>Fax +7 (727) 350 5156<br>http://www.sew-eurodrive.com<br>kazakhstan@sew-eurodrive.com                                                      |
|                              | Tashkent    | Representative Office SEW-EURODRIVE<br>Representative office in Uzbekistan<br>95A Amir Temur ave, office 401/3<br>100084 Tashkent                           | Tel. +998 97 134 01 99<br>http://www.sew-eurodrive.uz<br>sew@sew-eurodrive.uz                                                                                        |
|                              | Ulaanbaatar | IM Trading LLC<br>Olympic street 28B/3<br>Sukhbaatar district,<br>Ulaanbaatar 14230, MN                                                                     | Tel. +976-77109997<br>Fax +976-77109997<br>imt@imt.mn                                                                                                    |

| Latvia                                        |             |                                                                                                    |                                                                                                    |
|-----------------------------------------------|-------------|----------------------------------------------------------------------------------------------------|----------------------------------------------------------------------------------------------------|
| Sales                                         | Riga        | SIA Alas-Kuul<br>Katlakalna 11C<br>1073 Riga                                                                                                   | Tel. +371 6 7139253<br>Fax +371 6 7139386<br>http://www.alas-kuul.lv<br>info@alas-kuul.com                       |
| Lebanon                                       |             |                                                                                                    |                                                                                                    |
| Sales (Lebanon)                               | Beirut      | Gabriel Acar & Fils sarl<br>B. P. 80484<br>Bourj Hammoud, Beirut                                                                               | Tel. +961 1 510 532<br>Fax +961 1 494 971<br>ssacar@inco.com.lb                                                  |
| Sales (Jordan, Kuwait<br>Saudi Arabia, Syria) | , Beirut    | Middle East Drives S.A.L. (offshore)<br>Sin El Fil.<br>B. P. 55-378<br>Beirut                                                                  | Tel. +961 1 494 786<br>Fax +961 1 494 971<br>http://www.medrives.com<br>info@medrives.com                        |
| Lithuania                                     |             |                                                                                                    |                                                                                                    |
| Sales                                         | Alytus      | UAB Irseva<br>Statybininku 106C<br>63431 Alytus                                                                                                | Tel. +370 315 79204<br>Fax +370 315 56175<br>http://www.irseva.lt<br>irmantas@irseva.lt                          |
| Luxembourg                                    |             |                                                                                                    |                                                                                                    |
| Representation: Belgiu                        | m           |                                                                                                    |                                                                                                    |
| Macedonia                                     |             |                                                                                                    |                                                                                                    |
| Sales                                         | Skopje      | Boznos DOOEL<br>Dime Anicin 2A/7A<br>1000 Skopje                                                                                               | Tel. +389 23256553<br>Fax +389 23256554<br>http://www.boznos.mk                                                  |
| Malaysia                                      |             |                                                                                                    |                                                                                                    |
| Assembly<br>Sales<br>Service                  | Johor       | SEW-EURODRIVE SDN BHD<br>No. 95, Jalan Seroja 39, Taman Johor Jaya<br>81000 Johor Bahru, Johor<br>West Malaysia                                | Tel. +60 7 3549409<br>Fax +60 7 3541404<br>sales@sew-eurodrive.com.my                                            |
| Mexico                                        |             |                                                                                                    |                                                                                                    |
| Assembly<br>Sales<br>Service                  | Quéretaro   | SEW-EURODRIVE MEXICO S.A. de C.V.<br>SEM-981118-M93<br>Tequisquiapan No. 102<br>Parque Industrial Quéretaro<br>C.P. 76220<br>Querétaro, México | Tel. +52 442 1030-300<br>Fax +52 442 1030-301<br>http://www.sew-eurodrive.com.mx<br>scmexico@seweurodrive.com.mx |
| Sales<br>Service                              | Puebla      | SEW-EURODRIVE MEXICO S.A. de C.V.<br>Calzada Zavaleta No. 3922 Piso 2 Local 6<br>Col. Santa Cruz Buenavista<br>C.P. 72154<br>Puebla, México    | Tel. +52 (222) 221 248<br>http://www.sew-eurodrive.com.mx<br>scmexico@seweurodrive.com.mx                        |
| Mongolia                                      |             |                                                                                                    |                                                                                                    |
| Technical Office                              | Ulaanbaatar | IM Trading LLC<br>Olympic street 28B/3<br>Sukhbaatar district,<br>Ulaanbaatar 14230, MN                                                        | Tel. +976-77109997<br>Tel. +976-99070395<br>Fax +976-77109997<br>http://imt.mn/<br>imt@imt.mn                    |
| Могоссо                                       |             |                                                                                                    |                                                                                                    |
| Sales<br>Service<br>Assembly                  | Bouskoura   | SEW-EURODRIVE Morocco SARL<br>Parc Industriel CFCIM, Lot. 55/59<br>27182 Bouskoura<br>Grand Casablanca                                         | Tel. +212 522 88 85 00<br>Fax +212 522 88 84 50<br>http://www.sew-eurodrive.ma<br>sew@sew-eurodrive.ma           |
| Namibia                                       |             |                                                                                                    |                                                                                                    |
| Sales                                         | Swakopmund  | DB MINING & INDUSTRIAL SUPPLIES CC<br>Einstein Street<br>Strauss Industrial Park<br>Unit1<br>Swakopmund                                        | Tel. +264 64 462 738<br>Fax +264 64 462 734<br>anton@dbminingnam.com                                             |

| Netherlands                  |                        |                                                                                                    |                                                                                                    |
|------------------------------|------------------------|----------------------------------------------------------------------------------------------------|----------------------------------------------------------------------------------------------------|
| Assembly<br>Sales<br>Service | Rotterdam              | SEW-EURODRIVE B.V.<br>Industrieweg 175<br>3044 AS Rotterdam<br>Postbus 10085<br>3004 AB Rotterdam                                         | Tel. +31 10 4463-700<br>Fax +31 10 4155-552<br>Service: 0800-SEWHELP<br>http://www.sew-eurodrive.nl<br>info@sew-eurodrive.nl |
| New Zealand                  |                        |                                                                                                    |                                                                                                    |
| Assembly<br>Sales<br>Service | Auckland               | SEW-EURODRIVE NEW ZEALAND LTD.<br>P.O. Box 58-428<br>82 Greenmount drive<br>East Tamaki Auckland                                          | Tel. +64 9 2745627<br>Fax +64 9 2740165<br>http://www.sew-eurodrive.co.nz<br>sales@sew-eurodrive.co.nz                       |
|                              | Christchurch           | SEW-EURODRIVE NEW ZEALAND LTD.<br>30 Lodestar Avenue, Wigram<br>Christchurch                                                              | Tel. +64 3 384-6251<br>Fax +64 3 384-6455<br>sales@sew-eurodrive.co.nz                                                       |
| Nigeria                      |                        |                                                                                                    |                                                                                                    |
| Sales                        | Lagos                  | Greenpeg Nig. Ltd<br>64C Toyin Street Opebi-Allen<br>Ikeja Lagos-Nigeria                                                                  | Tel. +234-701-821-9200-1<br>http://www.greenpegltd.com<br>sales@greenpegltd.com                                              |
| Norway                       |                        |                                                                                                    |                                                                                                    |
| Assembly<br>Sales<br>Service | Moss                   | SEW-EURODRIVE A/S<br>Solgaard skog 71<br>1599 Moss                                                                                        | Tel. +47 69 24 10 20<br>Fax +47 69 24 10 40<br>http://www.sew-eurodrive.no<br>sew@sew-eurodrive.no                           |
| Pakistan                     |                        |                                                                                                    |                                                                                                    |
| Sales                        | Karachi                | Industrial Power Drives<br>Al-Fatah Chamber A/3, 1st Floor Central Com-<br>mercial Area,<br>Sultan Ahmed Shah Road, Block 7/8,<br>Karachi | Tel. +92 21 452 9369<br>Fax +92-21-454 7365<br>seweurodrive@cyber.net.pk                                                     |
| Paraguay                     |                        |                                                                                                    |                                                                                                    |
| Sales                        | Fernando de la<br>Mora | a SEW-EURODRIVE PARAGUAY S.R.L<br>Nu Guazu No. 642 casi Campo Esperanza<br>Santisima Trinidad<br>Asuncion                                 | Tel. +595 991 519695<br>Fax +595 21 3285539<br>sewpy@sew-eurodrive.com.py                                                    |
| Peru                         |                        |                                                                                                    |                                                                                                    |
| Assembly<br>Sales<br>Service | Lima                   | SEW EURODRIVE DEL PERU S.A.C.<br>Los Calderos, 120-124<br>Urbanizacion Industrial Vulcano, ATE, Lima                                      | Tel. +51 1 3495280<br>Fax +51 1 3493002<br>http://www.sew-eurodrive.com.pe<br>sewperu@sew-eurodrive.com.pe                   |
| Philippines                  |                        |                                                                                                    |                                                                                                    |
| Sales                        | Makati                 | P.T. Cerna Corporation<br>4137 Ponte St., Brgy. Sta. Cruz<br>Makati City 1205                                                             | Tel. +63 2 519 6214<br>Fax +63 2 890 2802<br>mech_drive_sys@ptcerna.com<br>http://www.ptcerna.com                            |
| Poland                       |                        |                                                                                                    |                                                                                                    |
| Assembly<br>Sales<br>Service | Łódź                   | SEW-EURODRIVE Polska Sp.z.o.o.<br>ul. Techniczna 5<br>92-518 Łódź                                                                         | Tel. +48 42 293 00 00<br>Fax +48 42 293 00 49<br>http://www.sew-eurodrive.pl<br>sew@sew-eurodrive.pl                         |
|                              | Service                | Tel. +48 42 293 0030<br>Fax +48 42 293 0043                                                                                               | 24 Hour Service<br>Tel. +48 602 739 739 (+48 602 SEW SEW)<br>serwis@sew-eurodrive.pl                                         |
| Portugal                     |                        |                                                                                                    |                                                                                                    |
| Assembly<br>Sales<br>Service | Coimbra                | SEW-EURODRIVE, LDA.<br>Av. da Fonte Nova, n.º 86<br>3050-379 Mealhada                                                                     | Tel. +351 231 20 9670<br>Fax +351 231 20 3685<br>http://www.sew-eurodrive.pt<br>infosew@sew-eurodrive.pt                     |

| Romania                      |                |                                                                                                    |                                                                                                    |
|------------------------------|----------------|----------------------------------------------------------------------------------------------------|----------------------------------------------------------------------------------------------------|
| Sales<br>Service             | Bucharest      | Sialco Trading SRL<br>str. Brazilia nr. 36<br>011783 Bucuresti                                                                                                    | Tel. +40 21 230-1328<br>Fax +40 21 230-7170<br>http://www.sialco.ro<br>sialco@sialco.ro                           |
| Russia                       |                |                                                                                                    |                                                                                                    |
| Assembly<br>Sales<br>Service | St. Petersburg | 3AO «CEB-EBPOДРАЙФ»<br>188660, Russia, Leningrad Region, Vse-<br>volozhsky District, Korabselki, Aleksandra<br>Nevskogo str.<br>building 4, block 1<br>P.O. Box 36<br>195220 St. Petersburg | Tel. +7 812 3332522 / +7 812 5357142<br>Fax +7 812 3332523<br>http://www.sew-eurodrive.ru<br>sew@sew-eurodrive.ru |
| Senegal                      |                |                                                                                                    |                                                                                                    |
| Sales                        | Dakar          | SENEMECA<br>Mécanique Générale<br>Km 8, Route de Rufisque<br>B.P. 3251, Dakar                                                                                                    | Tel. +221 338 494 770<br>Fax +221 338 494 771<br>http://www.senemeca.com<br>senemeca@senemeca.sn                  |
| Serbia                       |                |                                                                                                    |                                                                                                    |
| Sales                        | Belgrade       | DIPAR d.o.o.<br>Ustanicka 128a<br>PC Košum, IV floor<br>11000 Beograd                                                                                                    | Tel. +381 11 347 3244 / +381 11 288 0393<br>Fax +381 11 347 1337<br>office@dipar.rs                               |
| Singapore                    |                |                                                                                                    |                                                                                                    |
| Assembly<br>Sales<br>Service | Singapore      | SEW-EURODRIVE PTE. LTD.<br>No 9, Tuas Drive 2<br>Jurong Industrial Estate<br>Singapore 638644                                                                                               | Tel. +65 68621701<br>Fax +65 68612827<br>http://www.sew-eurodrive.com.sg<br>sewsingapore@sew-eurodrive.com        |
| Slovakia                     |                |                                                                                                    |                                                                                                    |
| Sales                        | Bernolákovo    | SEW-Eurodrive SK s.r.o.<br>Priemyselná ulica 6267/7<br>900 27 Bernolákovo                                                                                                    | Tel.+421 2 48 212 800<br>http://www.sew-eurodrive.sk<br>sew@sew-eurodrive.sk                                      |
| Slovenia                     |                |                                                                                                    |                                                                                                    |
| Sales<br>Service             | Celje          | Pakman - Pogonska Tehnika d.o.o.<br>UI. XIV. divizije 14<br>3000 Celje                                                                                                    | Tel. +386 3 490 83-20<br>Fax +386 3 490 83-21<br>pakman@siol.net                                                  |
| South Africa                 |                |                                                                                                    |                                                                                                    |
| Assembly<br>Sales<br>Service | Johannesburg   | SEW-EURODRIVE (PROPRIETARY) LIMITED<br>32 O'Connor Place<br>Eurodrive House<br>Aeroton<br>Johannesburg 2190<br>P.O.Box 90004<br>Bertsham 2013                                               | Tel. +27 11 248-7000<br>Fax +27 11 248-7289<br>http://www.sew.co.za<br>info@sew.co.za                             |
|                              | Cape Town      | SEW-EURODRIVE (PROPRIETARY) LIMITED<br>Rainbow Park<br>Cnr. Racecourse & Omuramba Road<br>Montague Gardens<br>Cape Town<br>P.O.Box 36556<br>Chempet 7442                                    | Tel. +27 21 552-9820<br>Fax +27 21 552-9830<br>Telex 576 062<br>bgriffiths@sew.co.za                              |
|                              | Durban         | SEW-EURODRIVE (PROPRIETARY) LIMITED<br>48 Prospecton Road<br>Isipingo<br>Durban<br>P.O. Box 10433, Ashwood 3605                                                                             | Tel. +27 31 902 3815<br>Fax +27 31 902 3826<br>cdejager@sew.co.za                                                 |
|                              | Nelspruit      | SEW-EURODRIVE (PROPRIETARY) LIMITED<br>7 Christie Crescent<br>Vintonia<br>P.O.Box 1942<br>Nelspruit 1200                                                                                    | Tel. +27 13 752-8007<br>Fax +27 13 752-8008<br>robermeyer@sew.co.za                                               |
9

| South Korea                  |            |                                                                                                    |                                                                                                    |
|------------------------------|------------|----------------------------------------------------------------------------------------------------|----------------------------------------------------------------------------------------------------|
| Assembly<br>Sales<br>Service | Ansan      | SEW-EURODRIVE Korea Co., Ltd.<br>7, Dangjaengi-ro,<br>Danwon-gu,<br>Ansan si Gvennggi do, Zin 425,839     | Tel. +82 31 492-8051<br>Fax +82 31 492-8056<br>http://www.sew-eurodrive.kr<br>master korea@sew.eurodrive.com       |
|                              | Busan      | SEW-EURODRIVE Korea Co., Ltd.<br>28, Noksansandan 262-ro 50beon-gil,<br>Gangseo-gu,<br>Busan, Zip 618-820 | Tel. +82 51 832-0204<br>Fax +82 51 832-0230                                                                        |
| Assembly<br>Service          | Siheung    | SEW-EURODRIVE Korea Co., Ltd.<br>35, Emtibeui 26-ro 58beon-gil,<br>Siheung-si, Gyeonggi-do                | http://www.sew-eurodrive.kr                                                                                        |
| Spain                        |            |                                                                                                    |                                                                                                    |
| Assembly<br>Sales<br>Service | Bilbao     | SEW-EURODRIVE ESPAÑA, S.L.<br>Parque Tecnológico, Edificio, 302<br>48170 Zamudio (Vizcaya)                | Tel. +34 94 43184-70<br>http://www.sew-eurodrive.es<br>sew.spain@sew-eurodrive.es                                  |
| Sri Lanka                    |            |                                                                                                    |                                                                                                    |
| Sales                        | Colombo    | SM International (Pte) Ltd<br>254, Galle Raod<br>Colombo 4, Sri Lanka                                     | Tel. +94 1 2584887<br>Fax +94 1 2582981                                                                            |
| Swaziland                    |            |                                                                                                    |                                                                                                    |
| Sales                        | Manzini    | C G Trading Co. (Pty) Ltd<br>Simunye street<br>Matsapha, Manzini                                          | Tel. +268 7602 0790<br>Fax +268 2 518 5033<br>charles@cgtrading.co.sz<br>www.cgtradingswaziland.com                |
| Sweden                       |            |                                                                                                    |                                                                                                    |
| Assembly<br>Sales<br>Service | Jönköping  | SEW-EURODRIVE AB<br>Gnejsvägen 6-8<br>553 03 Jönköping<br>Box 3100 S-550 03 Jönköping                     | Tel. +46 36 34 42 00<br>Fax +46 36 34 42 80<br>http://www.sew-eurodrive.se<br>jonkoping@sew.se                     |
| Switzerland                  |            |                                                                                                    |                                                                                                    |
| Assembly<br>Sales<br>Service | Basel      | Alfred Imhof A.G.<br>Jurastrasse 10<br>4142 Münchenstein bei Basel                                        | Tel. +41 61 417 1717<br>Fax +41 61 417 1700<br>http://www.imhof-sew.ch<br>info@imhof-sew.ch                        |
| Taiwan                       |            |                                                                                                    |                                                                                                    |
| Sales                        | Taipei     | Ting Shou Trading Co., Ltd.<br>6F-3, No. 267, Sec. 2<br>Tung Huw S. Road<br>Taipei                        | Tel. +886 2 27383535<br>Fax +886 2 27368268<br>Telex 27 245<br>sewtwn@ms63.hinet.net<br>http://www.tingshou.com.tw |
|                              | Nan Tou    | Ting Shou Trading Co., Ltd.<br>No. 55 Kung Yeh N. Road<br>Industrial District<br>Nan Tou 540              | Tel. +886 49 255353<br>Fax +886 49 257878<br>sewtwn@ms63.hinet.net<br>http://www.tingshou.com.tw                   |
| Tanzania                     |            |                                                                                                    |                                                                                                    |
| Sales                        | Daressalam | SEW-EURODRIVE PTY LIMITED TANZANIA<br>Plot 52, Regent Estate<br>PO Box 106274<br>Dar Es Salaam            | Tel. +255 0 22 277 5780<br>Fax +255 0 22 277 5788<br>http://www.sew-eurodrive.co.tz<br>info@sew.co.tz              |
| Thailand                     |            |                                                                                                    |                                                                                                    |
| Assembly<br>Sales<br>Service | Chonburi   | SEW-EURODRIVE (Thailand) Ltd.<br>700/456, Moo.7, Donhuaroh<br>Muang<br>Chonburi 20000                     | Tel. +66 38 454281<br>Fax +66 38 454288<br>sewthailand@sew-eurodrive.com                                           |
| Tunisia                      |            |                                                                                                    |                                                                                                    |
| Sales                        | Tunis      | T. M.S. Technic Marketing Service<br>Zone Industrielle Mghira 2<br>Lot No. 39<br>2082 Fouchana            | Tel. +216 79 40 88 77<br>Fax +216 79 40 88 66<br>http://www.tms.com.tn<br>tms@tms.com.tn                           |

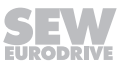

| Turkey                                     |                     |                                                                                                    |                                                                                                    |
|--------------------------------------------|---------------------|----------------------------------------------------------------------------------------------------|----------------------------------------------------------------------------------------------------|
| Assembly<br>Sales<br>Service               | Kocaeli-Gebze       | SEW-EURODRIVE Ana Merkez<br>Gebze Organize Sanayi Böl. 400 Sok No. 401<br>41480 Gebze Kocaeli                                                                          | Tel. +90 262 9991000 04<br>Fax +90 262 9991009<br>http://www.sew-eurodrive.com.tr<br>sew@sew-eurodrive.com.tr                                                                                                    |
| Ukraine                                    |                     |                                                                                                    |                                                                                                    |
| Assembly<br>Sales<br>Service               | Dnipropetrovsk      | SEW-EURODRIVE, LLC<br>Robochya str., bld. 23-B, office 409<br>49008 Dnipro                                                                                             | Tel. +380 56 370 3211<br>Fax +380 56 372 2078<br>http://www.sew-eurodrive.ua<br>sew@sew-eurodrive.ua                                                                                                    |
| <b>United Arab Emirates</b>                |                     |                                                                                                    |                                                                                                    |
| Drive Technology<br>Center                 | Dubai               | SEW-EURODRIVE FZE<br>PO Box 263835<br>Jebel Ali Free Zone – South,<br>P.O. Box<br>Dubai, United Arab Emirates                                                          | Tel. +971 (0)4 8806461<br>Fax +971 (0)4 8806464<br>info@sew-eurodrive.ae                                                                                                    |
| Uruguay                                    |                     |                                                                                                    |                                                                                                    |
| Assembly<br>Sales                          | Montevideo          | SEW-EURODRIVE Uruguay, S. A.<br>Jose Serrato 3569 Esqina Corumbe<br>CP 12000 Montevideo                                                                                | Tel. +598 2 21181-89<br>Fax +598 2 21181-90<br>sewuy@sew-eurodrive.com.uy                                                                                                    |
| USA                                        |                     |                                                                                                    |                                                                                                    |
| Production<br>Assembly<br>Sales<br>Service | Southeast<br>Region | SEW-EURODRIVE INC.<br>220 Finch Rd<br>P.O. Box 518<br>Wellford SC , 29385                                                                                              | Tel. +1 864 439-7537<br>Fax Sales +1 864 439-7830<br>Fax Production +1 864 439-9948<br>Fax Assembly +1 864 439-0566<br>Fax Confidential/HR +1 864 949-5557<br>http://www.seweurodrive.com<br>cslyman@seweurodrive.com |
| Assembly<br>Sales<br>Service               | Northeast<br>Region | SEW-EURODRIVE INC.<br>Pureland Ind. Complex<br>2107 High Hill Road, P.O. Box 481<br>Bridgeport, New Jersey 08014                                                       | Tel. +1 856 467-2277<br>Fax +1 856 845-3179<br>csbridgeport@seweurodrive.com                                                                                                    |
|                                            | Midwest<br>Region   | SEW-EURODRIVE INC.<br>2001 West Main Street<br>Troy, Ohio 45373                                                                                                    | Tel. +1 937 335-0036<br>Fax +1 937 332-0038<br>cstroy@seweurodrive.com                                                                                                    |
|                                            | Southwest<br>Region | SEW-EURODRIVE INC.<br>202 W. Danieldale Rd.<br>DeSoto, TX 75115                                                                                                    | Tel. +1 214 330-4824<br>Fax +1 214 330-4724<br>csdallas@seweurodrive.com                                                                                                    |
|                                            | Western<br>Region   | SEW-EURODRIVE INC.<br>30599 San Antonio St.<br>Hayward, CA 94544                                                                                                    | Tel. +1 510 487-3560<br>Fax +1 510 487-6433<br>cshayward@seweurodrive.com                                                                                                    |
|                                            | Wellford            | SEW-EURODRIVE INC.<br>148/150 Finch Rd.<br>Wellford, S.C. 29385                                                                                                    | Tel. +1 864 439-7537<br>Fax +1 864 661 1167<br>IGOrders@seweurodrive.com                                                                                                    |
|                                            | Additional addr     | esses for service provided on request!                                                                                                    |                                                                                                    |
| Vietnam                                    |                     |                                                                                                    |                                                                                                    |
| Sales                                      | Ho Chi Minh<br>City | SEW-EURODRIVE PTE. LTD. RO at Hochim-<br>inh City<br>Floor 8, KV I, Loyal building, 151-151 Bis Vo<br>Thi Sau street, ward 6, District 3, Ho Chi Minh<br>City, Vietnam | Tel. +84 937 299 700<br>huytam.phan@sew-eurodrive.com                                                                                                    |
|                                            | Hanoi               | MICO LTD<br>Quảng Trị - North Vietnam / All sectors except<br>Construction Materials<br>8th Floor, Ocean Park Building, 01 Dao Duy<br>Anh St, Ha Noi, Viet Nam         | Tel. +84 4 39386666<br>Fax +84 4 3938 6888<br>nam_ph@micogroup.com.vn<br>http://www.micogroup.com.vn                                                                                                    |
| Zambia                                     |                     |                                                                                                    |                                                                                                    |

Representation: South Africa

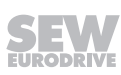

|      |   |   |      |       |      |   |      |   |   |   |   |   |   |   |   |   | <br> |      |   |   | <br> |   |   |   |
|------|---|---|------|-------|------|---|------|---|---|---|---|---|---|---|---|---|------|------|---|---|------|---|---|---|
|      |   |   |      |       |      |   |      |   |   |   |   |   |   |   |   |   |      |      |   |   |      |   |   |   |
| <br> |   |   | <br> | <br>  | <br> |   |      |   |   |   |   |   |   |   |   |   |      |      |   |   |      |   |   |   |
|      |   |   |      |       |      |   |      |   |   |   |   |   |   |   |   |   | <br> | <br> |   |   | <br> |   |   |   |
|      |   |   |      |       |      |   |      |   |   |   |   |   |   |   |   |   |      |      |   |   |      |   |   |   |
| <br> |   |   | <br> | <br>  | <br> |   |      |   |   |   |   |   |   |   |   |   |      |      |   |   |      |   |   |   |
|      |   |   |      |       |      |   | <br> |   |   |   |   |   |   |   |   |   | <br> | <br> |   |   | <br> |   |   |   |
|      |   |   |      |       |      |   |      |   |   |   |   |   |   |   |   |   |      |      |   |   |      |   |   |   |
| <br> |   |   |      |       |      |   |      |   |   |   |   |   |   |   |   |   |      |      |   |   |      |   |   |   |
|      |   |   |      |       |      |   | <br> |   |   |   |   |   |   |   |   |   | <br> | <br> |   |   | <br> |   |   |   |
|      |   |   |      |       |      |   |      |   |   |   |   |   |   |   |   |   |      |      |   |   |      |   |   |   |
| <br> |   |   | <br> |       |      |   |      | _ |   |   |   |   | _ |   |   |   |      |      |   |   |      |   |   |   |
| <br> |   |   | <br> |       |      |   | <br> |   |   |   |   |   |   |   |   |   | <br> | <br> |   |   | <br> |   |   |   |
|      |   |   |      |       |      |   |      |   |   |   |   |   |   |   |   |   |      |      |   |   |      |   |   |   |
| <br> |   |   |      |       | <br> |   |      |   |   |   |   |   |   |   |   |   |      |      |   |   |      |   |   |   |
|      |   |   |      |       | <br> |   | <br> |   |   |   |   |   |   |   |   |   | <br> | <br> |   |   | <br> |   |   |   |
|      |   |   |      |       |      |   |      |   |   |   |   |   |   |   |   |   |      |      |   |   |      |   |   |   |
|      |   | i |      |       |      |   |      |   |   |   |   |   |   | Í |   |   | i    |      |   |   |      |   |   |   |
| <br> |   |   | <br> | <br>  | <br> |   | <br> |   |   |   |   |   |   |   |   |   | <br> | <br> |   |   | <br> |   |   |   |
|      |   |   |      |       |      |   |      |   |   |   |   |   |   |   |   |   |      |      |   |   |      |   |   |   |
|      |   |   |      |       |      |   |      |   |   |   |   | ĺ |   |   |   |   |      |      |   | ĺ |      |   |   |   |
| <br> |   |   |      | <br>- |      |   |      |   |   |   |   |   |   |   |   |   |      | <br> |   |   |      |   |   |   |
|      |   |   |      |       |      |   |      |   |   |   |   |   |   |   |   |   |      |      |   |   |      |   |   |   |
|      |   |   |      |       |      |   |      |   |   |   |   |   |   |   |   |   |      |      |   |   |      |   |   |   |
|      |   |   |      |       |      |   |      |   |   |   |   |   |   |   |   |   |      |      |   |   |      |   |   |   |
|      |   |   |      |       |      |   |      |   |   |   |   |   |   |   |   |   |      |      |   |   |      |   |   |   |
|      | ] |   |      |       |      | ] |      | ] | ] | ] | ] | ] | ] |   | ſ | ] |      |      | ] | ] |      | ſ | ] | ] |
| <br> |   |   |      |       |      |   |      |   |   |   |   |   |   |   |   |   |      |      |   |   |      |   |   |   |
|      |   |   |      |       |      |   |      |   |   |   |   |   |   |   |   |   |      | <br> |   |   | <br> |   |   |   |
|      |   |   |      |       |      |   |      |   |   |   |   |   |   |   |   |   |      |      |   |   |      |   |   |   |
|      |   |   |      |       |      |   |      |   |   |   |   |   | _ |   |   |   |      |      |   |   |      |   |   | _ |
|      |   |   |      | <br>  | <br> |   | <br> |   |   |   |   |   |   |   |   |   | <br> | <br> |   |   | <br> |   |   |   |
|      |   |   |      |       |      |   |      |   |   |   |   |   |   |   |   |   |      |      |   |   |      |   |   |   |
|      |   |   |      |       |      |   |      |   |   |   |   |   |   |   |   |   |      |      |   |   |      |   |   |   |
| <br> |   |   | <br> | <br>  | <br> |   | <br> |   |   |   |   |   |   |   |   |   | <br> | <br> |   |   | <br> |   |   |   |
|      |   |   |      |       |      |   |      |   |   |   |   |   |   |   |   |   |      |      |   |   |      |   |   |   |
|      |   |   |      |       |      |   |      |   |   |   |   |   |   |   |   |   |      |      |   |   |      |   |   |   |
|      |   |   |      |       | <br> |   | <br> |   |   |   |   |   |   |   |   |   | <br> | <br> |   |   | <br> |   |   |   |
|      |   |   |      |       |      |   |      |   |   |   |   |   |   |   |   |   |      |      |   |   |      |   |   |   |
|      |   |   |      |       |      |   |      |   |   |   |   |   |   |   |   |   |      |      |   |   |      |   |   |   |
| <br> |   |   |      | <br>  | <br> |   |      |   |   |   |   |   |   |   |   |   | <br> | <br> |   |   | <br> |   |   |   |
|      |   |   |      |       |      |   |      |   |   |   |   |   |   |   |   |   |      |      |   |   |      |   |   |   |
|      |   |   |      |       |      |   |      |   |   |   |   |   |   |   |   |   |      |      |   |   |      |   |   |   |
| <br> |   |   | <br> | <br>  | <br> |   | <br> |   |   |   |   |   |   |   |   |   | <br> |      |   |   |      |   |   |   |
|      |   |   |      |       |      |   |      |   |   |   |   |   |   |   |   |   |      |      |   |   |      |   |   |   |
|      |   |   |      |       |      |   |      |   |   |   |   |   |   |   |   |   |      |      |   |   |      |   |   |   |
|      |   |   |      |       |      |   |      |   |   |   |   |   |   |   |   |   |      |      |   |   |      |   |   |   |
|      |   |   |      |       |      |   |      |   |   |   |   |   |   |   |   |   |      |      |   |   |      |   |   |   |
|      |   |   |      |       |      |   |      |   |   |   |   |   |   |   |   |   |      |      |   |   |      |   |   |   |
|      |   |   |      |       |      |   |      |   |   |   |   |   |   |   |   |   |      |      |   |   |      |   |   |   |
| <br> |   |   | <br> |       |      |   |      |   |   |   |   |   |   |   |   |   |      | <br> |   |   | <br> |   |   |   |
|      |   |   |      |       |      |   |      |   |   |   |   |   |   |   |   |   |      |      |   |   |      |   |   |   |
|      |   |   |      |       |      |   |      |   |   |   |   |   |   |   |   |   |      |      |   |   |      |   |   |   |
| <br> |   |   |      |       | <br> |   |      |   |   |   |   |   |   |   |   |   |      |      |   |   |      |   |   |   |
|      |   |   |      |       |      |   |      |   |   |   |   |   |   |   |   |   |      |      |   |   |      |   |   |   |
|      |   |   |      |       |      |   |      |   |   |   |   |   |   |   |   |   |      |      |   |   |      |   |   |   |
| <br> |   |   | <br> |       |      |   |      |   |   |   |   |   |   |   |   |   |      |      |   |   |      |   |   |   |
|      |   |   |      |       |      |   |      |   |   |   |   |   |   |   |   |   |      |      |   |   |      |   |   |   |
|      |   |   |      |       |      |   |      |   |   |   |   |   |   |   |   |   |      |      |   |   |      |   |   |   |
| <br> |   |   |      |       |      |   |      |   |   |   |   |   |   |   |   |   |      |      |   |   |      |   |   |   |
|      |   |   |      |       |      |   |      |   |   |   |   |   |   |   |   |   |      |      |   |   |      |   |   |   |
|      |   |   |      |       |      |   |      |   |   |   |   |   |   |   |   |   |      |      |   |   |      |   |   |   |
| <br> |   |   |      |       |      |   |      |   |   |   |   |   |   |   |   |   |      |      |   |   |      |   |   |   |
|      |   |   |      |       |      |   |      |   |   |   |   |   |   |   |   |   |      |      |   |   | <br> |   |   |   |
|      |   |   |      |       |      |   |      |   |   |   |   |   |   |   |   |   |      |      |   |   |      |   |   |   |
|      |   |   |      |       |      |   |      |   |   |   |   |   |   |   |   |   |      |      |   |   |      |   |   |   |
|      |   |   |      |       |      |   |      |   |   |   |   |   |   |   |   |   |      |      |   |   |      |   |   |   |
|      |   |   |      |       |      |   |      |   |   |   |   |   |   |   |   |   |      |      |   |   |      |   |   |   |
|      |   |   |      |       |      |   |      |   |   |   |   |   |   |   |   |   |      |      |   |   |      |   |   |   |
|      |   |   |      |       |      |   |      |   |   |   |   |   |   |   |   |   |      |      |   |   |      |   |   |   |
|      |   |   |      |       |      |   |      |   |   |   |   |   |   |   |   |   |      |      |   |   |      |   |   |   |
|      |   |   |      |       |      |   |      |   |   |   |   |   |   |   |   |   |      |      |   |   |      |   |   |   |
|      |   |   |      |       |      |   |      |   |   |   |   |   |   |   |   |   |      |      |   |   |      |   |   |   |
|      |   |   |      |       |      |   |      |   |   |   |   |   |   |   |   |   |      |      |   |   |      |   |   |   |

|      |   |   |      |       |      |   |   |      |   |   |   |   |   |   |   |   | <br> |      |   |   | <br> |   |   |   |
|------|---|---|------|-------|------|---|---|------|---|---|---|---|---|---|---|---|------|------|---|---|------|---|---|---|
|      |   |   |      |       |      |   |   |      |   |   |   |   |   |   |   |   |      |      |   |   |      |   |   |   |
| <br> |   |   | <br> | <br>  | <br> |   |   |      |   |   |   |   |   |   |   |   |      |      |   |   |      |   |   |   |
|      |   |   |      |       |      |   |   |      |   |   |   |   |   |   |   |   | <br> | <br> |   |   | <br> |   |   |   |
|      |   |   |      |       |      |   |   |      |   |   |   |   |   |   |   |   |      |      |   |   |      |   |   |   |
| <br> |   |   | <br> | <br>  | <br> |   |   |      |   |   |   |   |   |   |   |   |      |      |   |   |      |   |   |   |
|      |   |   |      |       |      |   |   | <br> |   |   |   |   |   |   |   |   | <br> | <br> |   |   | <br> |   |   |   |
|      |   |   |      |       |      |   |   |      |   |   |   |   |   |   |   |   |      |      |   |   |      |   |   |   |
| <br> |   |   |      |       |      |   |   |      |   |   |   |   |   |   |   |   |      |      |   |   |      |   |   |   |
|      |   |   |      |       |      |   |   | <br> |   |   |   |   |   |   |   |   | <br> | <br> |   |   | <br> |   |   |   |
|      |   |   |      |       |      |   |   |      |   |   |   |   |   |   |   |   |      |      |   |   |      |   |   |   |
| <br> |   |   | <br> |       |      |   |   | _    |   |   |   |   | _ |   |   |   |      |      |   |   |      |   |   |   |
| <br> |   |   | <br> |       |      |   |   | <br> |   |   |   |   |   |   |   |   | <br> | <br> |   |   | <br> |   |   |   |
|      |   |   |      |       |      |   |   |      |   |   |   |   |   |   |   |   |      |      |   |   |      |   |   |   |
| <br> |   |   |      |       | <br> |   |   |      |   |   |   |   |   |   |   |   |      |      |   |   |      |   |   |   |
|      |   |   |      |       | <br> |   |   | <br> |   |   |   |   |   |   |   |   | <br> | <br> |   |   | <br> |   |   |   |
|      |   |   |      |       |      |   |   |      |   |   |   |   |   |   |   |   |      |      |   |   |      |   |   |   |
|      |   | i |      |       |      |   |   |      |   |   |   |   |   | Í |   |   | i    |      |   |   |      |   |   |   |
| <br> |   |   | <br> | <br>  | <br> |   |   | <br> |   |   |   |   |   |   |   |   | <br> | <br> |   |   | <br> |   |   |   |
|      |   |   |      |       |      |   |   |      |   |   |   |   |   |   |   |   |      |      |   |   |      |   |   |   |
|      |   |   |      |       |      |   |   |      |   |   |   | ĺ |   |   |   |   |      |      |   |   |      |   |   |   |
| <br> |   |   |      | <br>- |      |   |   |      |   |   |   |   |   |   |   |   |      | <br> |   |   |      |   |   |   |
|      |   |   |      |       |      |   |   |      |   |   |   |   |   |   |   |   |      |      |   |   |      |   |   |   |
|      |   |   |      |       |      |   |   |      |   |   |   |   |   |   |   |   |      |      |   |   |      |   |   |   |
|      |   |   |      |       |      |   |   |      |   |   |   |   |   |   |   |   |      |      |   |   |      |   |   |   |
|      |   |   |      |       |      |   |   |      |   |   |   |   |   |   |   |   |      |      |   |   |      |   |   |   |
|      | ] |   |      |       |      | ] | ] | ]    | ] | ] | ] | ] | ] |   | ſ | ] |      |      | ] | ] |      | ſ | ] | ] |
| <br> |   |   |      |       |      |   |   |      |   |   |   |   |   |   |   |   |      |      |   |   |      |   |   |   |
|      |   |   |      |       |      |   |   |      |   |   |   |   |   |   |   |   |      | <br> |   |   | <br> |   |   |   |
|      |   |   |      |       |      |   |   |      |   |   |   |   |   |   |   |   |      |      |   |   |      |   |   |   |
|      |   |   |      |       |      |   |   |      |   |   |   |   | _ |   |   |   |      |      |   |   |      |   |   | _ |
|      |   |   |      | <br>  | <br> |   |   | <br> |   |   |   |   |   |   |   |   | <br> | <br> |   |   | <br> |   |   |   |
|      |   |   |      |       |      |   |   |      |   |   |   |   |   |   |   |   |      |      |   |   |      |   |   |   |
|      |   |   |      |       |      |   |   |      |   |   |   |   |   |   |   |   |      |      |   |   |      |   |   |   |
| <br> |   |   | <br> | <br>  | <br> |   |   | <br> |   |   |   |   |   |   |   |   | <br> | <br> |   |   | <br> |   |   |   |
|      |   |   |      |       |      |   |   |      |   |   |   |   |   |   |   |   |      |      |   |   |      |   |   |   |
|      |   |   |      |       |      |   |   |      |   |   |   |   |   |   |   |   |      |      |   |   |      |   |   |   |
|      |   |   |      |       | <br> |   |   | <br> |   |   |   |   |   |   |   |   | <br> | <br> |   |   | <br> |   |   |   |
|      |   |   |      |       |      |   |   |      |   |   |   |   |   |   |   |   |      |      |   |   |      |   |   |   |
|      |   |   |      |       |      |   |   |      |   |   |   |   |   |   |   |   |      |      |   |   |      |   |   |   |
| <br> |   |   |      | <br>  | <br> |   |   |      |   |   |   |   |   |   |   |   | <br> | <br> |   |   | <br> |   |   |   |
|      |   |   |      |       |      |   |   |      |   |   |   |   |   |   |   |   |      |      |   |   |      |   |   |   |
|      |   |   |      |       |      |   |   |      |   |   |   |   |   |   |   |   |      |      |   |   |      |   |   |   |
| <br> |   |   | <br> | <br>  | <br> |   |   | <br> |   |   |   |   |   |   |   |   | <br> |      |   |   |      |   |   |   |
|      |   |   |      |       |      |   |   |      |   |   |   |   |   |   |   |   |      |      |   |   |      |   |   |   |
|      |   |   |      |       |      |   |   |      |   |   |   |   |   |   |   |   |      |      |   |   |      |   |   |   |
|      |   |   |      |       |      |   |   |      |   |   |   |   |   |   |   |   |      |      |   |   |      |   |   |   |
|      |   |   |      |       |      |   |   |      |   |   |   |   |   |   |   |   |      |      |   |   |      |   |   |   |
|      |   |   |      |       |      |   |   |      |   |   |   |   |   |   |   |   |      |      |   |   |      |   |   |   |
|      |   |   |      |       |      |   |   |      |   |   |   |   |   |   |   |   |      |      |   |   |      |   |   |   |
| <br> |   |   | <br> |       |      |   |   |      |   |   |   |   |   |   |   |   |      | <br> |   |   | <br> |   |   |   |
|      |   |   |      |       |      |   |   |      |   |   |   |   |   |   |   |   |      |      |   |   |      |   |   |   |
|      |   |   |      |       |      |   |   |      |   |   |   |   |   |   |   |   |      |      |   |   |      |   |   |   |
| <br> |   |   |      |       | <br> |   |   |      |   |   |   |   |   |   |   |   |      |      |   |   |      |   |   |   |
|      |   |   |      |       |      |   |   |      |   |   |   |   |   |   |   |   |      |      |   |   |      |   |   |   |
|      |   |   |      |       |      |   |   |      |   |   |   |   |   |   |   |   |      |      |   |   |      |   |   |   |
| <br> |   |   | <br> |       |      |   |   |      |   |   |   |   |   |   |   |   |      |      |   |   |      |   |   |   |
|      |   |   |      |       |      |   |   |      |   |   |   |   |   |   |   |   |      |      |   |   |      |   |   |   |
|      |   |   |      |       |      |   |   |      |   |   |   |   |   |   |   |   |      |      |   |   |      |   |   |   |
| <br> |   |   |      |       |      |   |   |      |   |   |   |   |   |   |   |   |      |      |   |   |      |   |   |   |
|      |   |   |      |       |      |   |   |      |   |   |   |   |   |   |   |   |      |      |   |   |      |   |   |   |
|      |   |   |      |       |      |   |   |      |   |   |   |   |   |   |   |   |      |      |   |   |      |   |   |   |
| <br> |   |   |      |       |      |   |   |      |   |   |   |   |   |   |   |   |      |      |   |   |      |   |   |   |
|      |   |   |      |       |      |   |   |      |   |   |   |   |   |   |   |   |      |      |   |   | <br> |   |   |   |
|      |   |   |      |       |      |   |   |      |   |   |   |   |   |   |   |   |      |      |   |   |      |   |   |   |
|      |   |   |      |       |      |   |   |      |   |   |   |   |   |   |   |   |      |      |   |   |      |   |   |   |
|      |   |   |      |       |      |   |   |      |   |   |   |   |   |   |   |   |      |      |   |   |      |   |   |   |
|      |   |   |      |       |      |   |   |      |   |   |   |   |   |   |   |   |      |      |   |   |      |   |   |   |
|      |   |   |      |       |      |   |   |      |   |   |   |   |   |   |   |   |      |      |   |   |      |   |   |   |
|      |   |   |      |       |      |   |   |      |   |   |   |   |   |   |   |   |      |      |   |   |      |   |   |   |
|      |   |   |      |       |      |   |   |      |   |   |   |   |   |   |   |   |      |      |   |   |      |   |   |   |
|      |   |   |      |       |      |   |   |      |   |   |   |   |   |   |   |   |      |      |   |   |      |   |   |   |
|      |   |   |      |       |      |   |   |      |   |   |   |   |   |   |   |   |      |      |   |   |      |   |   |   |
|      |   |   |      |       |      |   |   |      |   |   |   |   |   |   |   |   |      |      |   |   |      |   |   |   |

|      |   |   |      |       |      |   |      |   |   |   |   |   |   |   |   |   | <br> |      |   |   | <br> |   |   |   |
|------|---|---|------|-------|------|---|------|---|---|---|---|---|---|---|---|---|------|------|---|---|------|---|---|---|
|      |   |   |      |       |      |   |      |   |   |   |   |   |   |   |   |   |      |      |   |   |      |   |   |   |
| <br> |   |   | <br> | <br>  | <br> |   |      |   |   |   |   |   |   |   |   |   |      |      |   |   |      |   |   |   |
|      |   |   |      |       |      |   |      |   |   |   |   |   |   |   |   |   | <br> | <br> |   |   | <br> |   |   |   |
|      |   |   |      |       |      |   |      |   |   |   |   |   |   |   |   |   |      |      |   |   |      |   |   |   |
| <br> |   |   | <br> | <br>  | <br> |   |      |   |   |   |   |   |   |   |   |   |      |      |   |   |      |   |   |   |
|      |   |   |      |       |      |   | <br> |   |   |   |   |   |   |   |   |   | <br> | <br> |   |   | <br> |   |   |   |
|      |   |   |      |       |      |   |      |   |   |   |   |   |   |   |   |   |      |      |   |   |      |   |   |   |
| <br> |   |   |      |       |      |   |      |   |   |   |   |   |   |   |   |   |      |      |   |   |      |   |   |   |
|      |   |   |      |       |      |   | <br> |   |   |   |   |   |   |   |   |   | <br> | <br> |   |   | <br> |   |   |   |
|      |   |   |      |       |      |   |      |   |   |   |   |   |   |   |   |   |      |      |   |   |      |   |   |   |
| <br> |   |   | <br> |       |      |   |      | _ |   |   |   |   | _ |   |   |   |      |      |   |   |      |   |   |   |
| <br> |   |   | <br> |       |      |   | <br> |   |   |   |   |   |   |   |   |   | <br> | <br> |   |   | <br> |   |   |   |
|      |   |   |      |       |      |   |      |   |   |   |   |   |   |   |   |   |      |      |   |   |      |   |   |   |
| <br> |   |   |      |       | <br> |   |      |   |   |   |   |   |   |   |   |   |      |      |   |   |      |   |   |   |
|      |   |   |      |       | <br> |   | <br> |   |   |   |   |   |   |   |   |   | <br> | <br> |   |   | <br> |   |   |   |
|      |   |   |      |       |      |   |      |   |   |   |   |   |   |   |   |   |      |      |   |   |      |   |   |   |
|      |   | i |      |       |      |   |      |   |   |   |   |   |   | Í |   |   | i    |      |   |   |      |   |   |   |
| <br> |   |   | <br> | <br>  | <br> |   | <br> |   |   |   |   |   |   |   |   |   | <br> | <br> |   |   | <br> |   |   |   |
|      |   |   |      |       |      |   |      |   |   |   |   |   |   |   |   |   |      |      |   |   |      |   |   |   |
|      |   |   |      |       |      |   |      |   |   |   |   | ĺ |   |   |   |   |      |      |   |   |      |   |   |   |
| <br> |   |   |      | <br>- |      |   |      |   |   |   |   |   |   |   |   |   |      | <br> |   |   |      |   |   |   |
|      |   |   |      |       |      |   |      |   |   |   |   |   |   |   |   |   |      |      |   |   |      |   |   |   |
|      |   |   |      |       |      |   |      |   |   |   |   |   |   |   |   |   |      |      |   |   |      |   |   |   |
|      |   |   |      |       |      |   |      |   |   |   |   |   |   |   |   |   |      |      |   |   |      |   |   |   |
|      |   |   |      |       |      |   |      |   |   |   |   |   |   |   |   |   |      |      |   |   |      |   |   |   |
|      | ] |   |      |       |      | ] |      | ] | ] | ] | ] | ] | ] |   | ſ | ] |      |      | ] | ] |      | ſ | ] | ] |
| <br> |   |   |      |       |      |   |      |   |   |   |   |   |   |   |   |   |      |      |   |   |      |   |   |   |
|      |   |   |      |       |      |   |      |   |   |   |   |   |   |   |   |   |      | <br> |   |   | <br> |   |   |   |
|      |   |   |      |       |      |   |      |   |   |   |   |   |   |   |   |   |      |      |   |   |      |   |   |   |
|      |   |   |      |       |      |   |      |   |   |   |   |   | _ |   |   |   |      |      |   |   |      |   |   | _ |
|      |   |   |      | <br>  | <br> |   | <br> |   |   |   |   |   |   |   |   |   | <br> | <br> |   |   | <br> |   |   |   |
|      |   |   |      |       |      |   |      |   |   |   |   |   |   |   |   |   |      |      |   |   |      |   |   |   |
|      |   |   |      |       |      |   |      |   |   |   |   |   |   |   |   |   |      |      |   |   |      |   |   |   |
| <br> |   |   | <br> | <br>  | <br> |   | <br> |   |   |   |   |   |   |   |   |   | <br> | <br> |   |   | <br> |   |   |   |
|      |   |   |      |       |      |   |      |   |   |   |   |   |   |   |   |   |      |      |   |   |      |   |   |   |
|      |   |   |      |       |      |   |      |   |   |   |   |   |   |   |   |   |      |      |   |   |      |   |   |   |
|      |   |   |      |       | <br> |   | <br> |   |   |   |   |   |   |   |   |   | <br> | <br> |   |   | <br> |   |   |   |
|      |   |   |      |       |      |   |      |   |   |   |   |   |   |   |   |   |      |      |   |   |      |   |   |   |
|      |   |   |      |       |      |   |      |   |   |   |   |   |   |   |   |   |      |      |   |   |      |   |   |   |
| <br> |   |   |      | <br>  | <br> |   |      |   |   |   |   |   |   |   |   |   | <br> | <br> |   |   | <br> |   |   |   |
|      |   |   |      |       |      |   |      |   |   |   |   |   |   |   |   |   |      |      |   |   |      |   |   |   |
|      |   |   |      |       |      |   |      |   |   |   |   |   |   |   |   |   |      |      |   |   |      |   |   |   |
| <br> |   |   | <br> | <br>  | <br> |   | <br> |   |   |   |   |   |   |   |   |   | <br> |      |   |   |      |   |   |   |
|      |   |   |      |       |      |   |      |   |   |   |   |   |   |   |   |   |      |      |   |   |      |   |   |   |
|      |   |   |      |       |      |   |      |   |   |   |   |   |   |   |   |   |      |      |   |   |      |   |   |   |
|      |   |   |      |       |      |   |      |   |   |   |   |   |   |   |   |   |      |      |   |   |      |   |   |   |
|      |   |   |      |       |      |   |      |   |   |   |   |   |   |   |   |   |      |      |   |   |      |   |   |   |
|      |   |   |      |       |      |   |      |   |   |   |   |   |   |   |   |   |      |      |   |   |      |   |   |   |
|      |   |   |      |       |      |   |      |   |   |   |   |   |   |   |   |   |      |      |   |   |      |   |   |   |
| <br> |   |   | <br> |       |      |   |      |   |   |   |   |   |   |   |   |   |      | <br> |   |   | <br> |   |   |   |
|      |   |   |      |       |      |   |      |   |   |   |   |   |   |   |   |   |      |      |   |   |      |   |   |   |
|      |   |   |      |       |      |   |      |   |   |   |   |   |   |   |   |   |      |      |   |   |      |   |   |   |
| <br> |   |   |      |       | <br> |   |      |   |   |   |   |   |   |   |   |   |      |      |   |   |      |   |   |   |
|      |   |   |      |       |      |   |      |   |   |   |   |   |   |   |   |   |      |      |   |   |      |   |   |   |
|      |   |   |      |       |      |   |      |   |   |   |   |   |   |   |   |   |      |      |   |   |      |   |   |   |
| <br> |   |   | <br> |       |      |   |      |   |   |   |   |   |   |   |   |   |      |      |   |   |      |   |   |   |
|      |   |   |      |       |      |   |      |   |   |   |   |   |   |   |   |   |      |      |   |   |      |   |   |   |
|      |   |   |      |       |      |   |      |   |   |   |   |   |   |   |   |   |      |      |   |   |      |   |   |   |
| <br> |   |   |      |       |      |   |      |   |   |   |   |   |   |   |   |   |      |      |   |   |      |   |   |   |
|      |   |   |      |       |      |   |      |   |   |   |   |   |   |   |   |   |      |      |   |   |      |   |   |   |
|      |   |   |      |       |      |   |      |   |   |   |   |   |   |   |   |   |      |      |   |   |      |   |   |   |
| <br> |   |   |      |       |      |   |      |   |   |   |   |   |   |   |   |   |      |      |   |   |      |   |   |   |
|      |   |   |      |       |      |   |      |   |   |   |   |   |   |   |   |   |      |      |   |   | <br> |   |   |   |
|      |   |   |      |       |      |   |      |   |   |   |   |   |   |   |   |   |      |      |   |   |      |   |   |   |
|      |   |   |      |       |      |   |      |   |   |   |   |   |   |   |   |   |      |      |   |   |      |   |   |   |
|      |   |   |      |       |      |   |      |   |   |   |   |   |   |   |   |   |      |      |   |   |      |   |   |   |
|      |   |   |      |       |      |   |      |   |   |   |   |   |   |   |   |   |      |      |   |   |      |   |   |   |
|      |   |   |      |       |      |   |      |   |   |   |   |   |   |   |   |   |      |      |   |   |      |   |   |   |
|      |   |   |      |       |      |   |      |   |   |   |   |   |   |   |   |   |      |      |   |   |      |   |   |   |
|      |   |   |      |       |      |   |      |   |   |   |   |   |   |   |   |   |      |      |   |   |      |   |   |   |
|      |   |   |      |       |      |   |      |   |   |   |   |   |   |   |   |   |      |      |   |   |      |   |   |   |
|      |   |   |      |       |      |   |      |   |   |   |   |   |   |   |   |   |      |      |   |   |      |   |   |   |
|      |   |   |      |       |      |   |      |   |   |   |   |   |   |   |   |   |      |      |   |   |      |   |   |   |

|      |   |   |      |       |      |   |      |   |   |   |   |   |   |   |   |   | <br> |      |   |   | <br> |   |   |   |
|------|---|---|------|-------|------|---|------|---|---|---|---|---|---|---|---|---|------|------|---|---|------|---|---|---|
|      |   |   |      |       |      |   |      |   |   |   |   |   |   |   |   |   |      |      |   |   |      |   |   |   |
| <br> |   |   | <br> | <br>  | <br> |   |      |   |   |   |   |   |   |   |   |   |      |      |   |   |      |   |   |   |
|      |   |   |      |       |      |   |      |   |   |   |   |   |   |   |   |   | <br> | <br> |   |   | <br> |   |   |   |
|      |   |   |      |       |      |   |      |   |   |   |   |   |   |   |   |   |      |      |   |   |      |   |   |   |
| <br> |   |   | <br> | <br>  | <br> |   |      |   |   |   |   |   |   |   |   |   |      |      |   |   |      |   |   |   |
|      |   |   |      |       |      |   | <br> |   |   |   |   |   |   |   |   |   | <br> | <br> |   |   | <br> |   |   |   |
|      |   |   |      |       |      |   |      |   |   |   |   |   |   |   |   |   |      |      |   |   |      |   |   |   |
| <br> |   |   |      |       |      |   |      |   |   |   |   |   |   |   |   |   |      |      |   |   |      |   |   |   |
|      |   |   |      |       |      |   | <br> |   |   |   |   |   |   |   |   |   | <br> | <br> |   |   | <br> |   |   |   |
|      |   |   |      |       |      |   |      |   |   |   |   |   |   |   |   |   |      |      |   |   |      |   |   |   |
| <br> |   |   | <br> |       |      |   |      | _ |   |   |   |   | _ |   |   |   |      |      |   |   |      |   |   |   |
| <br> |   |   | <br> |       |      |   | <br> |   |   |   |   |   |   |   |   |   | <br> | <br> |   |   | <br> |   |   |   |
|      |   |   |      |       |      |   |      |   |   |   |   |   |   |   |   |   |      |      |   |   |      |   |   |   |
| <br> |   |   |      |       | <br> |   |      |   |   |   |   |   |   |   |   |   |      |      |   |   |      |   |   |   |
|      |   |   |      |       | <br> |   | <br> |   |   |   |   |   |   |   |   |   | <br> | <br> |   |   | <br> |   |   |   |
|      |   |   |      |       |      |   |      |   |   |   |   |   |   |   |   |   |      |      |   |   |      |   |   |   |
|      |   | i |      |       |      |   |      |   |   |   |   |   |   | Í |   |   | i    |      |   |   |      |   |   |   |
| <br> |   |   | <br> | <br>  | <br> |   | <br> |   |   |   |   |   |   |   |   |   | <br> | <br> |   |   | <br> |   |   |   |
|      |   |   |      |       |      |   |      |   |   |   |   |   |   |   |   |   |      |      |   |   |      |   |   |   |
|      |   |   |      |       |      |   |      |   |   |   |   | ĺ |   |   |   |   |      |      |   |   |      |   |   |   |
| <br> |   |   |      | <br>- |      |   |      |   |   |   |   |   |   |   |   |   |      | <br> |   |   |      |   |   |   |
|      |   |   |      |       |      |   |      |   |   |   |   |   |   |   |   |   |      |      |   |   |      |   |   |   |
|      |   |   |      |       |      |   |      |   |   |   |   |   |   |   |   |   |      |      |   |   |      |   |   |   |
|      |   |   |      |       |      |   |      |   |   |   |   |   |   |   |   |   |      |      |   |   |      |   |   |   |
|      |   |   |      |       |      |   |      |   |   |   |   |   |   |   |   |   |      |      |   |   |      |   |   |   |
|      | ] |   |      |       |      | ] |      | ] | ] | ] | ] | ] | ] |   | ſ | ] |      |      | ] | ] |      | ſ | ] | ] |
| <br> |   |   |      |       |      |   |      |   |   |   |   |   |   |   |   |   |      |      |   |   |      |   |   |   |
|      |   |   |      |       |      |   |      |   |   |   |   |   |   |   |   |   |      | <br> |   |   | <br> |   |   |   |
|      |   |   |      |       |      |   |      |   |   |   |   |   |   |   |   |   |      |      |   |   |      |   |   |   |
|      |   |   |      |       |      |   |      |   |   |   |   |   | _ |   |   |   |      |      |   |   |      |   |   | _ |
|      |   |   |      | <br>  | <br> |   | <br> |   |   |   |   |   |   |   |   |   | <br> | <br> |   |   | <br> |   |   |   |
|      |   |   |      |       |      |   |      |   |   |   |   |   |   |   |   |   |      |      |   |   |      |   |   |   |
|      |   |   |      |       |      |   |      |   |   |   |   |   |   |   |   |   |      |      |   |   |      |   |   |   |
| <br> |   |   | <br> | <br>  | <br> |   | <br> |   |   |   |   |   |   |   |   |   | <br> | <br> |   |   | <br> |   |   |   |
|      |   |   |      |       |      |   |      |   |   |   |   |   |   |   |   |   |      |      |   |   |      |   |   |   |
|      |   |   |      |       |      |   |      |   |   |   |   |   |   |   |   |   |      |      |   |   |      |   |   |   |
|      |   |   |      |       | <br> |   | <br> |   |   |   |   |   |   |   |   |   | <br> | <br> |   |   | <br> |   |   |   |
|      |   |   |      |       |      |   |      |   |   |   |   |   |   |   |   |   |      |      |   |   |      |   |   |   |
|      |   |   |      |       |      |   |      |   |   |   |   |   |   |   |   |   |      |      |   |   |      |   |   |   |
| <br> |   |   |      | <br>  | <br> |   |      |   |   |   |   |   |   |   |   |   | <br> | <br> |   |   | <br> |   |   |   |
|      |   |   |      |       |      |   |      |   |   |   |   |   |   |   |   |   |      |      |   |   |      |   |   |   |
|      |   |   |      |       |      |   |      |   |   |   |   |   |   |   |   |   |      |      |   |   |      |   |   |   |
| <br> |   |   | <br> | <br>  | <br> |   | <br> |   |   |   |   |   |   |   |   |   | <br> |      |   |   |      |   |   |   |
|      |   |   |      |       |      |   |      |   |   |   |   |   |   |   |   |   |      |      |   |   |      |   |   |   |
|      |   |   |      |       |      |   |      |   |   |   |   |   |   |   |   |   |      |      |   |   |      |   |   |   |
|      |   |   |      |       |      |   |      |   |   |   |   |   |   |   |   |   |      |      |   |   |      |   |   |   |
|      |   |   |      |       |      |   |      |   |   |   |   |   |   |   |   |   |      |      |   |   |      |   |   |   |
|      |   |   |      |       |      |   |      |   |   |   |   |   |   |   |   |   |      |      |   |   |      |   |   |   |
|      |   |   |      |       |      |   |      |   |   |   |   |   |   |   |   |   |      |      |   |   |      |   |   |   |
| <br> |   |   | <br> |       |      |   |      |   |   |   |   |   |   |   |   |   |      | <br> |   |   | <br> |   |   |   |
|      |   |   |      |       |      |   |      |   |   |   |   |   |   |   |   |   |      |      |   |   |      |   |   |   |
|      |   |   |      |       |      |   |      |   |   |   |   |   |   |   |   |   |      |      |   |   |      |   |   |   |
| <br> |   |   |      |       | <br> |   |      |   |   |   |   |   |   |   |   |   |      |      |   |   |      |   |   |   |
|      |   |   |      |       |      |   |      |   |   |   |   |   |   |   |   |   |      |      |   |   |      |   |   |   |
|      |   |   |      |       |      |   |      |   |   |   |   |   |   |   |   |   |      |      |   |   |      |   |   |   |
| <br> |   |   | <br> |       |      |   |      |   |   |   |   |   |   |   |   |   |      |      |   |   |      |   |   |   |
|      |   |   |      |       |      |   |      |   |   |   |   |   |   |   |   |   |      |      |   |   |      |   |   |   |
|      |   |   |      |       |      |   |      |   |   |   |   |   |   |   |   |   |      |      |   |   |      |   |   |   |
| <br> |   |   |      |       |      |   |      |   |   |   |   |   |   |   |   |   |      |      |   |   |      |   |   |   |
|      |   |   |      |       |      |   |      |   |   |   |   |   |   |   |   |   |      |      |   |   |      |   |   |   |
|      |   |   |      |       |      |   |      |   |   |   |   |   |   |   |   |   |      |      |   |   |      |   |   |   |
| <br> |   |   |      |       |      |   |      |   |   |   |   |   |   |   |   |   |      |      |   |   |      |   |   |   |
|      |   |   |      |       |      |   |      |   |   |   |   |   |   |   |   |   | <br> |      |   |   | <br> |   |   |   |
|      |   |   |      |       |      |   |      |   |   |   |   |   |   |   |   |   |      |      |   |   |      |   |   |   |
|      |   |   |      |       |      |   |      |   |   |   |   |   |   |   |   |   |      |      |   |   |      |   |   |   |
|      |   |   |      |       |      |   |      |   |   |   |   |   |   |   |   |   |      |      |   |   |      |   |   |   |
|      |   |   |      |       |      |   |      |   |   |   |   |   |   |   |   |   |      |      |   |   |      |   |   |   |
|      |   |   |      |       |      |   |      |   |   |   |   |   |   |   |   |   |      |      |   |   |      |   |   |   |
|      |   |   |      |       |      |   |      |   |   |   |   |   |   |   |   |   |      |      |   |   |      |   |   |   |
|      |   |   |      |       |      |   |      |   |   |   |   |   |   |   |   |   |      |      |   |   |      |   |   |   |
|      |   |   |      |       |      |   |      |   |   |   |   |   |   |   |   |   |      |      |   |   |      |   |   |   |
|      |   |   |      |       |      |   |      |   |   |   |   |   |   |   |   |   |      |      |   |   |      |   |   |   |
|      |   |   |      |       |      |   |      |   |   |   |   |   |   |   |   |   |      |      |   |   |      |   |   |   |

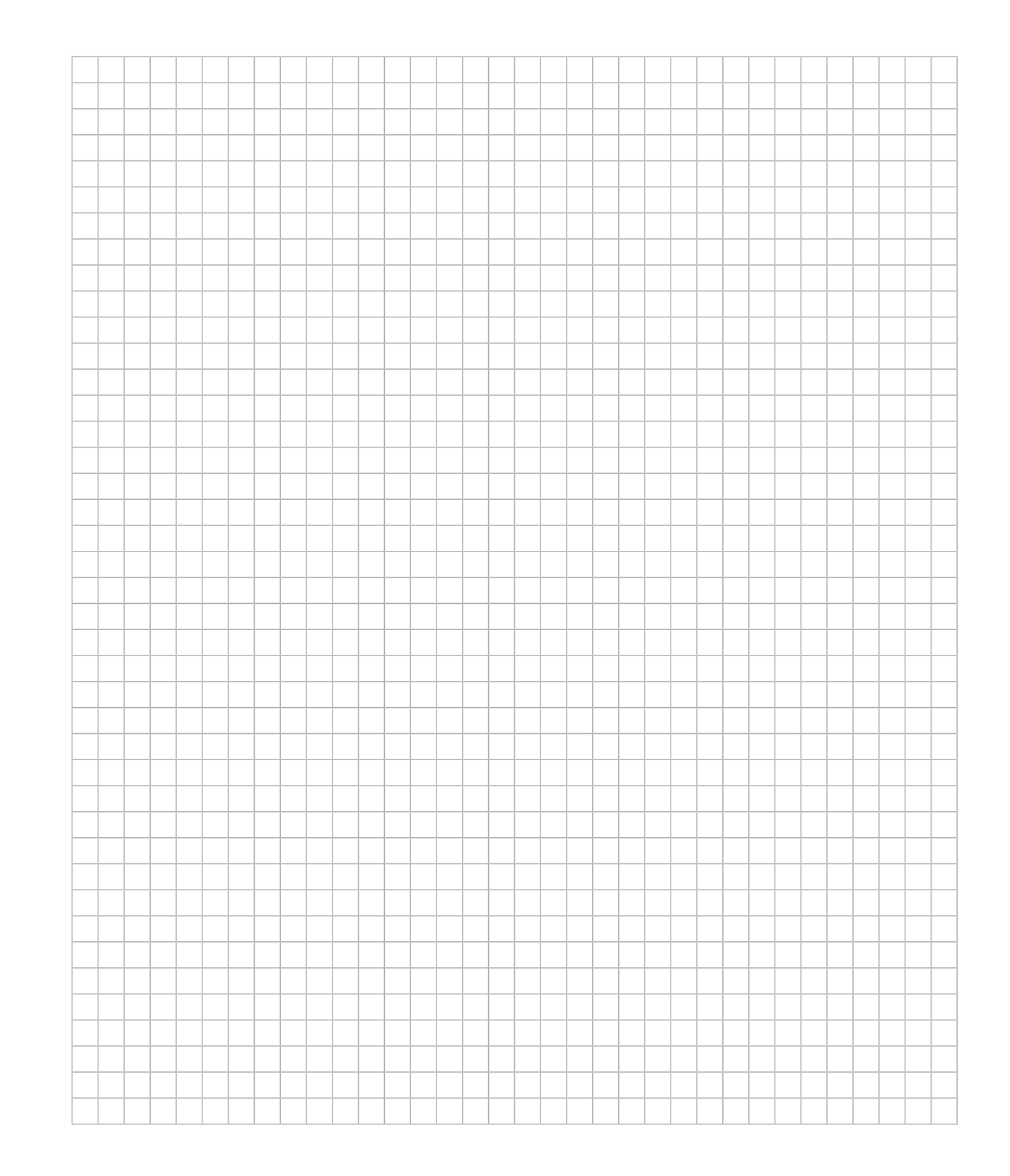

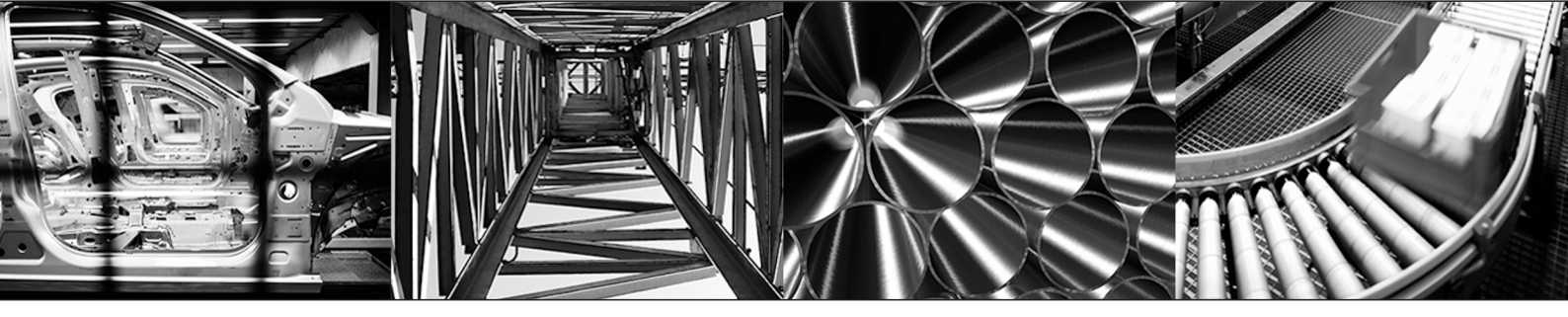

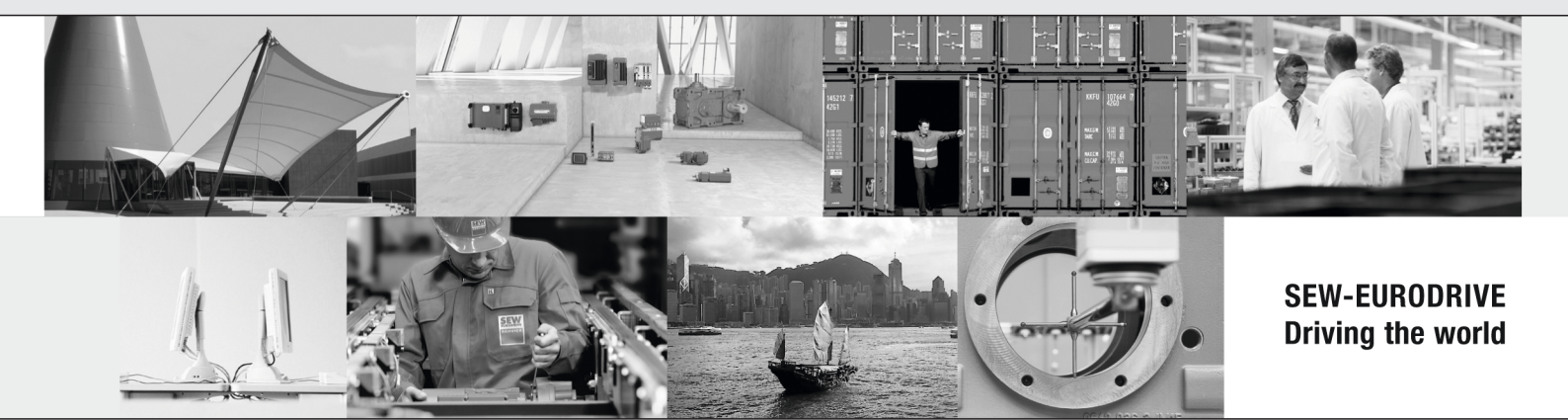

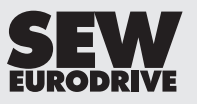

SEW-EURODRIVE GmbH & Co KG Ernst-Blickle-Str. 42 76646 BRUCHSAL GERMANY Tel. +49 7251 75-0 Fax +49 7251 75-1970 sew@sew-eurodrive.com → www.sew-eurodrive.com